# intelbras

## Manual do usuário

**iFleet** Pro

# intelbras

#### iFleet Pro Software de monitoramento e rastreamento

Parabéns, você acaba de adquirir um produto com a qualidade esegurança Intelbras.

Este manual de operação foi desenvolvido para ser utilizado como uma ferramenta de consulta para a instalação e operação do seu sistema.

Antes de instalar e operar o produto, leia cuidadosamente as instruções de segurança.

## Sobre o Manual

- » O manual é apenas para referência. Se houver inconsistência entre o manual e o produto real, o produto real prevalecerá.
- » Não nos responsabilizamos por quaisquer perdas causadas por operações que não estejam de acordo com o manual.
- » O manual será atualizado de acordo com as leis e regulamentações mais recentes das regiões relacionadas. Para obter informações detalhadas, consulte o manual no nosso site oficial. Se hou- ver inconsistência entre manuais em papel e a versão eletrônica, a versão eletrônica prevalecerá.
- » Todo o software está sujeito a alterações sem aviso prévio por escrito. As atualizações do produto podem causar algumas diferenças entre o produto real e o manual. Contate o serviço de apoio ao cliente para obter informações referentes as versões mais recentes e documentações complementares.
- » Ainda pode haver desvio nos dados técnicos, descrição de funções e operações ou erros na impressão. Se houver qualquer dúvida ou disputa, consulte nossa explicação final.
- » Atualize o software do leitor de PDF ou tente outro software do leitor de PDF se o manual (em formato PDF) não puder ser aberto.
- » Todos marcas comerciais, marcas registradas e os nomes das empresas no manual são de propriedade dos respectivos proprietários.
- » Visite nosso site, entre em contato com o fornecedor ou atendimento ao cliente se houver algumproblema ocorrido ao usar o software.

Se houver alguma incerteza ou controvérsia, consulte nossa explicação final.

## Cuidados e segurança

#### Aviso de proteção de privacidade

Como usuário do dispositivo ou controlador de dados, você pode coletar dados pessoais de terceiros, como rosto, impressões digitais, número da placa do carro, endereço de e-mail, número de telefone, GPS e assim por diante. Você precisa estar em conformidade com as leis e regulamentos locais de proteção de privacidade para proteger os direitos e interesses legítimos de outras pessoas implementando medidas que incluem, mas não se limitam a: fornecer identificação clara e visível para informar o titular dos dados sobre a existência de área de vigilância e fornecer informações relacionadas de contato com a empresa.

#### LGPD - Lei Geral de Proteção de Dados Pessoais

A Intelbras não acessa, transfere, capta, nem realiza qualquer outro tipo de tratamento de dados pessoais a partir deste produto. Este produto não contém criptografia para os dados pessoais em trânsito e/ou repouso.

## Índice

| 1. Produto                                      | 5           |
|-------------------------------------------------|-------------|
| 2. Especificações técnicas                      | 5           |
| 3. Instalação iFleet Pro                        | 6           |
| 4. Interface Principal iFleet Pro Server        | 9           |
| 4.1. Funções específicas                        |             |
| 5. iFleet Pro interface web                     | 10          |
| 5.1. Login no Gerenciador Web                   |             |
| 6. Tela inicial iFleet Pro Server interface web | 11          |
| 6.1. Adicionando organização                    |             |
| 7. Configurações                                | 14          |
| 7.1. Dispositivos                               |             |
| 7.2. Organização                                |             |
| 7.3. Usuário                                    | 27          |
| 7.4. Armazenamento                              |             |
| 7.5. Eventos                                    |             |
| 7.6. Mapas                                      | 46          |
| 7.7. Vídeo Wall                                 |             |
| 7.8. Veículo                                    |             |
| 7.9. Gestão de Rotas                            | 53          |
| 8. Manutenção do sistema                        | 56          |
| 8.1. Sistema                                    |             |
| 8.2. Gerenciamento do servidor                  |             |
| 8.3. Backup e Restauração                       |             |
| 6.4. Registio                                   |             |
| 8.6 Domínio                                     | 68          |
| 9 iFleet Pro Client                             | 69          |
| 9.1 Instalação e Login Client                   | 69          |
| 9.2 Configuração Local e Básicas                | 72          |
| 9.3. Visualização ao vivo                       |             |
| 9.4. Gravação                                   |             |
| 9.5. Central de Downloads                       |             |
| 9.6. Central de Eventos                         | 96          |
| 9.7. Vídeo Wall                                 |             |
| 9.8. Móvel                                      |             |
| 9.9. Gestão do Veículo                          |             |
| 9.10. Reprodução Móvel                          |             |
| 9.11. 100 <sup>r</sup>                          |             |
| 9.12. DISCO KIGIGO                              |             |
| 9.13. I assayentos                              | I IU<br>112 |
| 9.15 Painel de Operações                        |             |
| Termos e uso do servico Intelbras               | 115         |

## 1. Produto

O iFleet Pro é flexível, de fácil manejo e um software profissional utilizado para monitoramento e rastreamento de gravadores veiculares das linhas das linhas iFleet 2 e iFleet Pro. O software suporta o monitoramento de vídeo, reposicionamentos, segurança ativa, cerca virtual, históricos e registro de alarmes configurados previamente de acordo com às necessidades do cliente, entreoutras funções.

## 2. Especificações técnicas

Especificações recomendadas para instalação do iFleet PRO.

#### **Requisitos de hardware**

| Server              | Recomendado                                                                            |
|---------------------|----------------------------------------------------------------------------------------|
| Sistema Operacional | Windows Server 2012/Windows Server2016                                                 |
| Processador         | Intel Xeon E5-2640 v3@2.60 GHz 2.60 GHz 8 cores"                                       |
| Memória             | 16GB                                                                                   |
| HD                  | 1 TB, 500GB livre para iFleet Pro Server + 1 HD dedicado para o armazenamento de vídeo |
|                     |                                                                                        |

Devido a diversidade de fabricantes de computadores e periféricos, é importante considerar que a homologação do software é feita em computadores da linha XPS® da Dell®, utilizando processadores Intel® e placas de vídeo com chipset NVIDIA®, com os quais podemos oferecer melhor suporte de compatibilidade com os drivers e periféricos.

| Client              | Recomendado                        |  |
|---------------------|------------------------------------|--|
| Sistema Operacional | Windows 7/ Windows 10              |  |
| Processador         | Intel Core i5, 64 bits 4 cores     |  |
| Memória             | 8GB                                |  |
| Placa de Vídeo      | NVIDIA® GeForce®GTX 750            |  |
| HD                  | 200GB livre para iFleet Pro Client |  |

A tabela a acima serve como referência para especificação do computador a ser utilizado, porém, como a decodificação de vídeo é um processo complexo que depende de diversos fatores, pode haver variação de performance em cada ambiente de instalação.

A indicação considera a visualização ao vivo em ambientes de baixa ocupação, com configurações do encoder específico e visualização em monitores conectados diretamente à placa de vídeo.

Links lentos ou incompatíveis com o tráfego, problemas de configuração, permissões e políticas aplicadas ao usuário, computador ou sistema operacional podem afetar o resultado.

Processos concorrentes executados no mesmo computador (Gravação local, atualizações do windows, softwares antivirus, etc...) comprometerão a performance do computador e o impacto deve ser considerado no projeto.

Aumentar a resolução ou alterar o bitrate (reduzir ou aumentar) do vídeo apresentado, transferir a visualização para um video wall ou compartilhar do computador e ou rede com outras aplicações irão afetar a performance indicada.

Habilitar a aceleração de hardware pode aumentar o número de streams visualizados simultaneamente, mas também irá inserir um delay na apresentação do vídeo.

## 3. Instalação iFleet Pro

Para instalar o aplicativo iFleet Pro Server, execute o instalador e siga conforme mostrado adiante.

» Atentar-se para a configuração de portas no momento da instalação, pois se alguma delas não for configurada corretamente problemas com receção e reprodução de vídeos poderão ocorrer".

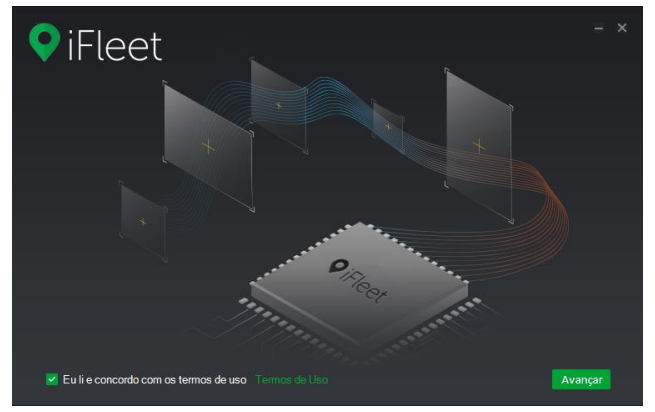

» Para iniciar a instalação, leia e aceite os termos de uso e após isso clique em Avançar.

#### Instalação do iFleet Pro Server

- » **Tipo de servidor:** na próxima tela selecione o tipo de servidor que deseja instalar de acordo com as opções a seguir:
  - » **Mestre:** servidor principal que terá domínio sobre as outras máquinas servidoras, sendo que a direção do controle sempre flui do mestre para o secundário.
  - » Secundário: servidor secundário controlado pelo servidor mestre, não possui banco de dados próprio, irá utilizar o banco de dados do mestre para sincronizar e atualizar as suas informações.

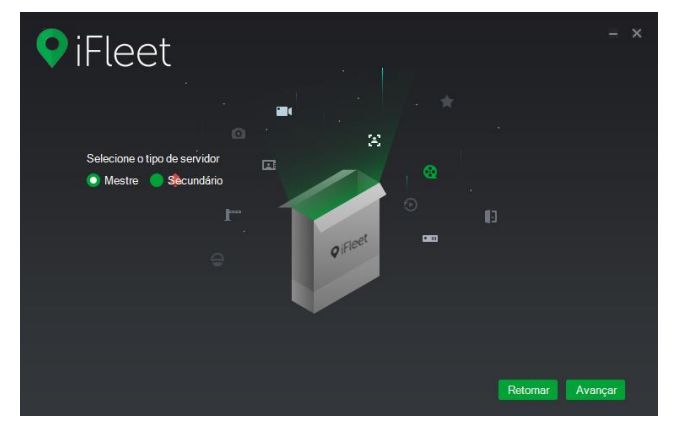

Após escolher o tipo de servidor deve-se avançar à próxima tela ou retornar a tela anterior clicando nos botões na parte inferior da janela do aplicativo.

» Diretório de instalação: na tela seguinte, selecione o diretório de instalação destinado ao iFleet Pro Server. Verifique o espaço necessário e disponível para realizar a instalação com êxito. Defina a criação de atalhos para o acesso ao aplicativo iFleet Pro Server marcando o Checkbox no canto inferior esquerdo da janela, *criar atalhos*.

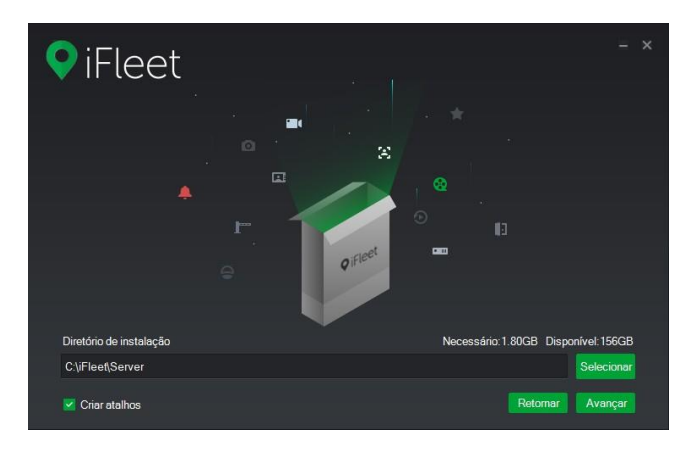

Após escolher o diretório deve-se *avançar* à próxima tela ou retornar a tela anterior clicando nos botões na parte inferior da janela do aplicativo.

» **Barra de carregamento:** Ao avançar a instalação do software, irá iniciar e pode-se acompanhar pela barra de carregamento, conforme a imagem a seguir:

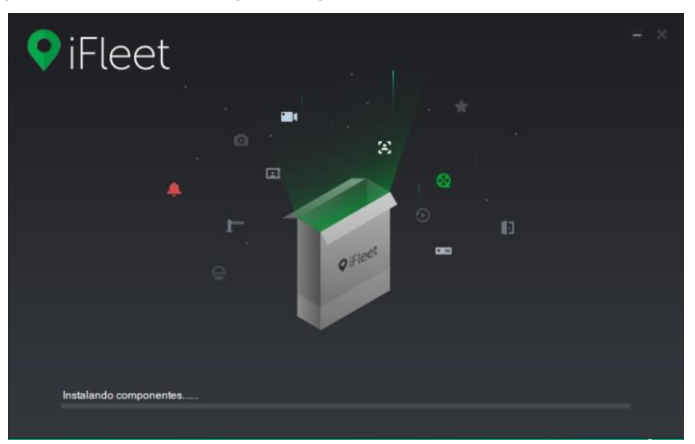

Após a instalação basta clicar no botão *OK* e o aplicativo irá abrir para o prosseguimento da configuração do servidor, conforme imagem a seguir.

» Assistente de configuração - Interface de Rede: para o primeiro passo do assistente de configuração do aplicativo iFleet Pro Server, selecione uma interface de rede disponível para oservidor.

| asso: Selecione uma interface de rede abaixo avor, selecione uma das interfaces de rede abaixo Ethernet IP: 10.100.23.103 Máscara de sub-rede: 255.255.255.0 Gateway padrão: 10.100.23.1 | 2*Paso: Configurações de segurarça<br>avor, selecione uma das interfaces de rede abaixo<br>Eterner<br>I: 1010023.03<br>Mascara de sub-rede: 255.255.255<br>Galeway padrão: 10.10023.1 |                    |                              |               |   |             |                |             |
|----------------------------------------------------------------------------------------------------|----------------------------------------------------------------------------------------------------|--------------------|------------------------------|---------------|---|-------------|----------------|-------------|
| evor, selecione uma das interfaces de rede abaixo<br>Elhernet IP: 10.100.23.103<br>Máscara de sub-rede: 255.255.255.0<br>Gateway padrão: 10.100.23.1                                     | vvor, selecione uma das interfaces de rede abaixo<br>Ethernet IP: 10:100.23.103<br>Máscara de sub-rede: 255.255.255.0<br>Gateway padrão: 10:100.23.1                                  | ISSO: Selecion     |                              |               | » | 2°Passo: Co | nfigurações de | e segurança |
| avvr. selectone uma das interfaces de rede abaixo<br>Ethernet IP: 10.100.23.103<br>Máscara de sub-rede: 255.255.255.0<br>Gateway padrão: 10.100.23.1                                     | avor, selecione uma das interfaces de rede abaixo<br>Etenenet<br>Máscara de sub-rede: 255 255 255 0<br>Galewary padrão: 10.100.23.13                                                  |                    |                              |               |   |             |                |             |
| Ethernet IP: 10.100.23.103<br>Máscara de sub-rede: 255.255.255.0<br>Gatewary padrão: 10.100.23.1                                                                                         | Ethemet<br>IP: 10.100.23.103<br>Máscara de sub-rede: 255.255.255.0<br>Galeway padrão: 10.100.23.1                                                                                     | avor, selecione um | a das interfaces de rede aba | iix0          |   |             |                |             |
| IP: 10.100.23.103<br>Méscara de sub-rede: 255.255.255.0<br>Gateway padrão: 10.100.23.1                                                                                                   | IP:       10 100 23.103         Máscara de sub-rede:       255 255 255 0         Gateway padrão:       10 100 23.11                                                                   | Ethernet           |                              |               |   |             |                |             |
| Máscara de sub-rede: 255 255 255 0<br>Galeway padrão: 10.100 23.1                                                                                                    | Máscara de sub-rede: 255.255.255.0<br>Gateway padrão: 10.100.23.1                                                                                                    | Luternet           | IP:                          | 10.100.23.103 |   |             |                |             |
| Gateway padrão: 10.100.23.1                                                                                                    | Gateway padrão: 10 100 23.1                                                                                                    |                    | Máscara de sub-rede:         | 255.255.255.0 |   |             |                |             |
|                                                                                                    |                                                                                                    |                    | Gateway padrão:              | 10.100.23.1   |   |             |                |             |
|                                                                                                    |                                                                                                    |                    |                              |               |   |             |                |             |
|                                                                                                    |                                                                                                    |                    |                              |               |   |             |                |             |
|                                                                                                    |                                                                                                    |                    |                              |               |   |             |                |             |
|                                                                                                    |                                                                                                    |                    |                              |               |   |             |                |             |
|                                                                                                    |                                                                                                    |                    |                              |               |   |             |                |             |
|                                                                                                    |                                                                                                    |                    |                              |               |   |             |                |             |
|                                                                                                    | 0//00/01                                                                                                    |                    |                              |               |   |             |                | Avancar     |

Após selecionar a interface de rede disponível, clique em avançar para dar prosseguimento à configuração do iFleet Pro Server.

» Configurações de segurança: para o segundo passo da configuração do servidor, temos as confi- furações de segurança conforme a imagem a seguir.

| Assistente de configuração                                                                                                    |             |
|----------------------------------------------------------------------------------------------------|-------------|
|                                                                                                    | 1           |
| 1°Passo: Selecione uma interface de rede                                                                                                    | e segurança |
|                                                                                                    |             |
|                                                                                                    |             |
| TLS1.0: 🗨                                                                                                    |             |
| TLS1.0: Este protocolo apresenta uma série de vulnerabilidades, portanto, é recomendável<br>desabilit-lo. Evitando assim, riscos de segurança. No entanto, depois que o TLS 1.0 for<br>desativado o navegador não poderá mais nessars ai nitrinste: wel da palaforma, para tal, torna-<br>se necessário habilitar o TLS1.1 e o TLS1.2 diretamente no navegador. |             |
| Como exemplo, segue abaixo o passo a passo para ativação no navegador Internet Explorer (IE):                                                                                                    |             |
| <ol> <li>Abra o navegador, clique no botão "Ferramentas" no canto superior direito e selecione<br/>"Opções de Internet".</li> </ol>                                                                                                    |             |
| 2. Selecione a guia "Avançadas" e, marque as opções TLS1.1 e TLS1.2.                                                                                                    |             |
|                                                                                                    |             |
|                                                                                                    |             |
|                                                                                                    |             |
|                                                                                                    |             |
| Retornar                                                                                                    | Finalizar   |

- » Nesta etapa deve-se escolher por habilitar ou não o protocolo TLS 1.0 ou posteriormente habili-Tarr os protocolos TLS 1.1 e TLS 1.2 diretamente no navegador.
- » Transport Layer Security (TLS): é um protocolo que garante a privacidade entre aplicativos de comunicação e seus usuários na Internet. Quando um servidor e um cliente comunicam, o TLS garante que nenhum terceiro pode ver ou alterar as mensagens. O TLS é o sucessor do protocolo Secure Sockets Layer (SSL).

» TLS 1.0: este protocolo apresenta uma série de vulnerabilidades, portanto, é recomendável desabilitá-lo. Evitando assim, riscos de segurança. No entanto, depois que o TLS 1.0 for desativado o navegador não poderá mais acessar a interface web da plataforma, para tal, torna-se necessário habilitar o TLS 1.1 e o TLS 1.2 diretamente no navegador.

#### Atenção!

- » Este produto possui a opção de criptografia dos dados em trânsito, não sendo possível realizar a criptografia em repouso. A Intel- bras não acessa, transfere, capta, nem realiza qualquer outro tipo de tratamento de dados pessoais a partir deste produto, com exceção aos dados necessários para funcionamento dos serviços. Para mais informações, consulte o capítulo sobre métodos de segurança do equipamento.
- » O uso deste Produto permite que você colete dados pessoais de terceiros, tais como imagem facial, biometria, identificador do veículo, e-mail, telefone. Portanto, para tratar tais dados você deve estar em conformidade com a legislação local garantindo a proteção dos direitos dos titulares dos dados pessoais, implementando medidas que incluem, mas não se limitam a: informar, de forma clara e visível, o titular dos dados pessoais sobre a existência da área de vigilância e fornecer informações de contato para eventuais dúvidas e garantias de direito.

## 4. Interface Principal iFleet Pro Server

| Reiniciar todos os s | erviços | Parar todos os serviços                                                | Atualizar                      |             | Executande |
|----------------------|---------|------------------------------------------------------------------------|--------------------------------|-------------|------------|
| Serviço              | •       | Porta                                                                  | Status do servidor             | Informações | Operação   |
| iFleet_PENGINX       |         | HTTP:10080<br>HTTPS:443(Login Port)                                    | Executando                     |             | 1          |
| iFleet_WEB           |         | HTTP:8000<br>HTTP:3:8443<br>CMS:9000<br>SHUTDOWN:8006<br>REDIRECT:9005 | Executando                     |             | /          |
| iFleet_VMS           |         | N/A                                                                    | Executando                     |             |            |
| iFleet_VehicleSaas   |         | HTTP:9002<br>HTTPS:9003                                                | Executando                     |             |            |
| iFleet_SS            |         | RTSP:9320<br>RTSPS:9322                                                | Executando                     |             | 1          |
| iFleet_SOSO          |         | 12366                                                                  | Executando                     |             | 1          |
| iFleet_REDIS         |         | N/A                                                                    | <ul> <li>Executando</li> </ul> |             |            |
| IFleet_PCPS          |         | REGISTER:9550<br>SIP:5060                                              | • Executando                   |             | 1          |
| iFleet_OSS           |         | HTTP:9900<br>HTTPS:9901                                                | Executando                     |             | 1          |
| MySQL                |         | 3306                                                                   | Executando                     |             | 1          |
| iFleet_MTS           |         | RTSP:9100<br>RTSPS:9102                                                | Executando                     |             | 1          |
|                      |         | OPENWIRE:61616<br>MOTT:1883                                            |                                |             |            |

Nessa interface pode-se administrar todos os serviços referentes ao iFleet Pro Server, bem como relacionar os serviços com a porta de conexão, status do servidor, informações e edição destes valores utilizando o ícone

Reiniciar todos os serviços : reinicia todos os serviços referentes ao servidor.

- » Iniciar todos os serviços : inicia todos os serviços referentes ao servidor.
- » Parar todos os serviços : para todos os serviços referentes ao servidor.

Atualizar: atualiza a interface para obter as informações mais recentes dos serviços mostrados.

É possível verificar o status do servidor no canto superior direito da janela, alternando entre Parado, Indisponível e Disponível, além disso, a interface do servidor possui um menu de ferramentas, disposto na imagem a seguir:

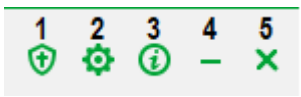

Menu de Ferramentas

- 1. **Configuração de Segurança:** clicando neste botão, irá aparecer um pop-up com as configurações do protocolo de segurança TLS.
- Configuração de IP do servidor: clicando neste botão irá abrir uma janela de configuração dos endereços de IP do servidor:
  - CMS IP: IP local do servidor.
  - Mapear IP: IP Externo do servidor.
  - Virtual IP: Domínio.

| Configurações |          | ×    |
|---------------|----------|------|
|               |          |      |
| CMS IP:       | *        |      |
| Mapear IP:    |          |      |
| Virtual IP:   |          |      |
|               | OK Cance | elar |

- 3. **Sobre:** ao clicar nesse botão irá abrir uma janela de informações sobre a versão e data de lançamento da versão iFleet Pro instalada.
- 4. Minimizar: clicar nesse botão minimizará o aplicativo iFleet Pro Server.
- 5. Fechar: clicar nesse botão fechará a aplicação iFleet Pro Server.

## 5. iFleet Pro interface web

A interface apresentada anteriormente, o iFleet Pro possui uma interface de configuração própria na web (utilizando navegadores como Chrome, Edge ou Firefox).

| iFleet_MTS                       | RTSP:9100<br>RTSPS:9102     | Executando |  |
|----------------------------------|-----------------------------|------------|--|
|                                  | OPENWIRE:61616<br>MQTT:1883 |            |  |
| Abrir interface de gerenciamente | Web                         |            |  |

Defina as configurações básicas das funções do sistema antes de usá-las, como ativação do sistema, organização e gerenciamento de dispositivos, criação de usuário, planejamento de armazenamento e gravação e configuração de regras de eventos. As configurações que demandam maior atenção e um nível de acesso são realizadas no Gerenciador Web, o Client da solução estará disponível para operações diárias e ajustes básicos. Para acessar a interface web da solução, recomendamos que utilize navegadores como Google Chrome 70, Firefox 56, Internet Explorer 11 ou superiores.

#### 5.1. Login no Gerenciador Web

Ao acessar o servidor pela primeira vez, será necessário inserir o usuário e senha. Por padrão, o usuário será obrigatoriamente "system" e a senha deve ser cadastrada manualmente nesta primeira conexão, para garantir a segurança do sistema, segue imagem:

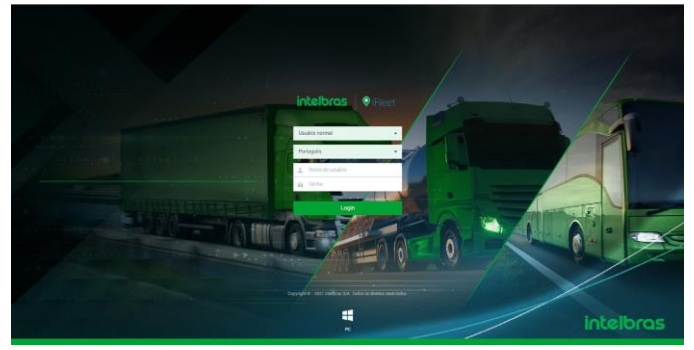

Interface web iFleet Pro Server

#### Obs.:

- » O sistema abrirá a interface de modificação de senha se for a primeira vez em que se faz login nosistema. Pode-se continuar a fazer login no sistema depois que a senha for modificada.
- » Adicione o endereço IP da plataforma nos sites confiáveis do navegador se for a primeira vez que você se conecta ao iFleet Pro Gerenciador Web.

Ao realizar o login irá aparecer a tela de início da interface web do servidor, conforme imagem a seguir.

## 6. Tela inicial iFleet Pro Server interface web

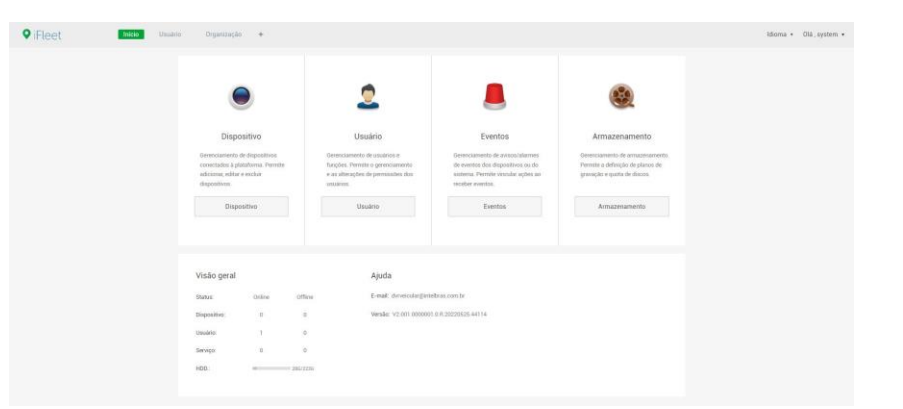

Nessa tela temos as seguintes informações e menus:

» Barra de ferramentas: possui as guias abertas e pode-se abrir novas guias clicando no botão +.

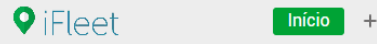

» Idioma: selecione o idioma da interface web.

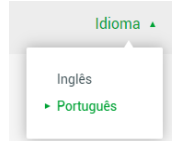

» Olá, Usuário: ao clicar nesse botão aparecerá o seguinte pop-up:

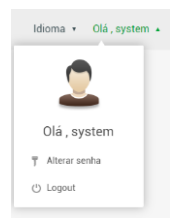

- » Alterar senha: clique nesse botão para alterar a senha do usuário.
- » Logo ut: clique aqui para encerrar a sessão de acesso.

Na tela de início, na parte inferior destacada na imagem, temos as informações de visão geral do servidor e os contatos para o suporte como mostra a imagem a seguir:

| ♥ iFleet | nicio +                                                                                                  |                                                                                               |                                                                                                    |                                                                                                    | Idioma 🔹 Olá , system 🔹 |
|----------|----------------------------------------------------------------------------------------------------|-----------------------------------------------------------------------------------------------|----------------------------------------------------------------------------------------------------|----------------------------------------------------------------------------------------------------|-------------------------|
|          | Dispositivo<br>Dispositivo<br>Concessioned a épisational Prenta<br>dispositivo                           | Usuário<br>Usuário<br>Geneticamento de runalitor el<br>en alemente presentamento<br>e autoro. | Eventos Greectamento de relicióndament de reventar des deparatorios de la internar Prenetro inde apleta sa receber eventas Eventos | Concentration of the end of the end of the e |                         |
|          | Visão geral<br>Status: Online Off<br>Dispositivo 2 (<br>Usuário: 1 (<br>Serviço: 8 (<br>HCO: HECO: HECO) | Ajuda<br>Ine E-staat diversolar@ini<br>0 Vensior V2.001.000000<br>0<br>0                      | etbua com te<br>1.0.4.20221125.56651                                                                                               |                                                                                                    |                         |

#### 6.1. Adicionando organização

Classifique os dispositivos por organização lógica para facilitar o gerenciamento.

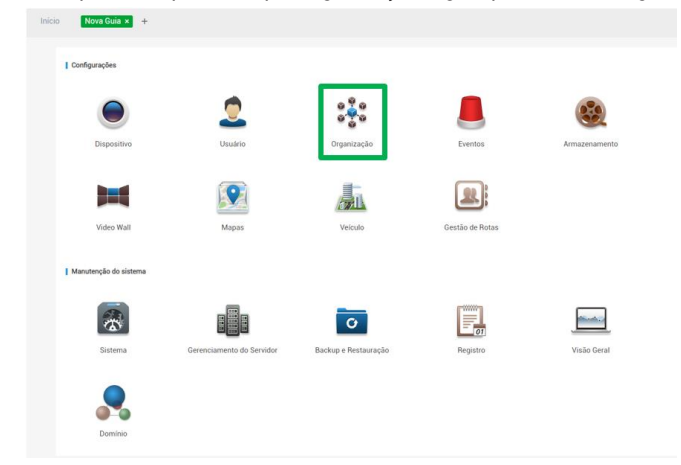

» **Passo 1:** selecione o 🛨 e logo o botão *Organização* na interface da Nova Guia.

| + Adicionar 📋 Excluir | ÷ 14 | over               |                   |                    |                      |            | C), Penquisa |        |
|-----------------------|------|--------------------|-------------------|--------------------|----------------------|------------|--------------|--------|
| Q. Pesquisar.         | ] 0  | Nome do disposit a | ID do dispositivo | Ρ.                 | Tipo a               | Servidor • | Porta        | Status |
| 📅 toot 🖋              |      |                    |                   |                    |                      |            |              |        |
|                       |      |                    |                   |                    |                      |            |              |        |
|                       |      |                    |                   |                    |                      |            |              |        |
|                       |      |                    |                   |                    |                      |            |              |        |
|                       |      |                    |                   |                    |                      |            |              |        |
|                       |      |                    |                   |                    | -                    |            |              |        |
|                       |      |                    |                   |                    |                      |            |              |        |
|                       |      |                    |                   |                    |                      |            |              |        |
|                       |      |                    |                   | Milo há n          | eniltada de pempina  |            |              |        |
|                       |      |                    |                   | Mão tuê re         | esiltada de pesipina |            |              |        |
|                       |      | Nova               | a Guia > Org      | anização           | enditado de penquina |            |              |        |
|                       |      | Nova               | a Guia > Org      | Minhin<br>anização | esaltado de peoquisa |            |              |        |

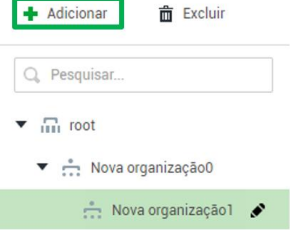

» Passo 3: insira o nome da organização e pressione Enter.

#### Operações

- » Mover dispositivo: selecione o dispositivo na organização raiz, clique em 🛟 Mover , selecione a organização na qual você deseja mover o dispositivo até e após clique em OK.
- » Editar: clique no 🖍 ao lado da organização e modifique o nome da organização.
- » Excluir: selecione a organização na qual deseja excluir e clique em 💼 Excluir e após isso clique em *OK*.

## 7. Configurações

#### 7.1. Dispositivos

Adicione dispositivos antes de usá-los para monitoramento de vídeo. Neste menu terá a possibilidade de adicionar, inicializar, buscar, editar, excluir seus dispositivos adicionados ou não no software.

Configurações

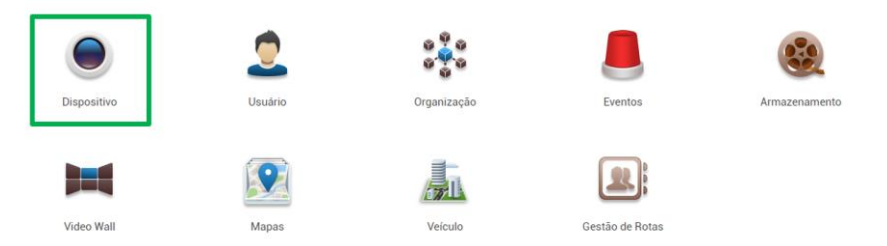

#### Procurando dispositivos online

Pesquise dispositivos na mesma LAN antes de adicioná-los à plataforma, paraisso, faça o login no Gerenciador web e após, abra o menu Dispositivo presente nas telas iniciaisou novas guias. O software realiza uma varredura na rede, buscando dispositivos que estão dentro da mesma LAN e podem ser adicionados ao sistema. Esta busca realizada utilizando o segmento de rede que está configurado na interface, podendo alterar para diferentes usos. Clique em (Configuração de rede) e defina um IP inicial e final no qual o software irá fazer a varredura, e serão listados os dispositivos conectados dentro deste range, após isso clique em *Pesquisar*, conforme a figura a seguir.

| Dispositivo           | <br>tar 🛛 Atualizar     | Inicializar dispositivo | 🖋 Alterar IP                 | Configuração de rede    |
|-----------------------|-------------------------|-------------------------|------------------------------|-------------------------|
| Recurso de vinculação | Status de inicialização | IPe                     | Modelo de dispositivo        | o MAC                   |
|                       |                         |                         |                              | -<br>Insira o IP final. |
|                       |                         |                         |                              | Pesquisar               |
|                       |                         |                         |                              |                         |
|                       |                         | N                       | ão há resultado de pesquisa. |                         |

Nova aba > Dispositivo > Configuração de rede.

#### Inicializando dispositivos

Você precisa inicializar os dispositivos que não foram inicializados antes de adicioná-los à plataforma, para isso siga os passos a seguir:

- 1. Faça login no Gerenciador Web > Nova Aba > Dispositivos > Inicializar Dispositivo.
- 2. Para inicializar, selecione o dispositivo encontrado na rede e selecione a opção no superior da tela,

#### Modificando o endereço IP do dispositivo

Através desta de aba é possível modificar os endereços IP dos dispositivos que ainda não foram adicionados ao iFleet Pro.

» Passo 1: faça login no Gerenciador Web > Nova Aba > Dispositivos.

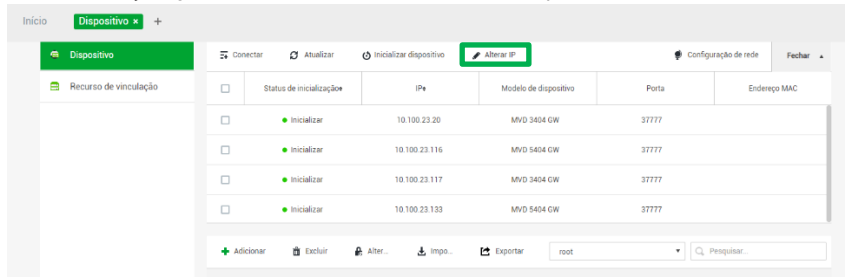

» Passo 2: selecione um dispositivo e clique em 🖋 Alterar IP

| odificar o dispositivo IP  |      | ×                 |
|----------------------------|------|-------------------|
| 1.Validar                  | 1.Va | idar 2.Alterar IP |
| Nome do usuário:<br>Senha: | *    |                   |
|                            |      |                   |

» Passo 3: insira o nome de usuário e a senha para fazer login no dispositivo e clique em

**Obs.:** para dispositivos que têm o mesmo nome de usuário e senha, você pode selecionar e modificar seus endereços IP em lote.

| Modificar o dispositivo IP |           | ×                      |
|----------------------------|-----------|------------------------|
| 2.Alterar IP               |           | 1.Validar 2.Alterar IP |
| Novo IP:                   | *         |                        |
| Máscara de sub-rede:       | *         |                        |
| Gateway padrão:            | *         |                        |
|                            | Voltar Ok | Cancelar               |

» Passo 4: modifique o endereço IP e clique em OK.

#### Adicionando dispositivos

» Passo 1: faça login no Gerenciador Web > Nova Aba, selecione Dispositivos.

| <ol> <li>Informação de logon.</li> </ol> | 1.Informação de logon | 2.Informação do | disposi |
|------------------------------------------|-----------------------|-----------------|---------|
|                                          |                       |                 |         |
| Protocolo:                               | Intelbras-1           | ٠               |         |
| Fabricante:                              | Intelbras             | •               |         |
| Adicionar modelo:                        | IP                    | •               |         |
| Categoria do dispositivo:                | Codificação           | ٠               |         |
| IP:                                      | •                     |                 |         |
| Porta do Dispositivo:                    | - 37777               |                 |         |
| Usuário:                                 | - admin               |                 |         |
| Senha:                                   |                       |                 |         |
| Organização:                             | root                  | ٠               |         |
| Servidor:                                | Servidor central      | ٠               |         |
|                                          |                       |                 |         |
|                                          |                       |                 |         |

» Passo 2: clique em 🛛 🕂 Adicionar

» Protocolo: Intelbras-1, será utilizado para os equipamentos da linha nova iFleet Pro, MVD 1404, MVD 3404 G, MVD 3404 GW, MVD 5404 GW e Protocolo Intelbras, será utilizada somente para a linha dos modelos iFleet 2, MVD 1204, MVD 3204 GW, MVD 3204W, MVD 5204GW e MVD 5208GW.

» Adicionar modelo: nessa aba, será selecionado a forma que deseja adicionar o seu dispositivoao servidor.

- » IP: Cadastro de dispositivos em rede local. Obs.: Caso utilizar esse método, você não terá acesso ao seu veículo quando estiver em deslocamento externo.
- » Faixa de IP: pode ser utilizada para cadastramento de dispositivos em lote.

» Nome do domínio: Domínio configurado no próprio menu do dispositivo, utilizando para comunicação externa com necessidade de redirecionamento de portas.

- » Cadastramento automático: será através do ID de registro do dispositivo para encontrar ou configurar, Acesse ao Menu Principal > Rede > Servidor.
- » Porta de serviço: deve ser o mesmo valor da porta de registro configurado no dispositivo. O valor padrão da porta é 9500, mas caso, tenha sido modificada ou opte por modificar, acesse ao Menu Principal > Rede > Servidor.
- » Usuário e Senha: dependerá do modo que for adicionar o seu dispositivo ao servidor.
  - » Para linha nova iFleet Pro, para adicionar via ID de registro, será o usuário e senha configurados no Menu Principal > Rede > Servidor, diferente do cadastro via ID, as opções de IP e domínio irão requisitar o usuário e senha de acesso ao menu do dispositivo".
  - » Para linha iFleet 2, será usuário e senha do dispositivo.
     Obs.: Por questões de segurança e da lei de proteção de dados (LGPD), será obrigatório o cadastro de uma senha aos dispositivos que até então estavam operando sem está autenticação.
     Para cadastrar os dispositivos da antiga linha iFleet acesse as configurações do mesmo e defina uma senha.

| » Passo 3: após definir | os parâmetros, pre         | Adicionar .             |   |
|-------------------------|----------------------------|-------------------------|---|
|                         | Adicionar                  |                         | × |
|                         | 2. Informação do dispositi | vo.                     |   |
|                         | Nome do dispositivo:       | *                       |   |
|                         | Tipo:                      | MDVR •                  |   |
|                         | Número de série do disp    |                         |   |
|                         | Função:                    | Administrador, Operador |   |
|                         | Canal de Vídeo:            | •                       |   |
|                         | Canal entrada alarme:      |                         |   |
|                         | Canal saída alarme:        |                         |   |
|                         |                            |                         |   |
|                         |                            |                         |   |

| Voltar | Continuar adicionando |
|--------|-----------------------|
|--------|-----------------------|

» Passo 4: defina os parâmetros e após isso pressione OK.

Clique em *Continuar* adicionando para adicionar mais dispositivos em sequência, caso deseje finalizar clique em *OK*.

#### Adicionar dispositivos por meio de pesquisa

Dispositivos na mesma LAN que o servidor da plataforma podem ser adicionados usando a função de pesquisa automática.

» Passo 1: faça login no Gerenciador Web > Nova Aba, selecione Dispositivos.

| nício Dispositivo * + |         |                                 |                             |                       |           |                            |
|-----------------------|---------|---------------------------------|-----------------------------|-----------------------|-----------|----------------------------|
| 🖷 Dispositivo         | E Cone  | ctar 🛛 Atualizar                | 👌 Inicializar dispositivo 🧳 | ▶ Alterar IP          | 🍨 Configu | ração de rede 🛛 🖌 Fechar 🔺 |
| Recurso de vinculação |         | Status de inicializaçãoe        | iPe                         | Modelo de dispositivo | Porta     | Endereço MAC               |
|                       |         | <ul> <li>Inicializar</li> </ul> | 10.100.23.20                | MVD 3404 GW           | 37777     |                            |
|                       |         | <ul> <li>Inicializar</li> </ul> | 10.100.23.116               | MVD 5404 GW           | 37777     |                            |
|                       |         | <ul> <li>Inicializar</li> </ul> | 10.100.23.117               | MVD 3404 GW           | 37777     |                            |
|                       |         | <ul> <li>Inicializar</li> </ul> | 10.100.23.133               | MVD 5404 GW           | 37777     |                            |
|                       | + Adici | ionar 🛍 Excluir 🖁               | Alter 🛓 Impo                | 😫 Exportar root       | • Q, 1    | vesquisar                  |

- » Passo 2: os dispositivos encontrados na rede apresentaram nessa aba.
- » Passo 3: selecione o dispositivo que precisa ser adicionado e clique em se conectar. Obs.: você pode selecionar vários dispositivos para adicioná-los em lotes, se eles tiverem o mesmo nome de usuário e senha.

| Adicionar lote |                  | ×        |
|----------------|------------------|----------|
|                |                  |          |
| Organização:   | root             | •        |
| Servidor:      | Servidor central | •        |
| Usuário:       | • admin          |          |
| Senha:         |                  |          |
|                |                  |          |
|                | ок               | Cancelar |

Os dispositivos serão adicionados à organização selecionada correspondente.

» Passo 4: defina os parâmetros e clique em 📃

ОК

#### Alterar senha do dispositivo.

É possível alterar a senha do dispositivo já adicionado ao sistema.

- » Passo 1: faça login no Gerenciador Web > Nova Aba, selecione Dispositivos.
- » Passo 2: selecione o dispositivo que deseja realizar a alteração e clique em 🔒 Alter... .

#### Exportação de dispositivo

Através dessa função é possível gerar um arquivo de exportação dos seus dispositivos adicionados ao iFleet Pro.

- » Passo 1: faça login no Gerenciador Web > Nova Aba, selecione Dispositivos.
- » Passo 2: clique em 🖾 Exportar e automaticamente será baixado um arquivo .xlsx ao seu computador.

Obs.: o arquivo de exportação do sistema, só poderá ser importado na mesma versão do sistema.

#### Importação do dispositivo

Com esta função é possível importar arquivos (.xlsx) que foram estruturados utilizando o modelo disponibilizado, e desta forma adicionar dispositivos em massa ao iFleet Pro.

- » Passo 1: faça login no Gerenciador Web > Nova Aba, selecione Dispositivos.
- » Passo 2: clique em Importar.

| do dispositivo.<br>Download do modelo do dispositivo | ×                                 |
|------------------------------------------------------|-----------------------------------|
|                                                      |                                   |
| Sem arquivo para importar                            |                                   |
|                                                      |                                   |
|                                                      | Download do modelo do dispositivo |

» Passo 3: selecione o arquivo desejado e OK, depois disso, só aguardar finalizar a importação dos seus dispositivos.

#### Baixar arquivo modelo do dispositivo.

Essa opção apresentada na janela de importar dispositivos, é para baixar o arquivo modelo de importação dos dispositivos, assim é possível editar manualmente as informações dos dispositivos.

- » Passo 1: faça login no Gerenciador Web > Nova Aba, selecione Dispositivos > Importar.
- » Passo 2: clique em <u>Download do modelo do dispositivo</u> e salve o modelo no computador de acordo com as dicas de interface.
- » Passo 3: preencha o modelo de acordo com a situação real da rede e salve as informações.

» **Passo 4:** clique em Importar e selecione o modelo preenchido de acordo com as dicas de interface. **Obs.:** caso o dispositivo já estiver adicionado ao iFleet Pro, o sistema perguntará se deve cobrir o dispositivo existente. Você pode selecionar de acordo com a situação real.

#### **Editar dispositivos**

Modificar informações e parâmetros relacionados ao dispositivo.

- » **Passo 1:** faça login no Gerenciador Web > Nova Aba, selecione Dispositivos.
- » Passo 2: clique no 🥒 , na linha do dispositivo que você deseja editar.
- » Passo 3: modifique as informações básicas do dispositivo na interface de informações básicas, ao finalizar selecionar Ok.

Obs.: ao selecionar Obter informação o sistema sincronizará as informações do dispositivo.

| Editar Dispositivo |                  |                  |                   |           | ×        |
|--------------------|------------------|------------------|-------------------|-----------|----------|
| Informações bá     | Insira as Inforn | nações           |                   |           |          |
| Canal de Vídeo     | Protocolo:       | Intelbras 🔻      | Fabricante:       | Intelbras | T        |
| Canal entrada al   | ID de Registro:  | * 00000000       | Organização:      | root      | •        |
| Canal saída alar   | Servidor:        | Servidor central | Entrar novamente: | OFF       |          |
|                    |                  |                  |                   |           |          |
|                    |                  |                  |                   |           |          |
|                    |                  |                  |                   |           |          |
|                    | Detalhes do Dis  | spositivo        |                   |           |          |
|                    | Nome do disposi  | * MVD 3204       | Número de série   |           |          |
|                    | Tipo:            | MDVR •           | Modelo de dispo   |           |          |
|                    |                  |                  |                   |           |          |
| Obter informação   |                  |                  |                   | ок        | Cancelar |

Editar Dispositivo > Informações básicas

» Passo 4: clique em canal de vídeo e defina o nome do canal do dispositivo, recursos do canal, número de série, tipo de câmera e código do teclado

**Obs.:** quando DSM ou ADAS estiver selecionado como câmera, selecione Alarme Inteligente nas características.

| Editar Dispositivo |               |                  |                | ×                                                 |
|--------------------|---------------|------------------|----------------|---------------------------------------------------|
| Informações bá     | Quantidade de | * 5              | Tipo de        | Stream Sec                                        |
| Canal de Vídeo     | canais:       |                  | transmissão:   |                                                   |
| Canal entrada al   | Nome          | Número de Canais | Tipo da câmera | Características Número de Série Código do teclado |
| Canal saída alar   | * mvd 3404_1  | * 0              | Speed dome     | Alarme inteligente                                |
|                    | * mvd 3404_2  | * 1              | Speed dome 🔻   | Alarme inteligente                                |
|                    | * mvd 3404_3  | * 2              | Speed dome 🔻   | Por favor, clique                                 |
|                    | * mvd 3404_4  | * 3              | Speed dome 🔻   | Por favor, clique                                 |
|                    | * mvd 3404_5  | * 4              | Speed dome 🔻   | Por favor, clique                                 |
|                    |               |                  |                |                                                   |
|                    |               |                  |                |                                                   |
|                    |               |                  |                | Total 5 gravação(ões)                             |

Obter informação

ок

Cancelar

- » **Passo 5:** clique na guia *Canal de entrada de alarme* e configure o nome do canal e o tipo de alarme de entrada de alarme.
  - » Pule a etapa, a menos que os dispositivos adicionados suportem entrada de alarme.
  - » O canal de entrada de alarme do Painel de alarme tem sua configuração baseada em partiçõese zonas. Os outros dispositivos utilizam Alarme externo como canal de entrada de alarme por padrão.

| Editar Dispositivo |                                        |                           | ×                   |
|--------------------|----------------------------------------|---------------------------|---------------------|
| Informações bá     | Quantidade de 7                        |                           |                     |
| Canal de Vídeo     | canais:                                |                           |                     |
| Canal entrada al   | Nome                                   | Número de Canais          | Tipo de alarme      |
| Canal saída alar   | <ul> <li>MVD 3404GW LUCAS_1</li> </ul> | • 0                       | Alarme externo 🔹    |
|                    | <ul> <li>MVD 3404GW LUCAS_2</li> </ul> | 1                         | Alarme externo 🔹    |
|                    | <ul> <li>MVD 3404GW LUCAS_3</li> </ul> | • 2                       | Alarme externo 🔹    |
|                    | <ul> <li>MVD 3404GW LUCAS_4</li> </ul> | • 3                       | Alarme externo 🔹    |
|                    | <ul> <li>MVD 3404GW LUCAS_5</li> </ul> | • 4                       | Alarme externo 🔻    |
|                    | <ul> <li>MVD 3404GW LUCAS_6</li> </ul> | • 5                       | Alarme externo 🔹    |
|                    | <ul> <li>MVD 3404GW LUCAS_7</li> </ul> | * 6                       | Alarme externo 🔻    |
|                    |                                        | Total <b>7</b> gravação(ĉ | es) 🛛 🗐 🗐 1 / 1 🕨 🔛 |
| Obter informação   |                                        |                           | OK Cancelar         |

Editar Dispositivo > Canal entrada alarme

» Passo 6: clique na guia Canal de saída de alarme e modifique o nome do canal de saída de alarme.

| Editar Dispositivo |                                        | ×                |
|--------------------|----------------------------------------|------------------|
| Informações bá     | Quantidade de 2                        |                  |
| Canal de Vídeo     | canais:                                |                  |
| Canal entrada al   | Nome                                   | Número de Canais |
| Canal saída alar   | <ul> <li>MVD 3404GW LUCAS_1</li> </ul> | * 0              |
|                    | <ul> <li>MVD 3404GW LUCAS_2</li> </ul> | • 1              |

Cancelar

» Passo 7: após realizado todas as configurações clique em OK para finalizar a edição.

#### Recurso de vinculação

A plataforma suporta recursos de ligação para links ações. Você pode ligar um canal de vídeo com um canal de entrada de alarme, ou outro canal de vídeo, para que você possa ver o vídeo associado para eventos.

#### Adicionando recurso de vinculação

- » Passo 1: faça login no Gerenciador Web > Nova Aba, selecione Dispositivos.
- » Passo 2: clique em Vinculação de recursos.

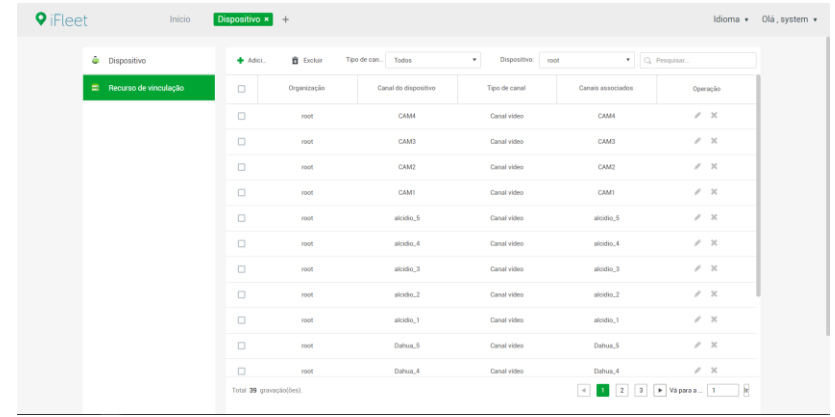

Recurso de Vinculação

#### » Passo 3: clique em Adicionar.

| Adicional ligação de recursos         |      |
|---------------------------------------|------|
| Tipo de canal de origem               | Cana |
| Todos •                               | Q    |
| Q, Pesquisar                          | •□…  |
| ▼ 🛄 root                              | •    |
| <ul> <li>Nova organização0</li> </ul> | •    |
| ▶ 🚔 MVD 3404 GW                       |      |
|                                       |      |
|                                       |      |
|                                       |      |
|                                       |      |
|                                       |      |

Adicionar ligação de recursos

» Passo 4: selecione o canal de origem e o canal de vídeo respectivamente e clique em OK.

#### 7.2. Organização

Com a função organização, você consegue criar uma estrutura direcionada e de fácil localização para diferentes empresas ou até mesmo para o seu cenário. Podendo mover um veículo de uma organização para outra, criar diferentes agendas de armazenamento, etc.

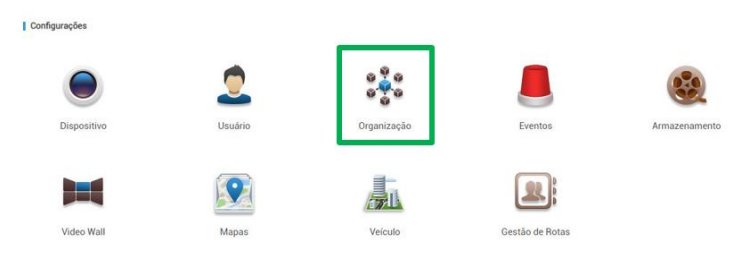

#### Modificando a organização do dispositivo

Para mover um dispositivo de um nó da organização para outro.

- » Passo 1: faça login no Gerenciador Web + > Nova Aba, selecione Organização.
- » Passo 2: selecione um dispositivo a ser movido e clique em Mover.

| ♥ iFleet | Início Organização × +                                           |     |
|----------|------------------------------------------------------------------|-----|
|          | ➡ Adicionar 💼 Excluir 🔸 Mover                                    |     |
|          | Q. Pesquisar Mover                                               | ×   |
|          | The root 💉                                                       | - 1 |
|          | <ul> <li>Nova organização0</li> <li>Nova organização0</li> </ul> | - 1 |
|          |                                                                  | - 1 |
|          |                                                                  | - 1 |
|          |                                                                  | - 1 |
|          |                                                                  | - 1 |
|          |                                                                  |     |
|          | OK                                                               | ar  |
|          | Modificando a omanização de um dispositivo                       |     |
|          |                                                                  |     |

» Passo 3: selecione o nó da organização de destino e clique em

#### 7.3. Usuário

#### Adicionando função e usuário

Usuários de funções diferentes têm permissões diferentes de acesso e operação do dispositivo. Ao criar um usuário, atribua uma função a ele para fornecer as permissões correspondentes.

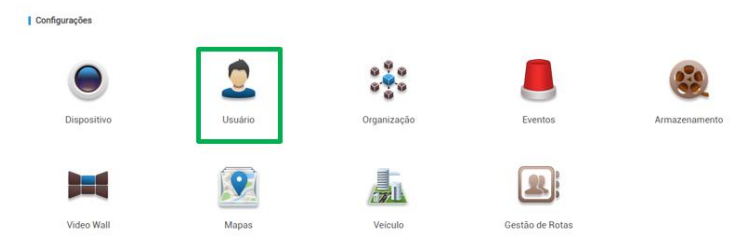

» **Passo 1:** faça login no Gerenciador Web + > Nova Aba, selecione Usuário. Dentro do menu Usuário, você irá encontrar duas abas, sendo elas:

| Função     Usuário          |
|-----------------------------|
| 1 Usuário                   |
|                             |
|                             |
| » Passo 2: selecione a guia |

- » Passo 3: clique em Adicionar defina as informações da função e selecione o dispositivo e as permissões de controle e atribua a regra aos usuários.
- Selecione uma função na lista suspensa Copiar de para copiar as configurações para as regras selecionadas.
- Se nenhum dispositivo e permissões de controle forem selecionados para o usuário, este usuário não terá as permissões correspondentes.

| Informações básicas       |                  |                       |         |                 |
|---------------------------|------------------|-----------------------|---------|-----------------|
| Nome: •                   |                  | Copiar de:            |         | w.              |
| Descrição:                |                  |                       |         |                 |
|                           |                  |                       |         |                 |
| Permissões do dispositivo | Permissões de co | ontrole               | Usuário |                 |
| Q, Pesquisar              | 🔻 🔳 Todas a      | as permissão.         |         | Nome do usuário |
| ▼ 🗆 🗔 root                | 🔻 🗌 Con          | trole de Permissões   |         | system          |
| Nova organização0         |                  | Gravação              |         |                 |
| ▶ 🗌 益 MVD 3404 GW         |                  | Bloqueio de gravações |         |                 |
|                           |                  | Marcação              |         |                 |
|                           |                  | PTZ                   |         |                 |
|                           |                  | Conversação           |         |                 |
|                           | <b>T D D</b>     | mine to Manu          |         |                 |

» Passo 4: após realizado todas as configurações clique em OK.

#### Adicionando usuário

Crie uma conta de usuário para fazer login na plataforma.

- » Passo 1: faça login no Gerenciador Web + > Nova Aba, selecione Usuário.
- » Passo 2: selecione a guia Usuário.

| <b>♀</b> iFleet | Inicio Usuário × + |                         |                               |        |                 |          |
|-----------------|--------------------|-------------------------|-------------------------------|--------|-----------------|----------|
|                 | 🔒 Função           | + Adicionar 📋 Excluir ( | 🛓 Importar usuário do domínio |        | Q.F             | esquisar |
|                 | 🗶 Usuário          | Nome do usuário         | Função                        | Status | Tipo de Usuário | Operação |
|                 |                    | system                  | Administrador                 | Online | Usuário normal  | /        |

» Passo 3: clique em Adicionar, defina as informações do usuário e selecione a função abaixo e exibirá a permissão do dispositivo e a permissão de operação da função correspondente à direita. Obs.: você pode selecionar várias funções ao mesmo tempo.

| Adicionar Usuário   |                |                              |                         | 3 |
|---------------------|----------------|------------------------------|-------------------------|---|
| Informações básicas |                |                              |                         |   |
| Nome do usuário:    | •              | Expiração de                 |                         |   |
| Pontos de presença: | OFF ()         | Endereço MAC:                |                         |   |
| Senha:              | •              | Permissão de controle PTZ:   | • 5                     |   |
| Confirmar:          | •              | Endereço de e-mail:          |                         |   |
| Nome org:           | root           | Descrição:                   |                         |   |
| Função              |                | Permissões de co             | ntrole                  |   |
|                     | Nome da função | ▼ Todas as pe                | rmissão.                |   |
|                     | Administrador  | <ul> <li>Controle</li> </ul> | de Permissões           | 1 |
|                     | Operador       | Grava                        | çao<br>eio de gravações |   |
|                     |                | Marca                        | ação                    |   |
|                     |                | PTZ                          |                         |   |
|                     |                | Conve<br>v Permissa          | ersação<br>io Menu      |   |
|                     |                |                              |                         |   |

» Passo 4: clique em OK para adicionar o usuário.

#### Operações

» Clique <sup>en</sup> para congelar o usuário. O usuário congelado não pode efetuar login no iFleet Pro client, Gerenciador web e aplicativo.

- » Clique 🖉 para modificar as informações do usuário, exceto o nome de usuário.
- » Clique 🍑 para excluir o usuário.

#### 7.4. Armazenamento

#### Configurando a Gravação dos Dispositivos

O iFleet PRO suporta a configuração de gravação por dispositivos, possibilitando a criação de planos de armazenamento para os dispositivos adicionados ao software ou até mesmo para os produtos que estão na borda do cenário.

Entendemos por dispositivos de borda, os próprios gravadores e câmeras com cartão SD.

A gravação local no servidor realizada em discos físicos atrelados a máquina ou discos em rede.

É possível configurar a gravação por modelos de tempo, como mostrado nesta seção ou por eventos, tais como acionamento através de inteligências.

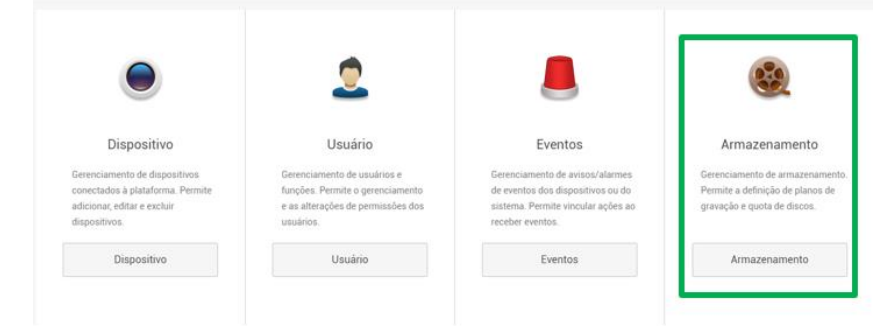

**Obs.:** para gravação por acionamento de inteligências como detecção de movimento, linha e cerca virtual ou outras, é necessário configurar no menu de Eventos do iFleet Pro.

Dentro do menu *Plano de gravação* é onde se pode configurar os perfis de tempo para gravação regular nos gravadores ou no servidor.

| Início | Armazenamento × +         |      |                   |                 |         |             |
|--------|---------------------------|------|-------------------|-----------------|---------|-------------|
| 25     | Plano de gravação         | + Ad | icionar 📋 Excluir |                 |         | Q, Procurar |
| F      | Regras de gravação de vid | •    | Nome do plano     | Modelo de tempo | Posição | Operação    |
|        | Plano de backup de gravaç |      |                   |                 |         |             |
|        | Quota de grupos           |      |                   |                 |         |             |
|        | Armazenamento             |      |                   |                 |         |             |

Nesta aba você pode criar novos planos, excluir os planos existentes, ativar/desativar e também editar os planos.

#### Operações

tornará

» Ativar/desativar plano geral.

» Na coluna de operação, significa que o plano foi habilitado, clique no ícone e ele se

OFF , e isso significa que o plano foi desativado

» Editar Plano de gravação.

- » Clique 🔊 do plano correspondente para editar o plano de gravação.
- » Para excluir Plano Geral.
- » Clique 🛅 Excluir para excluir planos em lotes.

» Clique 堂 do plano geral correspondente para excluir o plano geral individual.

Para adicionar o plano de gravação siga o procedimento:

» **Passo 1:** clique no botão *Adicionar* e o seguinte menu *Adicionar Plano de gravação* será aberto na tela.

| anais de vídeo disponíveis                                                                                                    | Plano de gravação |                            |   |  |
|----------------------------------------------------------------------------------------------------|-------------------|----------------------------|---|--|
| Q. Procurar                                                                                                    |                   |                            |   |  |
| ▼ □ III root                                                                                                    |                   |                            |   |  |
| Image: Second Second | Nome do plano :   | *                          |   |  |
| ▶ 🗌 🚔 MVD 3404 GW                                                                                                    | Tipo de stream :  | Stream Principal           | • |  |
|                                                                                                    | Modelo de tempo : | Sempre                     | ٠ |  |
|                                                                                                    | Posição :         | Armazenar no servidor      | • |  |
|                                                                                                    | Descrição :       |                            |   |  |
|                                                                                                    |                   | 🛃 Ativar plano de gravação |   |  |
|                                                                                                    |                   |                            |   |  |
|                                                                                                    |                   |                            |   |  |
|                                                                                                    |                   |                            |   |  |

Adicionar Plano de gravação

A esquerda do menu encontra-se a parte de seleção dos dispositivos, a partir do momento que selecionados, os dispositivos irão trabalhar conforme as configurações setadas no plano.

A direita, na parte Plano de gravação estão os parâmetros que serão pré configurados para o armazenamento das imagens:

| Nome do Plano              | Defina um nome para o plano de gravação que será adicionado.                                                                                                    |
|----------------------------|----------------------------------------------------------------------------------------------------|
| Tipo de stream             | Tipo do stream que será gravado. Tendo como opções stream<br>principal e stream extra. No caso do stream extra, o mesmo deve<br>estar habilitado na câmera e/ou gravador.                                                                                                    |
| Modelo de tempo            | Agendamento da gravação. O campo possui alguns modelos<br>pré-configurados e também a possibilidade de criar planos perso-<br>nalizados. Verifique a parte do manual Adicionando Modelode<br>Tempo.                                                                                                    |
| Posição                    | Local onde as gravações serão armazenadas. A opção armazenar<br>no gravador designa armazenamento nos dispositivos de borda, tais<br>como gravadores e câmeras com cartão SD. A outra opção, arma-<br>zenar no servidor designa que gravação do vídeo de cada dispositi-<br>vo ocorrerá no servidor onde o mesmo está alocado, ou seja, se o<br>dispositivo estiver alocado no servidor master a gravaçãoocorrerá<br>nos discos do servidor mestre e se o dispositivo estiver alocado em<br>um servidor secundário a gravação ocorrerá nos discos do servidor<br>secundário. Sejam estes discos locais ou discosde rede. |
| Descrição                  | Campo destinado a possíveis anotações referentes à cada plano<br>de gravação que será adicionado.                                                                                                    |
| ✓ Ativar plano de gravação | Assim como o botão on/off do menu acima este checkbox habilita<br>ou desabilita o plano de gravação.                                                                                                    |

» Passo 2: preenche os campos conforme o plano de gravação que deseja configurar

» Passo 3: salve o plano.

#### Adicionando Modelo de Tempo

- » Passo 1: clique 🕂 e selecione Armazenamento na interface Nova guia.
- » Passo 2: selecione Novo modelo de tempo na caixa suspensa Modelo de tempo.

|            | Adicionar Plano de Gravação |                                 |                                          | ×        |
|------------|-----------------------------|---------------------------------|------------------------------------------|----------|
|            | Canais de vídeo disponíveis | Plano de gravação               |                                          |          |
|            | Q. Procurar                 |                                 |                                          |          |
|            | ▼ □ root                    |                                 |                                          |          |
|            | Nova organização0_001       | Nome do plano :                 | •                                        |          |
|            | ▶ □ ∰ MVD 3204              | Tipo de stream :                | Stream Principal 🔹                       |          |
|            | ▶ 🗋 🚔 mvd 3404              | Modelo de tempo :               | Sempre •                                 |          |
|            |                             | Posição :                       | Sempre                                   |          |
|            |                             | Descrição -                     | Fim de semana                            |          |
|            |                             | Distingut.                      | <ul> <li>Novo modelo de tempo</li> </ul> |          |
|            |                             |                                 | Ativar plano de gravação                 |          |
|            |                             |                                 |                                          |          |
|            |                             |                                 |                                          |          |
|            |                             |                                 | ок                                       | Cancelar |
|            |                             | Novo modelo de tempo            |                                          |          |
|            |                             | · · · · · · · · · · · · · · · · |                                          |          |
| Novo model | lo de tempo                 |                                 |                                          | ×        |
|            | Nome do modelo : *          | Copiar:                         | v                                        |          |
|            |                             |                                 |                                          |          |
| E 0        | 1 2 3 4 5 6 7 8             | 9 10 11 12 13 14                | 15 16 17 18 19 20 21 22                  | 2 23 24  |
| [+] Seg    |                             |                                 |                                          | \$       |
| 🖂 Ter      |                             |                                 |                                          | ¢        |
| 🖂 Qua      |                             |                                 |                                          | ¢        |
| 🖂 Qui      |                             |                                 |                                          | ¢        |
| 🖂 Sex      |                             |                                 |                                          | ¢        |
| 🖂 Sab      |                             |                                 |                                          | ¢        |
| Dom        |                             |                                 |                                          | \$       |
|            |                             |                                 | or                                       | Cancelar |
|            |                             | f N                             | UK                                       | Cancelar |

» Passo 3: defina o nome do modelo e o período de tempo.

» Pressione o botão esquerdo e arraste-o para desenhar o período de tempo na linha do tempo, desenhe o período de tempo desejado nas linhas do tempo.

| Nov | o modelo de tempo                                                | ×   |
|-----|------------------------------------------------------------------|-----|
|     | Nome do modelo : • Copiar: •                                     |     |
| H   | 0 1 2 3 4 5 6 7 8 9 10 11 12 13 14 15 16 17 18 19 20 21 22 23 24 |     |
| E   | Seg                                                              | ¢   |
| E   | Ter                                                              | ¢.  |
| E   | Qua                                                              | ¢.  |
| H   | Qui                                                              | ¢.  |
| E   | Sex                                                              | ¢ł- |
| E   | Sab                                                              | ¢   |
| E   | Dom                                                              | ¢ŀ  |
|     | OK Cancela                                                       |     |

» Clique no do dia correspondente, defina o período de tempo na interface de configuração do período.

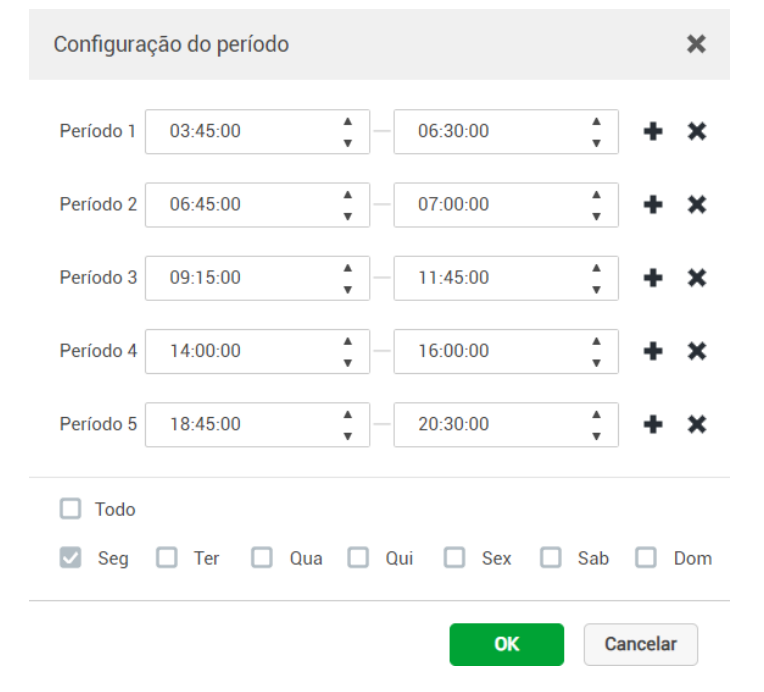

#### Regras de gravação de vídeo.

Defina neste menu o modo de armazenamento, podendo escolher entre Ciclo de Cobertura e consequentemente ter as suas gravações sobrescritas quando o disco estiver cheio. Ou selecione Parada Completa, pra que o armazenamento seja sanado ao encher o disco.

| 24 | Plano de gravação         |                             |                    |  |
|----|---------------------------|-----------------------------|--------------------|--|
| ۵  | Regras de gravação de víd | Modo de armazenamento OSS : | Ciclo de cobertura |  |
|    | Plano de backup de gravaç | Apli                        | Cancelar           |  |
| 9  | Quota de grupos           |                             |                    |  |
| 8  | Armazenamento             |                             |                    |  |
|    |                           |                             |                    |  |

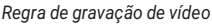

Após definido o modo de armazenamento, clique em Aplicar para salvar a configuração escolhida.

#### Plano de gravação backup

Onde se pode configurar tarefas para copiar as gravações dos dispositivos de borda para o servidor.

Cabem aqui algumas observações importantes, o plano de gravação backup puxa todas as gravações do período estipulado, sobrescrevendo as gravações do servidor.

| iFleet    | Início              | Dispositivo | Armazenamento × | +                   |             | Idioma 🔹     | Olá , systen |
|-----------|---------------------|-------------|-----------------|---------------------|-------------|--------------|--------------|
| 😆 Plano d | le gravação         | + Adiciona  | r 📋 Excluir     |                     |             | CL Posquisar |              |
| 🗵 Regras  | de gravação de vid  |             | Nome do Plano   | Tamanho da gravação | Condição    | Operação     |              |
| 📒 Plano d | le backup de gravaç |             |                 |                     |             |              |              |
| 😊 Quota d | de grupos           |             |                 |                     |             |              |              |
| 🔒 Armaze  | namento             |             |                 |                     | é.          |              |              |
|           |                     |             |                 |                     |             |              |              |
|           |                     |             |                 | Não há resultado de | r pesquisa. |              |              |

Plano de Gravação de Backup

Nesta aba você pode criar novos planos, excluir os planos existentes, ativar/desativar e também editar os planos.

#### Operações

- » Ativar/desativar plano de registro de backup.
- » Na coluna de operação,

ON significa que o plano foi habilitado, clique no ícone e ele

se tornará OFF

, e isso significa que o plano foi desativado.

- » Clique 💉 do plano correspondente para editar o plano de registro de backup.
- » Excluir Plano de registro.
- » Selecione o plano de registro, clique 💼 Excluir para excluir planos em lotes.
- » Clique 🌋 do plano de registro correspondente para excluir o plano geral individual.

Para adicionar o plano de backup de gravação siga o procedimento:

» Passo 1: clique no botão Adicionar e o seguinte menu Adicionar Plano de gravação de backup será aberto na tela.

| Canais de vídeo disposníveis                 | Plano de Gravação de B                                                           | ackup                                                                                           |                                                                                |                                                              |                                  |
|----------------------------------------------|----------------------------------------------------------------------------------|-------------------------------------------------------------------------------------------------|--------------------------------------------------------------------------------|--------------------------------------------------------------|----------------------------------|
| Q, Pesquisar                                 |                                                                                  |                                                                                                 |                                                                                |                                                              |                                  |
| noot                                         | Nome do Plano:                                                                   |                                                                                                 |                                                                                |                                                              |                                  |
| <ul> <li>Image: Nova organização0</li> </ul> |                                                                                  |                                                                                                 |                                                                                |                                                              |                                  |
| MVD 3404 GW                                  | Condição:                                                                        | Hora                                                                                            | Ψ                                                                              |                                                              |                                  |
|                                              | 1                                                                                | 00:00                                                                                           | 23:59                                                                          |                                                              |                                  |
|                                              |                                                                                  | 0 12                                                                                            | 24                                                                             | 12                                                           | 24                               |
|                                              | Tamanho da gravação:                                                             | *                                                                                               | Hora(s)                                                                        |                                                              |                                  |
|                                              | O plano de gravação de b<br>condições definidas no iF<br>do tempo de execução do | ackup realiza o backup das gra<br>leet. Para a condiçõo de tempo<br>Jano. Para a condição Wi-Fi | vações armazenadas no<br>, pode-se fazer backup o<br>é nossível realizar o bac | is dispositivos de<br>dentro do período<br>kun de até 03 dia | acordo co<br>de 1-24h<br>s antes |

Adicionar Plano de Gravação de Backup

A esquerda do menu encontra-se a parte de seleção dos dispositivos, onde pode-se selecionar os dispositivos para o plano de gravação backup. Todos os dispositivos da organização aparecerão aqui.

Os dispositivos podem ser adicionados em mais de um plano ao mesmo tempo.

A direita, na parte Parâmetros do plano de gravação de backup segue a seguir que os campos selecionáveis representam:

| Nome do Plano       | Defina um nome para o plano de gravação de backup que será adicionado.                                                                                                    |
|---------------------|----------------------------------------------------------------------------------------------------|
|                     | Condição para o início do plano de gravação de backup, as opções são <i>Hora ou</i><br><i>Wi-FI.</i>                                                                                                    |
| Condição            | » Hora: selecionando a opção Hora, o processo de backup será feito dentro da linha<br>de tempo estipulada no plano. Este tempo deve ser grande o suficiente para que o<br>iFleet Pro puxe as gravações, caso contrário, o backup será incompleto. |
|                     | » Wi-Fi: selecionando a opção Wi-Fi, o sistema fará o registro de backup automati-<br>camente quando a rede do dispositivo de backup for comutada para Wi-Fi.                                                                                     |
| Linha do tempo      | Caso a condição selecionada for Hora, defina o período de gravação que deseja<br>registrar o backup                                                                                                    |
| Tomonho do graveção | Quando selecionada a condição Hora, é possível puxar as gravações de 0h até<br>24h antes do início do procedimento.                                                                                                    |
| Tamanno da gravação | Quando selecionada a opção Wi-Fi, automaticamente o sistema trará as<br>gravações de até 3 dias.                                                                                                    |

#### Quota de grupos

A Quota de grupos é uma função que permite você criar grupos de armazenamento e definir

diferentes e/ou iguais dispositivos para essa gravação. Possibilitando um melhor gerenciamento e utilização dos discos no sistema.

- » Passo 1: clique 🕂 e selecione Armazenamento na interface Nova guia.
- » **Passo 2:** selecione *Quota de grupos*.

| <b>♀</b> iFleet | Início Armazenamento × +            |                  |        |          | Idioma + Olá, system • |
|-----------------|-------------------------------------|------------------|--------|----------|------------------------|
|                 | 😢 Plano de gravação                 | Nome             | Status | Operação |                        |
|                 | Regras de gravação de vid           | Servidor central | Online | /        |                        |
|                 | Piano de backup de gravaç           |                  |        |          |                        |
|                 | <ul> <li>Quota de grupos</li> </ul> |                  |        |          |                        |
|                 | Armazenamento                       |                  |        |          |                        |
|                 |                                     |                  |        |          |                        |
|                 |                                     |                  |        |          |                        |

Armazenamento > Quota de grupos

» Passo 3: clique 🔊 em um servidor com o status Online.

| nal |
|-----|
|     |
|     |
|     |
|     |
|     |
|     |
|     |
|     |
|     |
|     |
|     |
| ar  |
| ela |

Editar Grupo de Discos

- » Passo 4: selecione um disco não alocado no lado esquerdo e clique de grupos a direita.
  - Editar Grupo de Discos
     X

     2. Alocar canal.
     1.Configuração de grupo 2/Alocar canal

     Não alocado
     Iista de grupos

     Image: Construction of the state of the state of the sta
- » Passo 5: clique em Próximo, para alocar os canais para a lista de grupos.

Editar Grupo de Discos > Alocar canal

- » Passo 6: selecione um canal de um dispositivo no lado esquerdo e clique no grupo de disco à direita.
- » Passo 7: definido todos os parâmetros desejáveis, clique em Ok.

Armazenamento (verificar informações, protocolo, capacidade, etc.)

O iFleet Pro possui compatibilidade com gravação em discos locais nos servidores mestre e secundário e com discos de rede.

- » O iFleet Pro suporta o gerenciamento de até 200TB por servidor, ou seja, caso a necessidade seja maior que 200TB de armazenamento deverá ser utilizada uma arquitetura de servidor distribuída.
- » O iFleet Pro trabalha com um tipo de formatação proprietário para os discos de gravação de vídeo e imagem de LPR. Esse tipo de formato fechado garante uma maior segurança dos dados, pois os mesmos não são acessíveis por outros sistemas.
- » É importante verificar se a velocidade escrita/leitura dos discos suporta o throughput necessário para gravação do vídeo.

#### Configurando os Discos de rede

O iFleet Pro é pode adicionar discos de rede compatíveis com o protocolo iSCSI. Configure o disco de rede para armazenar diferentes tipos de arquivos, incluindo vídeos, instantâneos LPR e instantâneos de face ou alarme. Mas é necessário formatar o disco externo antes de usá-lo.

| ♥ iFleet | Inicio Armazenamento × +            |                  |    |                |                |                 |                              |               |                 |          |   |
|----------|-------------------------------------|------------------|----|----------------|----------------|-----------------|------------------------------|---------------|-----------------|----------|---|
|          | 👷 Plano de gravação                 |                  |    |                |                | Disco em re     | de <mark>D</mark> isco local |               |                 |          |   |
|          | D Regras de gravação de vid         | 🔶 Adicionar      | 0  |                |                |                 |                              |               | Te              | ato      | • |
|          | 🛗 🛛 Plano de backup de gravaç       | Nome do Servidor | IP | Adicionar modo | Nome do volume | Capacidade (CB) | Capacidade total.            | Tipo de disco | Status do disco | Operação |   |
|          | <ul> <li>Quota de grupos</li> </ul> |                  |    |                |                |                 |                              |               |                 |          |   |
|          | 📅 Armazenamento                     |                  |    |                |                |                 |                              |               |                 |          |   |

Armazenamento > Disco de rede

- » O servidor de armazenamento deve ser implantado.
- » Protocolo iSCSI utiliza por padrão a porta 3260.
- » O protocolo iSCSI possui uma limitação de 16 TB por disco, mas discos ilimitados podem ser adi-cionados, contanto que respeitem os 200 TB que o iFleet Pro consegue gerenciar.
- » Um volume de usuário do disco de rede atual só pode ser usado por um servidor ao mesmo tempo.
- » O volume do usuário deve ser formatado ao adicionar o disco de rede.

Para adicionar um disco de rede siga o procedimento a seguir:

- » Passo 1: clique em Adicionar.
- » Passo 2: selecione o nome do servidor storage, digite o endereço de IP do disco de rede, esco-Iha
  - se deseja habilitar o modo de usuário ou não clicando no botão OFF para ativá-lo e ON para desativá-lo.

O modo de usuário irá atribuir um volume de disco a um usuário de interesse.

**Obs.:** após a instalação do sistema recomenda-se a formatação do disco para evitar erros de dados, os dados formatados não poderão ser recuperados, cuidado.

| Adicionar Discos de Rede             | ×        |
|--------------------------------------|----------|
|                                      |          |
|                                      |          |
| Nome do Servidor: Servidor central 💌 |          |
| IP. •                                |          |
| Habilitar modo de usuár 🛛 🚺 🌖        |          |
| Nome do usuário: •                   |          |
| Senha: •                             |          |
|                                      |          |
|                                      |          |
| ок                                   | Cancelar |
|                                      |          |

Adicionar Discos de rede

#### Configurando disco local

Configure o disco local para armazenar diferentes tipos de arquivos, incluindo vídeos, instantâneos ANPR e instantâneos de rosto ou alarme. Mas é necessário formatar o disco antes de usá-lo.

|                    | Plano de gravaçã      | io          |                  |                   |                 |                    | Disco em rede <mark>D</mark> i | ico local          |                 |          |          |
|--------------------|-----------------------|-------------|------------------|-------------------|-----------------|--------------------|--------------------------------|--------------------|-----------------|----------|----------|
| E                  | Regras de gravaç      | ção de víd. |                  |                   |                 |                    |                                |                    |                 | Tudo     | •        |
|                    | Plano de backup       | de gravaç.  | Nome do Servidor | Nome do disco     | Capacidade (GB) | Capacidade total ( | Tipo de disco                  | Status de integrid | Status do disco | Nr. Slot | Operação |
|                    | Quota de grupos       |             | Servidor central | C/V               | 445.00          | 409.00             | Imagem                         | ОК                 | Normal          | 1        | 0        |
|                    | Armazenamento         |             | Servidor central | \\\PhysicalDrive0 | 3726.02         | 3663.06            | Video                          | ОК                 | Normal          |          | 0        |
|                    |                       |             |                  |                   | Configur        | ando dis           | co local                       |                    |                 |          |          |
| configu<br>:erface | ırar um o<br>a seguir | disco<br>r. | local clic       | que em            | Configur        | ando dis<br>e conf | co local<br>ïgure o            | o tipo d           | e disco         | de ac    | ordo com |

ок

Imagem

\*

Cancelar

Tipo de disco:

Defina o tipo de disco local

**Obs.:** discos para gravação de vídeo e para imagens de LPR devem ser exclusivos para a aplicação, não sendo possível utilizar HDs particionados. Isso devido ao tipo fechado de formatação do disco para segurança dos dados.

#### 7.5. Eventos

As configurações de eventos são configuradas através do gerenciador Web e os alertas reportados podem ser mostrados e processados no iFleet Pro Client.

Você pode configurar uma gravação de vinculação, um e-mail de vinculação, uma foto, entre outras ações para diferentes eventos. Para isso siga o procedimento a seguir.

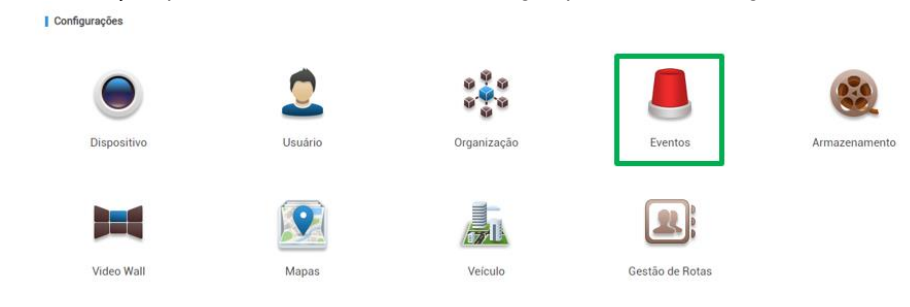

» Passo 1: clique + e selecione Eventos na interface Nova guia.

| 🔶 Adicionar | a Excluir |              |        |            |           | Pesquital. |
|-------------|-----------|--------------|--------|------------|-----------|------------|
| D           | Nome      | Planejamento | Modelo | Prioridade | Descrição | Operação   |
|             |           |              |        |            |           |            |
|             |           |              |        |            |           |            |
|             |           |              |        |            |           |            |
|             |           |              |        |            |           |            |
|             |           |              |        |            |           |            |
|             |           |              |        |            |           |            |

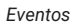

#### » Passo 2: clique em Adicionar.

| <ol> <li>Selecionar a origem do</li> </ol>                                         | o alarme                                                                                                    | 1. Nome do dispositivo 2. Vinculação de alarme 3. Atributo de alarm                                                            |
|------------------------------------------------------------------------------------|----------------------------------------------------------------------------------------------------|----------------------------------------------------------------------------------------------------|
| ipo de alarme 🌘                                                                    |                                                                                                    | Nome do dispositivo                                                                                                    |
| Dispositivo<br>Sanal de vídeo<br>Sanal de entrada de alarme<br>nterface do veículo | <ul> <li>Disco cheio</li> <li>Erro no disco</li> <li>Dispositivo desconectado</li> <li>Sem disco</li> </ul> | Q. Pesquisar         ✓       □       III. root         ▶       □       III. Nova organização0         □       III. MVD 3404 GW |
|                                                                                    |                                                                                                    | Selecionado ( 0 )                                                                                                    |
- » Passo 3: na primeira parte da configuração, deve selecionar o tipo de alarme e o dispositivo correspondente.
- » Passo 4: pressione o botão Vinculação de alarme, pulando assim, para segunda parte da configuração.
   Adicionar Plano de Alarmes ×
   2. Selecionar a ação da conexão 1. Nome do dispositivo 2. Vinculação de alarme 3. Atributo de alarme
   Ações de conexão

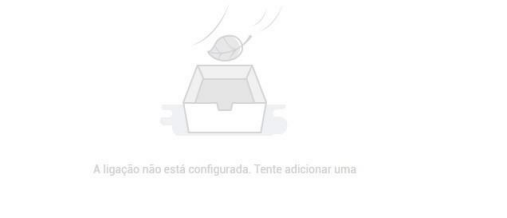

| O restante 1 Etapas | Voltar | Atributo de alarme | Cancelar |
|---------------------|--------|--------------------|----------|
|                     |        |                    |          |

Adicionar Plano de Alarmes > Vinculação de Alarme

- » Passo 5: configure a vinculação de alarme.
  - » Clique em + e a janela de configuração irá aparecer, pode selecionar um ou mais abas de ações de conexão.

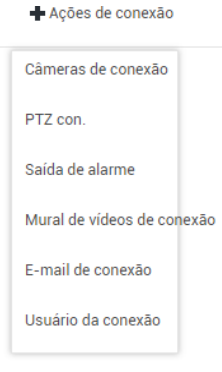

Ações de conexão

### » Selecionando Câmera de conexão, temos os seguintes parâmetros:

| Posição:             | Armanezar no servidor                                                          | ¥                                                                                             |                                                                                                    |
|----------------------|--------------------------------------------------------------------------------|-----------------------------------------------------------------------------------------------|----------------------------------------------------------------------------------------------------|
| Tipo de transmissão: | Stream Principal                                                               | ¥                                                                                             |                                                                                                    |
| Tempo de gravação:   |                                                                                | segundo                                                                                       |                                                                                                    |
| mpo de pré-gravação: |                                                                                | segundo                                                                                       |                                                                                                    |
|                      | 🗌 Capture uma foto da                                                          | câmera quando o alarme for acionado.                                                          |                                                                                                    |
|                      | Posição:<br>Tipo de transmissão:<br>Tempo de gravação:<br>mpo de pré-gravação: | Posição: Armanezar no servidor<br>Tipo de transmissão: Stream Principal<br>Tempo de gravação: | Posição: Armanezar no servidor   Tipo de transmissão: Stream Principal  Tempo de gravação: segundo  mpo de pré-gravação: segundo  Capture uma foto da câmera quando o alarme for acionado. |

### Vinculação de alarmes > Câmeras de conexão

| Parâmetro                                                       | Descrição                                                                                                    |
|-----------------------------------------------------------------|----------------------------------------------------------------------------------------------------|
| Câmera de vinculação de conexão                                 | » Câmera de vinculação de conexão: o canal de vídeo foi conectado à<br>entrada de alarme. Configuração rápida através do recurso de vincu-<br>lação relacionado ao dispositivo. |
| Selecionar a câmera                                             | » Selecionar a câmera: selecione manualmente as câmeras que preci-<br>sam ser vinculadas com a entrada de alarme.                                                               |
| Posição                                                         | Defina um local de armazenamento. Você pode definir se o<br>armazenamento será feito no servidor ou não.                                                                        |
| Tipo de transmissão                                             | Selecione o tipo de transmissão de vídeo.                                                                                                    |
| Tempo de gravação                                               | Selecione o tempo de duração da gravação                                                                                                    |
| Tempo de pré-gravação                                           | Selecione o tempo de duração da pré-gravação                                                                                                    |
| Capture uma foto da câmera quando o alarme for<br>acionado      | Confirme se deseja a captura de uma foto da câmera quando o<br>alarme for acionado                                                                                              |
| Abrir a câmera de vídeo no cliente quando o alarme for acionado | Confirme se deseja abrir a câmera de vídeo no cliente quando o<br>alarme for acionado                                                                                           |

» Clique em *Ptz con.,* e selecione o canal que necessita da vinculação PTZ e depois configure as ações a serem definidas.

| Adicionar Plano de Alarmes                                                           |           |                                   | ×                                   |
|--------------------------------------------------------------------------------------|-----------|-----------------------------------|-------------------------------------|
| 2. Selecionar a ação da conexão                                                      |           | 1. Nome do dispositivo 2. Vincula | ção de alarme 3. Atributo de alarme |
| PTZ con.                                                                             |           |                                   |                                     |
| Q, Pesquisar                                                                         | Canal(is) | Predefinido                       | Operar 💼                            |
| <ul> <li>↓ frot</li> <li>↓ ∴ Nova organização0</li> <li>↓ ∴ A MVD 3404 GW</li> </ul> |           |                                   |                                     |
| 0 restante 1 Etapas                                                                  |           | Voltar                            | Atributo de alarme Cancelar         |

Vinculação de Alarme > Ptz con.

» Clique em Saída de alarme, selecione o canal de saída de alarme e defina a duração.

| Adicionar Plano de Alarmes                                                             |       |                        |                        | ×                     |
|----------------------------------------------------------------------------------------|-------|------------------------|------------------------|-----------------------|
| 2. Selecionar a ação da conexão                                                        | 2     | 1. Nome do dispositivo | 2. Vinculação de alarm | a. Atributo de alarme |
| Saída de al 🕂                                                                          |       |                        |                        |                       |
| Q, Pesquisar                                                                           | Saida | Duração (s)            |                        | Operar 💼              |
| <ul> <li>□ 品 root</li> <li>○ 六 Nova organização0</li> <li>▶ □ 会 MVD 3404 GW</li> </ul> |       |                        | Total Ø Registro (s)   | IN NITE               |
| O restante 1 Etapas                                                                    |       |                        | Voltar Atributo d      | Cancelar Cancelar     |

Vinculação de alarme > saída de alarme

» Clique em Mural de Vídeos de Conexão, selecione as câmeras a serem vinculadas na esquerdae os murais de vídeo na direita. A interface é diferente quando você seleciona câmera de vinculação de conexão e selecionar a câmera. A atual interface prevalecerá. Clique nos canais para Editar configuração da janela de alarme de vídeo wall.

| Adicionar Plano de Alarmes                                                       |       |                 |                               | ×                        |
|----------------------------------------------------------------------------------|-------|-----------------|-------------------------------|--------------------------|
| 2. Selecionar a ação da conex                                                    | cão   | 1. Nome do disp | ositivo 2. Vinculação de alar | me 3. Atributo de alarme |
| Mural de ví                                                                      |       |                 |                               |                          |
| <ul> <li>Câmera de vinculação de conexão</li> <li>Selecionar a câmera</li> </ul> | Canal | Video wall      | Janela                        | Operar 💼                 |
| Q, Pesquisar                                                                     |       |                 |                               |                          |
| ▼ 🗆 🖬 root                                                                       |       |                 |                               |                          |
| ▶ 🔲 📩 Nova organização0                                                          |       |                 |                               |                          |
| 🔻 🔲 🚔 MVD 3404 GW                                                                |       |                 |                               |                          |
| CAM1                                                                             |       |                 |                               |                          |
| CAM2                                                                             |       |                 |                               |                          |
| САМЗ                                                                             |       |                 |                               |                          |
| □ 🖵 CAM4                                                                         |       |                 | Total <b>0</b> Desistra (s)   |                          |
| □                                                                                |       |                 | Total O Registro (s)          |                          |
| O restante 1 Etapas                                                              |       |                 | Voltar                        | de alarme Cancelar       |

Vinculação de Alarmes > Mural de vídeo de conexão

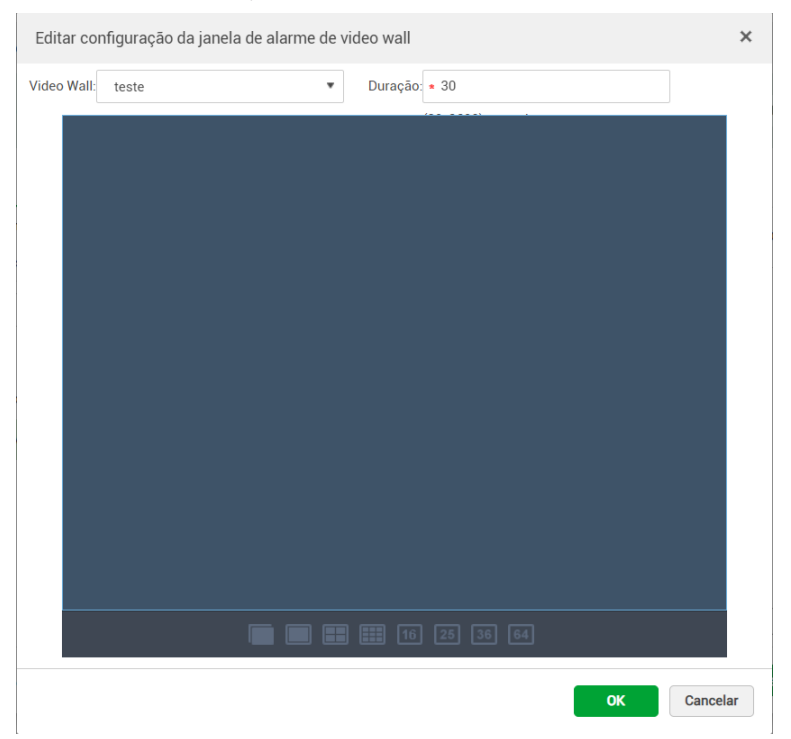

» Clique em E-mail de conexão e selecione o modelo de e-mail e destinatário. O modelo de e-mail pode ser configurado. Clique em e depois em Novo modelo de e-mail para definir um novo modelo. Clique em Hora ev., Nome org., Origem ev. Tipo ev., para inserí-los no assunto do e-mail ou conteúdo dele.

| Adicionar Plano de Ala | rmes                         |                        |                                           | ×    |
|------------------------|------------------------------|------------------------|-------------------------------------------|------|
| 2. Selecionar a        | ação da conexão              | 1. Nome do dispositivo | 2. Vinculação de alarme 3. Atributo de al | arme |
| E-mail de c            | +                            |                        |                                           |      |
| Modelo de E-mail       | Modelo de e-mail padrão      |                        |                                           |      |
| End :                  | +                            |                        |                                           | *    |
| Assunto:               | Hora ev. Origem ev. Tipo ev. |                        |                                           |      |
|                        | Enviar a imagem do evento    |                        |                                           |      |
|                        | Hora: Hora ev.               |                        |                                           | 1    |
|                        | Local: Nome org              |                        |                                           |      |
|                        | Fonte do evento: Origem ev.  |                        |                                           |      |
|                        | - · · · ·                    |                        |                                           |      |
| O restante 1 Etapas    |                              |                        | Voltar Atributo de alarme Cano            | elar |

Vinculação de Alarmes > E-mail de conexão

Vinculação de Alarmes > E-mail de conexão > Novo modelo de e-mail

| Nome do modelo     Cont. corr.:       Modelo de e-m     Nome do modelo:       Nome do modelo     Image: Cont. corr.:       Hora ev.     Nome org       Origem ev.     Tipo ev.       Assunto:     Cont. corr.:                                                                                                    | Modelo de correio |                                                                                         | × |
|----------------------------------------------------------------------------------------------------|-------------------|-----------------------------------------------------------------------------------------|---|
| Modelo de e-m     Nome do modelo: <ul> <li>Novo modelo</li> <li>Hora ev.</li> <li>Nome org</li> <li>Origem ev.</li> <li>Tipo ev.</li> <li>Assunto:</li> <li>Cont. corr.:</li> <li>Cont. corr.:</li> <li></li></ul> | Nome do modelo    | Cont. corr.:                                                                            |   |
| Ok Cancelar                                                                                                    | Modelo de e-m     | Nome do modelo:  Hora ev. Nome org Origem ev. Tipo ev. Assunto:  Cont. corr.:  Ok Cance |   |

» Clique em usuário de conexão e selecione os usuários que serão notificados dos eventos.

| Adicionar Plano de Alarmes                        |         |                      |                             | ×                     |
|---------------------------------------------------|---------|----------------------|-----------------------------|-----------------------|
| 2. Selecionar a ação da conexão                   |         | 1. Nome do dispositi | 2. Vinculação de alarm      | 3. Atributo de alarme |
| Usuário da 🛖                                      |         |                      |                             |                       |
| Q Pesquisar                                       | Usuário |                      | Operar                      | â                     |
| <ul> <li>Administrador</li> <li>system</li> </ul> |         |                      | Total <b>0</b> Registro (a) | 8 (1)) N              |
| O restante 1 Etapas                               |         |                      | Voltar Atributo de          | Cancelar              |

Vinculação de alarmes > Usuários de conexão

» Passo 6: clique em Atributo de alarme na parte inferior da janela para continuar.

| Nome             |        |   |  |
|------------------|--------|---|--|
| Modelo de tempo: | Sempre | • |  |
| Prioridade:      | Alto   | • |  |
| Descrição:       |        |   |  |
|                  |        |   |  |
|                  |        |   |  |

Adicionar Plano de Alarmes > Atributo de Alarme

- » Passo 7: configure o atributo de alarme.
  - » Selecione o nome do alarme.
  - » Defina o modelo de tempo e a prioridade do alarme.
  - » Após finalizado a configuração pressione Ok para continuar.

» Passo 8: habilite ou desabilite o plano de alarmes.

**Obs.:** na barra de operações **IDN** identifica que o plano de alarmes está ativo e ao clicar no ícone você pode desativá-lo, logo **IDFE** identifica que o plano de alarmes está desabilitado.

### Funções comuns

- » Clique 🥟 para editar um plano de alarme.
- » Clique 💢 para excluir um plano de alarme.
- » Selecione 💼 Excluir para excluir um lote de planos de alarme.

### 7.6. Mapas

 Configurações

 Image: Dispositivo

 Image: Dispositivo

 Image: Dispositivo

 Image: Dispositivo

 Image: Dispositivo

 Image: Dispositivo

 Image: Dispositivo

 Image: Dispositivo

 Image: Dispositivo

 Image: Dispositivo

 Image: Dispositivo

 Image: Dispositivo

 Image: Dispositivo

 Image: Dispositivo

 Image: Dispositivo

 Image: Dispositivo

 Image: Dispositivo

 Image: Dispositivo

 Image: Dispositivo

 Image: Dispositivo

 Image: Dispositivo

 Image: Dispositivo

 Image: Dispositivo

 Image: Dispositivo

 Image: Dispositivo

 Image: Dispositivo

 Image: Dispositivo

 Image: Dispositivo

 Image: Dispositivo

 Image: Dispositivo

 Image: Dispositivo

 Image: Dispositivo

 Image: Dispositivo

 Image: Dispositivo

 Image: Dispositivo

 Image: Dispositivo

 Image: Dispositivo

 Image:

### Configurando mapa

Selecione a categoria de mapa no Web Manager, como E-Mapa, Google Online Map e Google Mapa Offline, e arraste o dispositivo de vídeo e o dispositivo de alarme para o mapa na Web Manager, para que as funções da E-Mapa possam ser usadas normalmente no cliente. E-Mapa suporta janela de alarme, visualização de vídeo e reprodução de gravação.

| ♥ iFleet Inicio | Mapas # +                                          |         |
|-----------------|----------------------------------------------------|---------|
|                 | Mages:<br>C. Prese:<br>₩ Mare Provide<br>* ₩ Graph | Mapa 63 |

- » E-Mapa: uma imagem exibida que é adequada para uso interno como em estacionamentos e aeroportos para contagem do fluxo de pessoas, entre outros. Coloque a câmera em uma localização fixa e defina a posição dela no mapa. O servidor habilita o E-Mapa como padrão.
- » Mapa online Google: para o Google Online Map, o cliente que acessar o mapa terá permissão de rede para acessar o mapa do Google. Quando você usa o mapa on-line do Google através da rede, o mapa da cidade inteira é exibido; ele pode ser ampliado dentro ou para fora para exibir uma imagem de cidade grande ou para ser preciso para um local na cidade.
- » Mapa Google offline: quando o mapa offline é implantado em outros servidores e o cliente que acessa o mapa e o servidor que implanta o mapa off-line do Google são conectados através da rede, o mapa offline é acessível e as funções são as mesmas do Google mapa on-line.

#### » Editando o Mapa GIS

- » Passo 1: clique 📩 e selecione Mapas na interface Nova guia.
- » Passo 2: clique em logo ao lado do botão ON / OFF . Modificar mapa

| nformação básica              |                  |         |                                   |             |
|-------------------------------|------------------|---------|-----------------------------------|-------------|
| Status do N                   | lapa: 💿 Online 🤇 | Offline |                                   |             |
| configuração de atitud        | e e longitude.   |         |                                   |             |
| Lati                          | tude: • -27.595  | 72      | Longitude:                        | * -48.61589 |
| Configuração de zoom          | no mapa          |         |                                   |             |
| Nível de zoom inicial do m    | napa: • 10       |         | Nível de exibição do ponto do map | * 10        |
| Nível mínimo de exibição do m | napa: * 3        |         | Nível máximo de exibição do mapa: | * 21        |
|                               |                  |         |                                   |             |

Mapas > Modificar Mapas

Defina o mapa de sua preferência, bem como os outros parâmetros mostrados na imagem acima. Para a configuração de latitude e longitude, selecione uma posição inicial com latitude e longitude para que, toda vez que o mapa for aberto manualmente, será aberto nessa posição arbitrada. Após isso clique em OK para confirmar a configuração realizada.

- » Adicionando Zonas de Destaque: você pode adicionar um mapa Raster como uma zona de destaque para ter uma imagem mais detalhada de um local de interesse como um estacionamento, por exemplo.
  - » Passo 1: clique em Adicionar um E-mapa na interface Mapas.

| Mapas          | Mapa GIS              |
|----------------|-----------------------|
| Q, Procutar    |                       |
| Mapa Principal |                       |
| ▶ NU OSM       | OSM 🖾 🖉               |
|                | E-Mapa                |
|                | +<br>Adicionar E-Mapa |
|                |                       |

Mapas > Adicionar E-Mapa

- » Passo 2: insira um nome, selecione a imagem para upload e depois clique em OK.
- » Passo 3: clique no mapa que acabou de ser adicionado.
- » Passo 4: clique na opção 🛛 Adicionar Zo...
- » Passo 5: clique com o botão esquerdo do mouse no local onde deseja inserir a zona.
- » Passo 6: insira o nome, faça upload da imagem e clique em OK para finalizar.

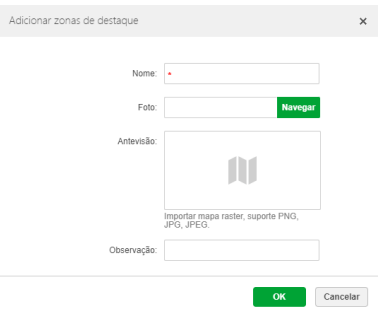

Adicionar Zonas de Destaque

### 7.7. Vídeo Wall

Adicione e configure murais de vídeo.

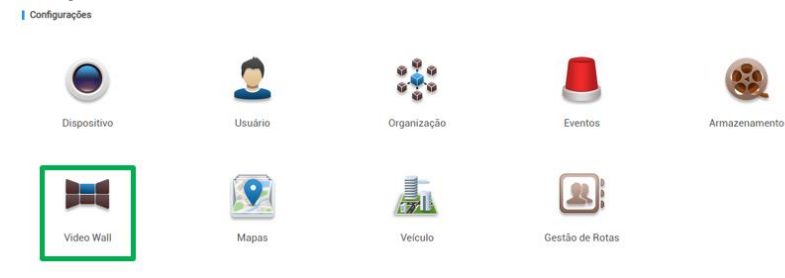

- » Passo 1: clique 📩 e selecione Vídeo Wall na interface Nova guia.
- » Passo 2: clique em Adicionar Vídeo Wall.

| Adicionar Video Wall      |      |                        | ×                |
|---------------------------|------|------------------------|------------------|
| 1.Configurações de layout |      | Configurações de layou | Definir ligações |
| Informações básicas       |      |                        |                  |
| Nome do mural de video:   |      |                        |                  |
| *                         |      |                        |                  |
| Descrição:                |      |                        |                  |
|                           |      |                        |                  |
|                           |      |                        |                  |
|                           |      |                        |                  |
|                           |      |                        |                  |
|                           |      |                        |                  |
|                           |      |                        |                  |
|                           | 16 🔤 |                        | 004              |
|                           |      | Selecionar Canal       | Cancelar         |

Adicionar Vídeo Wall

- » Passo 3: entre com o nome do mural de vídeo e defina o layout da janela.
- » Passo 4: clique em Selecionar Canal.

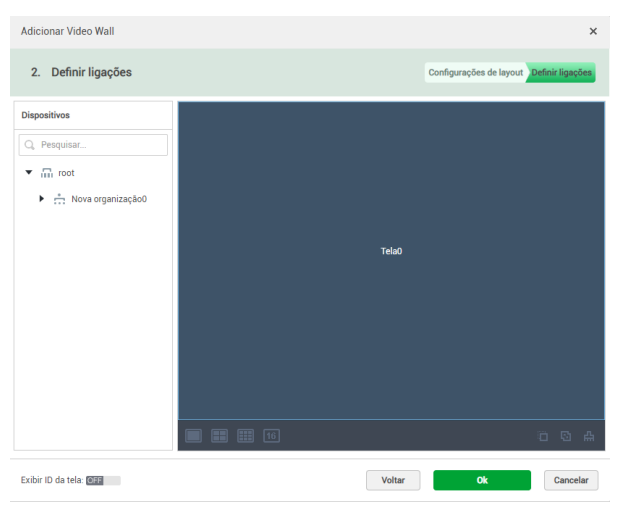

Adicionar Vídeo Wall > Definir Ligações

Obs.: você pode selecionar se deseja ou não exibir o ID da tela clicando no botão ON / . O botão Exibir ID da tela: OFF , indica que a exibição do ID da tela está desativado e botão Exibir ID da tela: ON indica que a exibição do ID da tela está habilitado.

» Passo 5: selecione o dispositivo na Árvore de dispositivos e arraste-o para a tela correspondente.

Após configurado o vídeo wall, pressione OK para confirmar a configuração escolhida.

### 7.8. Veículo

Configurações

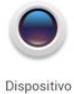

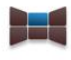

Video Wall

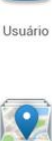

Mapas

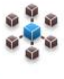

Organização

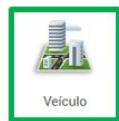

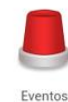

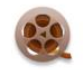

Armazenamento

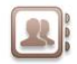

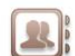

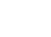

Gestão de Rotas

Faça upload dos Firmwares dos gravadores para atualização remota dos dispositivos. Para isso siga o procedimento a seguir:

- » Passo 1: clique e selecione Veículo na interface Nova guia.
- » Passo 2: selecione a opção Gerenciamento de arquivos.

» Passo 3: clique em Enviar para fazer upload dos Firmwares.

| Início | Veículo × +               |          |                |        |             |                 |          |
|--------|---------------------------|----------|----------------|--------|-------------|-----------------|----------|
|        | Gerenciamento de arquivos | 1 Enviar | 音 Excluir      |        |             | Q, Procurar.    |          |
| 6      | Atualização remota        |          | Nome do pacote | Versão | Enviado por | Tempo de upload | Operação |
| 5      | Configuração em lote      |          |                |        |             |                 |          |
| 5      | Configuração de GPS       |          |                |        |             |                 |          |
| Q      | Configuração de segurança |          |                |        |             |                 |          |
| 2      | Imagens do Condutor       |          |                |        |             |                 |          |

Veículo > Gerenciamento de Arquivos > Enviar

**Obs.:** você precisa inserir o Nome de usuário e senha em FTP no menu Sistema antes de fazer o upload dos arquivos, caso contrário não serão enviados os arquivos.

#### Atualização Remota

- » Passo 1: clique + e selecione Veículo na interface Nova guia.
- » Passo 2: selecione a opção Gerenciamento de Arquivos.
- » Passo 3: clique em ao lado do firmware que deseja instalar, enviado anteriormente para o servidor FTP.
- » Passo 4: selecione o dispositivo que deseja atualizar remotamente e pressione OK.

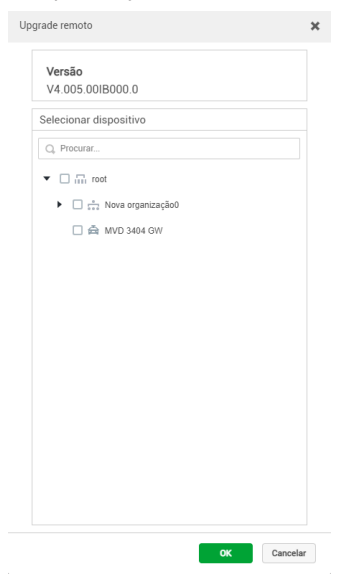

Janela de Upgrade Remoto

» Passo 5. Para verificar o andamento da atualização clique em Atualização Remota.

| Gerenciamento de arquivos   | Atualizando Finaliza | ado    |          |             |          |             | O Atualiza  | C, Pro | icutar       |
|-----------------------------|----------------------|--------|----------|-------------|----------|-------------|-------------|--------|--------------|
| 🛱 Atualização remota        | Nome do pacote       | Versão | Versão d | Nome do dis | ID do d. | Endereço de | Tempo de en | Status | Em progresso |
| 🙃 Configuração em lote      |                      |        |          |             |          |             |             |        |              |
| 🙀 Configuração de GPS       |                      |        |          |             |          |             |             |        |              |
| 🦁 Configuração de segurança |                      |        |          |             |          |             |             |        |              |
| 💁 Imagens do Condutor       |                      |        |          |             |          |             |             |        |              |
|                             |                      |        |          |             |          |             |             |        |              |
|                             |                      |        |          |             |          |             |             |        |              |

Veículo > Atualização Remota

### Funções Comuns

- » Clique em 🜔 Atualizar para atualizar a lista de atualização dos dispositivos.
- » Clique em 🗱 ou selecione um arquivo de upgrade e clique em Excluir para apagá-lo.

Após o arquivo de upgrade ser deletado os respectivos arquivos de atualização em andamento efinalizados serão deletados.

### Configuração em lote

- » Passo 1: clique 🛑 e selecione Veículo na interface Nova guia.
- » Passo 2: selecione a opção Configuração em lote.
- » Passo 3: clique em Adicionar e defina os parâmetros do dispositivo após isso clique em OK para iniciar a configuração

| Adicionar tarefa de configuração remota o             | do dispositivo                                                                         |                           | ×           |
|-------------------------------------------------------|----------------------------------------------------------------------------------------|---------------------------|-------------|
| Adicionar tarefa de configuração remota d<br>Procurar | Stream :<br>Codificação de video :<br>Resolução :<br>Frame rate (FPS) :<br>Bitstream : | Stream Principal     H264 | (1-25)      |
|                                                       |                                                                                        |                           | OK Cancelar |

Veículo > Adicionar tarefa de configuração remota de dispositivo

### Configuração de GPS

Configure os parâmetros e informações da geolocalização do dispositivo de acordo com a imagem a seguir.

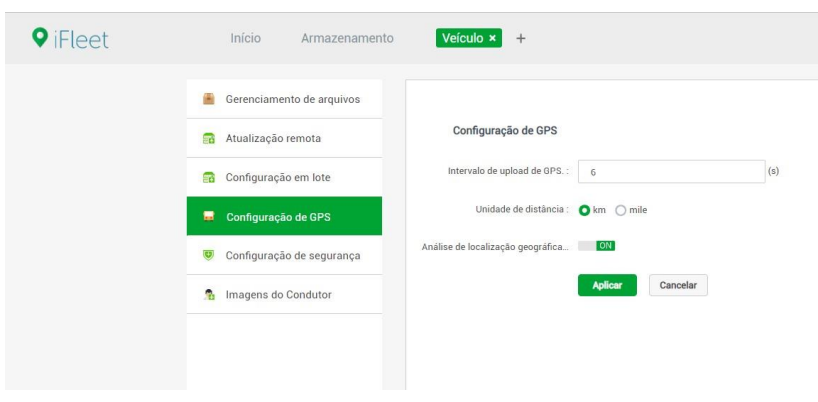

Veículo > Configuração de GPS

#### Configuração de segurança

Configure as regras de segurança ativas do dispositivo incluindo o nível de segurança ativo, alarme de seguranças, etc.

- » Passo 1: clique + e selecione Veículo na interface Nova guia.
- » Passo 2: selecione Configuração de segurança.
- » Passo 3: selecione a prioridade e se deseja habilitar, desabilitar ou deixar em automático cada tipo de alarme.

| ♥ iFleet | Início Armazenamente      | Veículo × +                                     |                     |            |           |             |
|----------|---------------------------|-------------------------------------------------|---------------------|------------|-----------|-------------|
|          | Gerenciamento de arquivos | Configuração de segurança                       |                     |            |           | Q. Procurar |
|          | 🔒 Atualização remota      | Tipo de alarme                                  | Categoria de alarme | Prioridade | Habilitar | Automático  |
|          | 🚍 Configuração em lote    | Motorista fumando                               | Alarme seguro       | Alto •     |           |             |
|          | 😭 Configuração de GPS     | Motorista no telefone                           | Alarme seguro       | Alto •     |           |             |
|          | Configuração de segurança | Oclusão de lente                                | Alarme seguro       | Alto •     |           |             |
|          | 1 Imagens do Condutor     | Condução em Fadiga                              | Alarme seguro       | Alto •     |           |             |
|          |                           | Fadiga ao bocejar                               | Alarme seguro       | Alto •     |           |             |
|          |                           | Condução distraida(Laterais)                    | Alarme seguro       | Alto •     |           |             |
|          |                           | Condução distraida(Inferior)                    | Alarme seguro       | Alto •     |           |             |
|          |                           | Sem motorista                                   | Alarme seguro       | Alto •     |           |             |
|          |                           | Troca de pista                                  | Alarme seguro       | Alto •     |           |             |
|          |                           | Perigo de colisão                               | Alarme seguro       | Alto •     |           |             |
|          |                           | Veiculo muito próximo                           | Alarme seguro       | Alto •     |           |             |
|          |                           | le óculos de bloqueio de infravermelho para alc | Alarme seguro       | Alto 🔹     |           |             |
|          |                           | Alarme de anomalia do motorista                 | Alarme seguro       | Alto 🔻     |           |             |
|          |                           | Alarme de mudança de motorista                  | Alarme seguro       | Alto •     |           |             |

Veículo > Configuração de segurança

### Imagens do Condutor

Interface utilizada para ver o progresso da emissão das imagens da face do motorista da plataforma mobile para o dispositivo.

- » Passo 1: clique + e selecione Veículo na interface Nova guia.
- » Passo 2: selecione Imagens do Condutor.

| Gerenciamento de arquivos                                                                                                    | Q. Procurar.                                                                                                    | Imagens do Cond   | utor                |        |        |                      |
|----------------------------------------------------------------------------------------------------|----------------------------------------------------------------------------------------------------|-------------------|---------------------|--------|--------|----------------------|
| Atualização remota Configuração em tote Configuração de CPS Configuração de CPS Configuração de engurança Insegma do Condutor | <ul> <li>Chin Inst.</li> <li>Chin Read organização</li> <li>Chin Read organização</li> <li>Chin Read organização</li> </ul> | ID do dispositivo | Nome da dispositiva | Status | Veralo | Progresso do downloa |
|                                                                                                    | Pitora                                                                                                    |                   |                     |        |        |                      |

Veículo > Imagens do Condutor

- » Passo 3: selecione um dispositivo na lista de dispositivos à esquerda.
- » Passo 4: clique em Procurar.

### 7.8 Gestão de Rotas

Interface utilizada para obter o gerenciamento das rotas dos veículos em curso.

Configurações

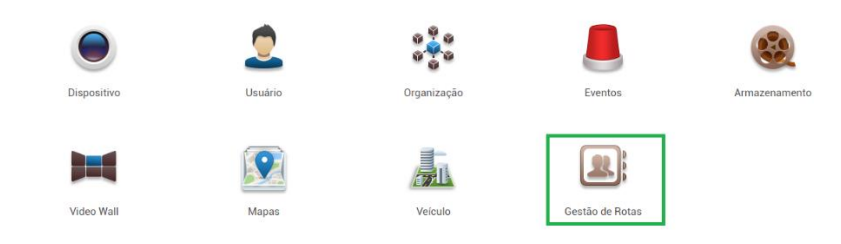

» Passo 1: clique 🕇 e selecione Gestão de Rotas na interface Nova guia.

» Passo 2: selecione Rotas.

| Iníci | o Gestão de Rotas × No | ova Gui | a +             |                  |          |            |             |             |          |
|-------|------------------------|---------|-----------------|------------------|----------|------------|-------------|-------------|----------|
|       | Rotas                  | +       | Adicionar 🗶 Ex  | cluir 🛃 Importar | 🛓 Modelo | 🛃 Exportar |             | Q, Procurar |          |
|       | Gerenciamento de rota  | ۰       | Ponto de parada | Longitude        | Latitude | Raio (m)   | Localização | Observação  | Operação |
|       |                        |         |                 |                  |          |            |             |             |          |
|       |                        |         |                 |                  |          |            |             |             |          |

» Passo 3: clique em 🕂 Adicionar , para incluir uma rota ao sistema.

| Ponto de para | * Nome do ponto de parada | Localização : | Localização |
|---------------|---------------------------|---------------|-------------|
| Longitude :   | * Longitude               | Latitude :    | * Latitude  |
| Raio do ponto | * Raio do ponto de parada |               |             |
| Observação :  | Observação                |               |             |
|               |                           |               |             |

» Passo 4: insira os parâmetros conforme necessário.

#### Operações

- » Clique 🕺 para excluir os pontos de parada que não foi vinculado a nenhuma linha. Paradas com destino a linhas não podem ser excluídas.
- » Clique para editar os parâmetros dos pontos.
   **Obs.:** a plataforma pode armazenar até 50.000 pontos de parada, importar até 10.000 e exportar até 50.000 de uma só vez.
- » Clique em Modelo para baixar o modelo de importação de ponto de ônibus.

### Gerenciamento de Rotas

- » Passo 1: clique + e selecione Gestão de Rotas na interface Nova guia.
- » Passo 2: selecione Gerenciamento de Rotas.

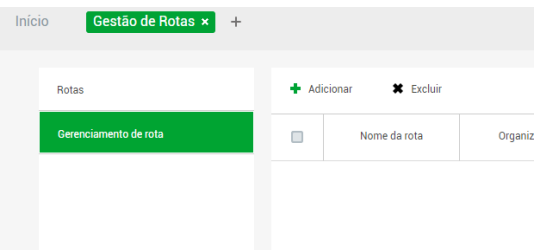

- » Passo 3: clique em 🕂 Adicionar .
- » Passo 4: insira os parâmetros de informações básicas, como Nome da Rota, escolher a Organização que o seu equipamento estiver adicionado, selecionar os veículos desejados.

|               | Adicionar         |                  |                  |         |                         | ×                             |                    |
|---------------|-------------------|------------------|------------------|---------|-------------------------|-------------------------------|--------------------|
|               | 1. Informação bá  | sica             |                  |         | 1. Informa              | ção básica 2. Ponto de parada |                    |
|               | Informações nece  | ssárias          |                  |         |                         |                               |                    |
|               | Nome da ro        | a : * Nome da ro | ota              | Organiz | ação :  ★Por favor, sel | ecione a organização 🔹 🔻      |                    |
|               | Informação básica |                  |                  |         |                         |                               |                    |
|               | Selecione o veícu | 0:               |                  |         |                         |                               |                    |
|               | Observaçã         | 0.0              |                  |         |                         |                               |                    |
|               |                   |                  |                  |         |                         |                               |                    |
|               |                   |                  |                  |         |                         |                               |                    |
|               |                   |                  |                  |         | P                       | onto de parada Cancelar       |                    |
| Passo 5: sele | ecione Pon        | to de parad      | a , para seg     | uir.    |                         |                               |                    |
|               | Adiciona          | T                | 0                |         |                         |                               | ×                  |
|               | 2. Por            | to de parada     |                  |         |                         | 1. Informação básica          | 2. Ponto de parada |
|               | Inicia            |                  |                  |         |                         |                               |                    |
|               | Fim               |                  | Selecione a rota |         |                         | Paradas selecionadas          |                    |
|               | Cicli             | :0               | Q, Procurar      |         |                         | U Verifique tudo              |                    |
|               |                   |                  |                  |         | Adicionar 🕨             |                               |                    |
|               |                   |                  |                  |         |                         |                               |                    |
|               |                   |                  |                  |         | + Excluir               |                               |                    |
|               |                   |                  |                  |         |                         |                               |                    |
|               |                   |                  |                  |         |                         |                               |                    |
|               |                   |                  |                  |         |                         |                               |                    |
|               |                   |                  |                  |         |                         | Voltar OK                     | Cancelar           |

- » Passo 6: essa aba, é possível adicionar paradas em Início, Fim e Cíclico.
- » Passo 7: ao finalizar, selecione Ok.

»

# 8. Manutenção do sistema

### 8.1. Sistema

Através desse menu configurasse as principais funções e parâmetros do servidor, siga esse guia para entender e conhecer o procedimento de configuração para cada uma das abas presentes nessa interface.

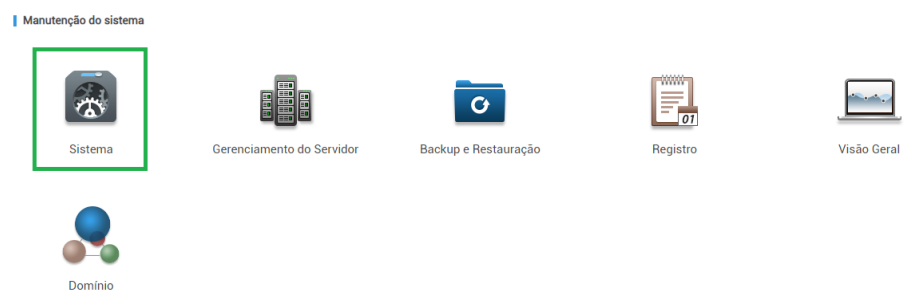

### Tempo de armazenamento de mensagens

Nessa aba configure o tempo de armazenamento das mensagens de acordo com as descrições a seguir:

| Configuração de tempo de armazenamento de mensagens |       |     |  |  |  |
|-----------------------------------------------------|-------|-----|--|--|--|
| Registro:                                           | * 30  | Dia |  |  |  |
| Informação de alarme:                               | * 30  | Dia |  |  |  |
| Informações do GPS:                                 | * 30  | Dia |  |  |  |
| Dados de Gestão de rotas:                           | * 730 | Dia |  |  |  |

Passos: Nova aba > Sistema > Configuração de tempo de armazenamento de mensagens.

- » Funções específicas
  - » Registro: defina o tempo máximo de armazenamento das mensagens de registro. O valor padrão é de 30 dias.
  - » Informação de alarme: defina o tempo máximo de armazenamento das mensagens de informação de alarme. O valor padrão é de 30 dias.
  - » Informação de GPS: defina o tempo máximo de armazenamento das mensagens de informação de GPS. O valor padrão é de 30 dias.
  - » **Dados de gestão de rotas:** defina o tempo máximo de armazenamento informações estatísticas das rotas. O valor padrão é de 730 dias sendo esse o valor máximo.

### FTP

Veja informações os endereços de LAN e WAN bem como inserir o Nome de usuário e senha do servidor.

**Obs.:** os endereços de LAN e WAN foram definidos durante a instalação do servidor, sendo nessa interface somente para visualização. Para que o servidor receba pacotes de dados, deve-se inserir a senha nesse guia para que se habilite o servidor FTP.

| FTP          |                                                                                                    |
|--------------|----------------------------------------------------------------------------------------------------|
| L            | N: ftps://10.100.23.15.5321/                                                                           |
| W            | N:                                                                                                    |
| Nome do usuá | io: * iFleet                                                                                           |
| Sen          | a: 🥒                                                                                                   |
| 0            | Se alterar nome usuário ou senha, a transmição dos arquivos em andamento serão interrompidas. Cuidado! |

Passos: Nova aba > Sistema > FTP

- » Funções específicas
  - » LAN: endereço de rede local do servidor FTP.
  - » WAN: endereço de rede de longa distância do servidor FTP.
  - » Nome de usuário: insira o nome de usuário do servidor FTP.
  - » Senha: insira a senha do servidor FTP para correto funcionamento do mesmo.

#### Atenção!

Para habilitar o funcionamento do servidor FTP insira a senha no gerenciador Web, caso contrário serão perdidos os pacotes de dados. Alterando-se a senha ou nome de usuário interromperão a transmissão de dados em andamento.

#### Sincronização de hora

Nesse guia defina a forma de sincronização de horário feito com o dispositivo de acordo com a imagem a seguir:

| Sincronização de hora   |          |                             |    |                |
|-------------------------|----------|-----------------------------|----|----------------|
| Sincronização agendad   | la       |                             |    |                |
| Horário inicial:        | 00:00:00 | Intervalo da sincronização: | 24 | Ho Sincronizar |
| Sincronizar nos disposi | itivos   |                             |    |                |

Passos: Nova aba > Sistema > Sincronização de hora

#### » Funções específicas

- » Sincronização agendada: selecione essa opção caso deseje programar a sincronização de horário do dispositivo.
- » Hora inicial: defina a hora para iniciar a sincronização.
- » Intervalo da sincronização: defina o intervalo de sincronização de tempo entre o servidor e o dispositivo. Por padrão o tempo de intervalo é de 24 horas.
- » Sincronizar nos dispositivos: selecione essa opção caso deseje que a sincronização de horário seja feita a todo o tempo com o dispositivo online na plataforma.

#### Servidor de e-mail

Nessa interface defina parâmetros para a utilização do servidor de e-mail, quando um alarme é ativado e pré-configurado para isso, pode-se enviar um e-mail para o servidor de e-mail com as informações do alarme ocorrido, para isso configure-o de acordo com as funções a seguir:

| Servidor de e-mail     |                          |                        |                |       |
|------------------------|--------------------------|------------------------|----------------|-------|
| Ativo                  |                          |                        |                |       |
| Tipo de Servidor SMTP. | UserDefined              | E-mail do remetente:   | • xxxx@xxx.com |       |
| Servidor SMTP          | * <mark>127.0.0.1</mark> | Senha:                 | 1              |       |
| Porta:                 | • 25                     | Destinatário do teste: | xxxx@xxx.com   |       |
| Tipo de criptografia:  | Criptografia de TLS      | •                      |                | Teste |

Sistema > Servidor de e-mail

#### » Funções específicas

- » Ativo: selecione essa opção caso queira ativar o servidor de e-mail.
- » Tipo de Servidor SMTP: selecione o tipo do servidor SMTP.
- » E-mail do remetente: insira o e-mail do remetente.
- » Servidor SMTP: insira o endereço do servidor.
- » Senha: insira a senha criada junto ao provedor de serviço.
- » Porta: insira a porta de comunicação com o servidor.
- » Destinatário do teste: insira o e-mail do destinatário de teste.
- » Tipo de criptografia: escolha o protocolo de autenticação, SSL ou TLS, de acordo com o servidor de e-mail utilizado. Caso seja selecionada a opção Sem Criptografia, não será utilizado criptogra- fia junto ao servidor escolhido.

#### Configurando informações de domínio.

- » Passo 1: clique 👘 e selecione Sistema na interface Nova guia.
- » Passo 2: clique na guia Diretório ativo e configure as informações de domínio.

| Diretório ativo                      |                 |                  |               |          |  |
|--------------------------------------|-----------------|------------------|---------------|----------|--|
| Ativo                                | Encriptar SSL   |                  |               |          |  |
| Nome de domínio:                     | * XXXX.XXXX.com | Nome do usuário: | * XXXX        |          |  |
| IP.                                  | ▲ 127.0.0.1     | Senha:           | 1             | Teste    |  |
| Porta:                               | * 389           | DN de base:      | DC=xxx,DC=xxx | Obter DN |  |
|                                      |                 |                  |               |          |  |
| Nova aba > Sistema > Diretório ativo |                 |                  |               |          |  |

| » Passo 3: depois de definir as informações do domínio, Clique em | Obter DN | para obter |
|-------------------------------------------------------------------|----------|------------|
| automaticamente o DN de base.                                     |          |            |

| DN de base: | DC=xxx,DC=xxx | Obter DN |  |
|-------------|---------------|----------|--|
|-------------|---------------|----------|--|

- » Passo 4: após obter as informações do DN, clique em ções do domínio estão acessíveis.
- Salvar » **Passo 5:** ao finalizar as configurações, clique em Obs.: quando houver um prompt de sucesso, você poderá importar o usuário do domínio no User, Interface de gerenciamento. Consulte a próxima seção para o procedimento

#### **Registro Remoto**

Para garantir o uso seguro da plataforma, o sistema envia logs do administrador e do operador para o servidor de log para backup às 3 da manhã todos os dias.

- e selecione *Sistema* na interface *Nova quia*. » Passo 1: clique
- » Passo 2: Clique na quia Registro Remoto.
- » Passo 3: Marque a caixa de seleção Ativar e defina os parâmetros conforme necessário. O número da plataforma deve ser o mesmo no servidor remoto e na plataforma.

| Registro remoto : |           |                       |    |
|-------------------|-----------|-----------------------|----|
| Ativo             |           |                       |    |
| IP.               | 127.0.0.1 | Número da plataforma: | 22 |
| Porta:            | 514       |                       |    |

### 8.2. Gerenciamento do servidor

Manutenção do sistema

Sistema

O gerenciamento de servidor suporta o gerenciamento de informações do servidor, ajustando o servidor ou servidor superior do dispositivo.

|                                             | Я.                                                                                                    |
|---------------------------------------------|----------------------------------------------------------------------------------------------------|
|                                             | Domínio                                                                                                    |
| O gerenciai<br>principal / s<br>do servico. | nento de servidor oferece suporte a uma série de operações, como alternar entre modo<br>sobressalente do servidor, modificação do nome do servidor, ativação ou desativação<br>etc. |

Backup e Restauração

- e selecione Gerenciamento do Servidor na interface Nova guia. » Passo 1: clique
- » Passo 2: selecione a guia Configurações do servidor.

Gerenciamento do Servido

| Início Gerenciament × +   |                    |    |                 |                    |                           |          |
|---------------------------|--------------------|----|-----------------|--------------------|---------------------------|----------|
| Configurações do servidor | C Atualizar        |    |                 |                    | Q, Pesq                   | uisar    |
| Configuração de recursos  | Nome               | IP | Tipo            | Status do Servidor | Status Ativo              | Operação |
|                           | E Servidor central |    | Servidor Mestre | 🔹 Executando       | <ul> <li>Ativo</li> </ul> |          |
|                           |                    |    |                 |                    |                           |          |
|                           |                    |    |                 |                    |                           |          |

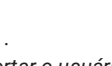

Regist

Teste

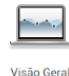

### Configuração de recursos

Ajuste o servidor do dispositivo durante a implantação distribuída.

- » Passo 1: clique 👘 e selecione Gerenciamento do Servidor na interface Nova guia.
- » Passo 2: selecione a guia Configurações do servidor.

| Início Gerenciament × No  | va Guia 🕂       |                                        |             |
|---------------------------|-----------------|----------------------------------------|-------------|
| Configurações do servidor | 🗘 Atualizar     |                                        |             |
| Configuração de recursos  | Dispositivos    | O Padrão 11 Classificar por quantidade | Q, Procurar |
|                           | Q, Procurar     | Servidor central ( ) •                 |             |
|                           | ▼ III Encoder.  | = 2                                    |             |
|                           | 🚔 Teste Bancada |                                        |             |
|                           | 🚔 Teste         |                                        |             |

### 8.3. Backup e Restauração

O iFleet Pro suporta backup de configuração e armazena isso na máquina local, para que você possa usar o arquivo de backup para restaurar as configurações.

| Manutenção do sistema |                           |                      |          |             |
|-----------------------|---------------------------|----------------------|----------|-------------|
|                       |                           | G                    |          |             |
| Sistema               | Gerenciamento do Servidor | Backup e Restauração | Registro | Visão Geral |
|                       |                           |                      |          |             |
| Domínio               |                           |                      |          |             |

Obs.: apenas as contas com função Administrador podem realizar o backup e restauração.

### Backup

Para garantir a segurança dos dados do usuário, o sistema iFleet PRO fornece a função de backup de dados. O backup inclui backup manual e backup automático.

### **Backup Manual**

- » Passo 1: clique e selecione Backup e Restauração na interface Nova guia.
- » Passo 2: selecione a guia Backup.

| ♥ iFleet | Inicia Backup e Rest. + + |               |                   |
|----------|---------------------------|---------------|-------------------|
|          | 🗗 Backup                  |               |                   |
|          | Bestaurar                 |               |                   |
|          |                           |               |                   |
|          |                           |               |                   |
|          |                           |               |                   |
|          |                           | Backup manual | Backup automático |
|          |                           |               |                   |
|          |                           |               | Periodo: 0        |
|          |                           |               | Hora: 03:00:00    |

Backup e Restauração > Backup

» Passo 3: clique em Backup manual.

» Passo 4: digite a senha criptografada e clique em OK.

## Backup Automático

- » Passo 1: clique 👘 e selecione Backup e Restauração na interface Nova guia.
- » Passo 2: selecione a guia Backup.
- » Passo 3: clique em Backup automático.
- » Passo 4: selecione um período de backup e clique em OK.
- » Passo 5: verifique o arquivo de backup automático no servidor.

#### Restaurar

Armazene os dados do último backup quando o banco de dados do usuário responder de forma anormal. Ele pode restaurar rapidamente o sistema iFleet Pro do usuário e reduzir a perda de eventuais informações.

Através da guia restaurar, permite que você restaure os dados do sistema, evento, dispositivo, usuário e organização etc. fazendo backup dos arquivos.

| Início | Backup e Rest × | + |     |    |          |  |
|--------|-----------------|---|-----|----|----------|--|
| Ø      | Backup          |   |     |    |          |  |
| 1      | Restaurar       |   |     |    |          |  |
|        |                 |   |     |    |          |  |
|        |                 |   |     |    |          |  |
|        |                 |   |     |    |          |  |
|        |                 |   | C   | Y  | 0        |  |
|        |                 |   |     |    | N N      |  |
|        |                 |   | Loc | al | Servidor |  |
|        |                 |   | 200 |    |          |  |

Passos: Backup e Restauração > Restaurar

#### Atenção!

Interrompa outros usuários usando o sistema iFleet Pro ao implementar a restauração do sistema. Tenha cuidado ao usar a função porque ela pode alterar as informações dos dados.

### Local

- » Passo 1: clique e selecione Backup e Restauração na interface Nova guia.
- » Passo 2: selecione a guia Restaurar.

|   | - | 0 | 3 |   |   |
|---|---|---|---|---|---|
| • | - | _ | _ | - | • |

- » Passo 3: clique em 🦷
- » Passo 4: selecione o arquivo de restauração.

| Restauração manual   |            | ×        |
|----------------------|------------|----------|
| Selecione o arquivo: | Selecionar |          |
|                      | ок         | Cancelar |

Backup e Restauração > Restaurar > Local

- » Passo 5: clique em Selecionar, pesquise o arquivo com extensão. dbk e clique em OK.
- » **Passo 6:** digite a senha de login do administrador e a senha criptografada do arquivo de backup e clique em **OK**.

Os dados estão sendo restaurados, ele exibirá a porcentagem de restauração através da barra deprogresso. O sistema será reiniciado depois de concluído.

### Servidor

Ele seleciona restaurar os dados do arquivo de backup no lado do servidor. A pré-condição é que ele precisa habilitar a função de backup automático, o servidor faz o backup do banco de dados de acordo com o período definido e o arquivo de backup do formulário.

- » Passo 1: clique 📩 e selecione Backup e Restauração na interface Nova guia.
- » Passo 2: selecione a guia Restaurar.

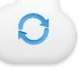

- » Passo 3: clique em
- » Passo 4: clique em 🔯 na lista e selecione o arquivo que precisa ser restaurado.
- » Passo 5: digite a senha de administrador, a senha criptografada, clique em OK e restaure.O sistema será reiniciado depois que os dados forem restaurados com sucesso.

# 8.4. Registro

Visualize os registros de operação do administrador e do operador. Você pode filtrar por evento e hora.

Tome como exemplo o Log de Operação de Gerenciamento.

Manutenção do sistema 01 Backup e Restauração Gerenciamento do Servidor Registro Visão Geral Domínio e selecione Logs na interface Nova guia. » Passo 1: clique » Passo 2: selecione o tipo de registro, tipo de evento ou tempo de consulta. **Q** iFleet R . Log Logo Ľ. system Backup e Restauração 2022-07-01 11:05:42 system Backup e Restauração Backup Manua system Login Login 022-07-01 09:46:11 system Login 2022-07-01 09.07.01 Logir

Nova Aba > Registro

### 8.5. Visão Geral

Visão estatística de operação e manutenção do sistema para saber a situação de funcionamento do sistema.

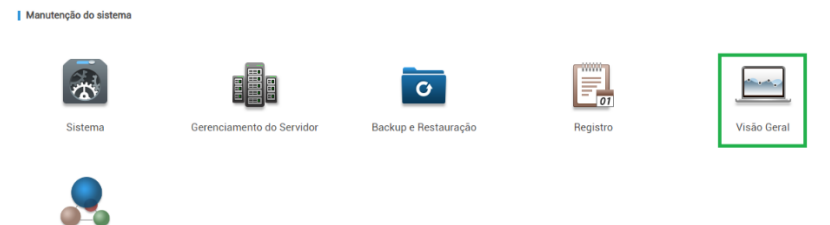

### Status de execução

Verifique o Status de execução para ver o estado da CPU, armazenamento e largura de banda, para isso siga o procedimento:

- » Passo 1: clique 📩 e selecione Visão Geral na interface Nova guia.
- » Passo 2: clique em Status de execução.

Domínic

| ♥iFleet Inicio | Visão Geral × +                                                                               |                                    |                                                                          |                                     |           |                                                                                    |
|----------------|-----------------------------------------------------------------------------------------------|------------------------------------|--------------------------------------------------------------------------|-------------------------------------|-----------|------------------------------------------------------------------------------------|
|                | Status de execução<br>CPUS.330                                                                | Armazersamento(66.4%)              | <ul> <li>6.8 km/s</li> <li>392 km/s</li> <li>Largura de banda</li> </ul> | Status<br>08<br>serviço             | Dispetive | Onne + Other     Other     Other     Other     Other     Other     Other     Other |
|                | Informações de Evento           Quantidade           3           66           64           52 |                                    | 2022-12 •<br>• Total                                                     | Informações da Origem<br>Quantidade |           |                                                                                    |
|                | 0 01 02 03 04 05 06 07 08 09 10                                                               | 11 12 13 14 15 16 17 18 19 20 21 2 | 2 23 24 25 26 27 28 29 30 31                                             | 0 Canal de vide                     | no Ga     | nal de alarme                                                                      |

Nova aba > Visão geral

| ♥ iFleet Inic | tio Backup e Rest., Visão Geral × | +              |   |                          |
|---------------|-----------------------------------|----------------|---|--------------------------|
|               | Status de execução                |                |   | Votar                    |
|               | CPU(18.9%)                        | CPU Secundária |   |                          |
|               |                                   | Nome           | p | Utilização da CPU        |
|               |                                   |                |   |                          |
|               |                                   |                |   |                          |
|               |                                   |                |   |                          |
|               | Armazenamento(12.6%)              | Detaihes       |   |                          |
|               |                                   | Nome           | p | Uso do armazenamento     |
|               |                                   |                |   |                          |
|               |                                   |                |   |                          |
|               |                                   |                |   |                          |
|               | Largura de banda                  |                |   | • Para baixo • Para cima |
|               | Mbps                              |                |   |                          |
|               |                                   |                |   |                          |
|               |                                   |                |   |                          |
|               |                                   |                |   |                          |
|               |                                   |                |   |                          |

Nova aba > Visão Geral > Status de execução

### Status do Servidor

Verifique o Status de execução para ver o estado da CPU, armazenamento e largura de banda, para isso siga o procedimento:

- » Passo 1: clique 🕂 e selecione Visão Geral na interface Nova guia.
- » Passo 2: clique em Status.

| Status de execução                  |                      |                         | Status                              |             | Orline      Offine                  |
|-------------------------------------|----------------------|-------------------------|-------------------------------------|-------------|-------------------------------------|
| 6                                   | $\square$            | * 6.8 Kb/S<br>* 392 b/S | 08                                  | 02          | 01                                  |
| CPU(6.3%)                           | Armazenamento(46.4%) | Largura de banda        | Serviço                             | Dispositivo | Usuário                             |
|                                     |                      |                         |                                     | 🚡 Bel       | stório de integridade do dispositiv |
| Informações de Evento               |                      | 2022-12 *<br>@ Total    | Informações da Origem               | 🖪 nes       | stôrio de integridade do dispositiv |
| Informações de Evento<br>Juantidade |                      | 2022-12 *<br>e Total    | Informações da Origem<br>Quantidade | To nex      | atério de infegridade do dispositiv |
| Informações de Evento               |                      | 2022-12 •<br>• Tetal    | Informações da Origem<br>Quantidade | To nee      | ittere de integridade do dispositiv |
| Informações de Evento               |                      | 2012-12 *<br>e Tetal    | Informações da Origem<br>Quantidade | To not      | atorio de integridade do dispositiv |
| Informações de Evento               |                      | 2022-12 *<br># Tetal    | Informações da Origem<br>Quantidade | <b>B</b> 44 | ntono de integradade do dispositiv  |

Visão Geral > Status do Dispositivo

| <b>♀</b> iFleet |    | Inicio                      | Visão Geral ×   | ŀ   |              |                |                   |                 | Idioma 💌           | Olá , system 🔹 |
|-----------------|----|-----------------------------|-----------------|-----|--------------|----------------|-------------------|-----------------|--------------------|----------------|
|                 | 99 | Status do Servidor          | Status do Servi | dor |              |                |                   |                 | Voltar             |                |
|                 | 8  | Status do Dispositivo       |                 |     |              |                |                   |                 |                    |                |
|                 | #  | Status de usuário           |                 |     | Nome         | IP             | ID do dispositivo | Tipo            | Status do Servidor |                |
|                 | 70 | Relatório de integridade do | •               |     | 10.100.23.15 | 10.100.23.15   | Principal         | Servidor Mestre | i Executando       |                |
|                 |    |                             |                 |     |              |                |                   |                 |                    |                |
|                 |    |                             |                 |     |              |                |                   |                 |                    |                |
|                 |    |                             |                 |     |              |                |                   |                 |                    |                |
|                 |    |                             |                 |     |              |                |                   |                 |                    |                |
|                 |    |                             |                 |     | Visão (      | Geral > Status | do Servidor       |                 |                    |                |

» **Passo 3:** clique em 🕨 e em seguida será exibido os detalhes dos serviços.

### Status do dispositivo

- » Passo 1: clique 📩 e selecione Visão Geral na interface Nova guia.
- » **Passo 2:** clique em *Status*.

» Passo 3: selecione a guia Status do dispositivo.

| ♥ iFlee | t       | Início                  | Visão Geral × +       |        |                      |              | Idioma 🔹      | Olá , system 🔹 |
|---------|---------|-------------------------|-----------------------|--------|----------------------|--------------|---------------|----------------|
|         | 😨 Statu | is do Servidor          | Status do Dispositivo |        | Tempo real Histórico |              | Voltar        |                |
|         | = Statu | us do Dispositivo       | Organização: root     | ٠      |                      | Q, Pesquisar | 🗠 Exportar    |                |
|         | 1 Statu | is de usuário           | ID do dispositivo     | Status | Nome do dispositivo  | Organização  | IP / Domínio  |                |
|         | Belat   | tório de integridade do | 1000002               | Online | MVD 3404 GW          | root         | 10.100.23.119 |                |
|         |         |                         |                       |        |                      |              |               |                |
|         |         |                         |                       |        |                      |              |               |                |
|         |         |                         |                       |        |                      |              |               |                |

- » Passo 4: verifique o status do dispositivo conforme abas a seguir:
  - » Clique na aba *Tempo Real* na interface de informações de status do dispositivo para ver o estadodo dispositivo em tempo real.
  - » Clique na aba *Histórico* na interface de informações de status do dispositivo para ver o histórico de estado do dispositivo.
- » Passo 5: clique em Exportar para exportar informações de status do dispositivo em tempo real (formato PDF).

### Status do Usuário

Verifique o Status dos usuários registrados no servidor bem como seus tempos de login, números de vezes de login e horário do último acesso.

- » Passo 1: clique 🕂 e selecione Visão Geral na interface Nova guia.
- » Passo 2: clique em Status de usuário.

| IFlee | at. | Inicio                      | visao deral A     |                      | toiona *      | Ola, syster |
|-------|-----|-----------------------------|-------------------|----------------------|---------------|-------------|
|       | 00  | Status do Servidor          | Status de usuário | Tempo real Histórico | Voltar        |             |
|       | 8   | Status do Dispositivo       |                   |                      | Q. Perquisar. |             |
|       |     | Status de usuário           | Usuário           | Status               | Detailhes     |             |
|       | 1   | Relatório de integridade do | system            | Online               | 10.100.23.103 |             |
|       |     |                             |                   |                      |               |             |
|       |     |                             |                   |                      |               |             |
|       |     |                             |                   |                      |               |             |

Visão Geral > Status de usuário

### Relatório de integridade do dispositivo

- » Passo 1: clique 🕂 e selecione Visão Geral na interface Nova guia.
- » Passo 2: clique em Status.
- » Passo 3: selecione a guia Relatório de integridade do dispositivo.

| <b>♀</b> iFleet | Inicio                      | Visão Geral × +            |                      |                                                  |                                          | Idioma • Olá, system • |
|-----------------|-----------------------------|----------------------------|----------------------|--------------------------------------------------|------------------------------------------|------------------------|
|                 | Status do Servidor          | Relatório de integridade o | lo dispositivo       |                                                  |                                          | Voltar                 |
|                 | Status do Dispositivo       | Organização: root          | •                    |                                                  | Q Pesquisar                              | Exportar XLS           |
|                 | Status de usuário           | Cód. do d Nome do disposi  | Tipo IP Statu        | s Status do dis Capacidade (livre/t Perda de vic | eo Mascaramento Alarme exter Gravação ma | anual Gravação autom   |
| 6               | Relatório de integridade do | 1000002 MVD 3404 GW        | MDVR 10.100.23. • On | ine OK 199.43/237.71 Normal                      | Normal                                   | ChannelCAM1; C.,       |

- » Passo 4: clique em Organização: root , para escolher qual a organização que deseja obter o relatório.

### Informação de evento

Visão do número total de eventos de alarme e eventos processados por mês.

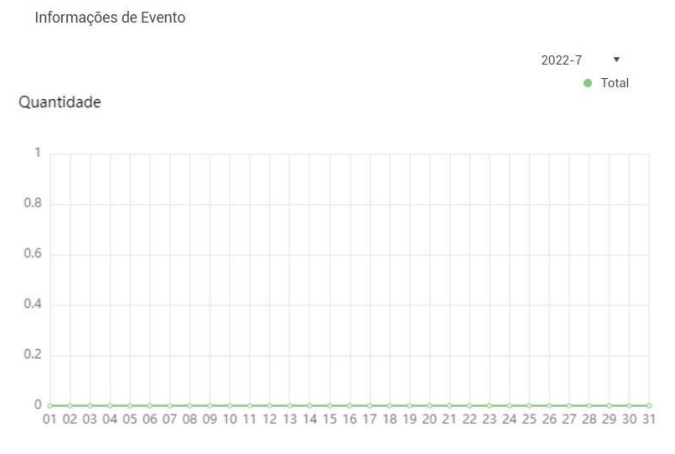

Visão Geral > Informação de Evento

### Informação da origem

Visão das estatísticas dos canais de vídeo e dos canais de alarmes.

- » Passo 1: clique 👘 e selecione Visão Geral na interface Nova guia.
- » Passo 2: clique em Informação da Origem.

| Status de execução                                                                                                    |                  |                                               | Status                                              |             | Online      Offline                               |
|----------------------------------------------------------------------------------------------------|------------------|-----------------------------------------------|-----------------------------------------------------|-------------|---------------------------------------------------|
| 6                                                                                                    |                  | <ul> <li>6.8 kb/S</li> <li>392 x/S</li> </ul> | 08                                                  | 02          | 01                                                |
| CPU(6.3%) Arma                                                                                                    | zenamento(46.4%) | Largura de banda                              | Serviço                                             | Dispositivo | Usuário                                           |
|                                                                                                    |                  |                                               |                                                     |             | which any provide the device of the second second |
| informações de Evento                                                                                                    |                  | 2022-12 *<br>• Total                          | Informações da Origem                               |             | extono de integrador do dopositivo                |
| Informações de Evento<br>Quantidade                                                                                                    |                  | 2022-12 *<br>© Total                          | Informações da Origem<br>Quantidade<br>12           |             |                                                   |
| Informações de Evento<br>Quantidade                                                                                                    |                  | 2022-12 *<br>© Total                          | Informações da Origem<br>Quantidade<br>12<br>8      |             |                                                   |
| Informações de Evento Coantidade                                                                                                    |                  | 2022-12 *<br>* Total                          | Informações da Drigem<br>Quantidade<br>12<br>8<br>6 |             |                                                   |
| Informações de Evento           Quantidade           1           03           04           04           04           05           04           05           04           05           06           07 |                  | 2002-12 *<br># Teat                           | Informações da Origem<br>Quantidade                 |             |                                                   |

Visão Geral > Informação da Origem

- » Passo 3: alterne entre as guias para verificar as informações da origem dos eventos ocorridos.
- » Passo 4: clique na guia Canal de alarme para visualizar os detalhes do canal de alarme.

### 8.6. Domínio

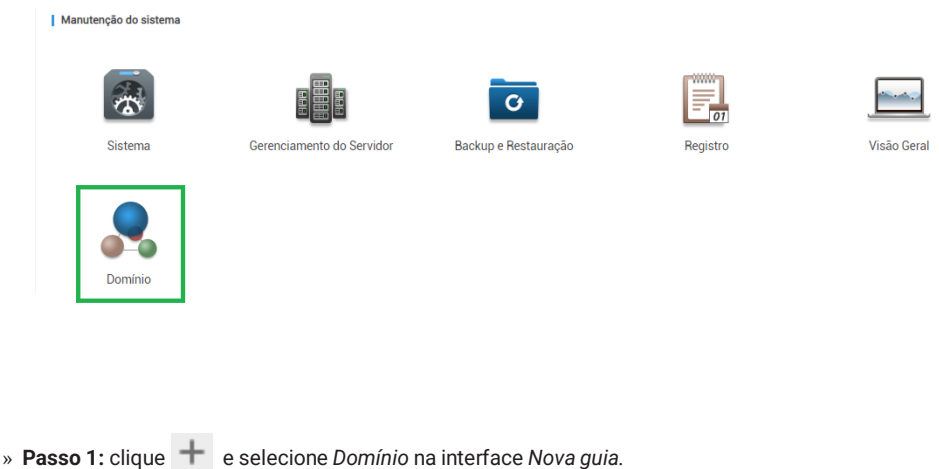

- » Passo 2: clique em 🔸 Adicionar para incluir o dispositivo que deseja abrir a interface web.

| Início | Domínio × +         |               |     |       |           |                 |               |          |
|--------|---------------------|---------------|-----|-------|-----------|-----------------|---------------|----------|
|        | Adicionar 🛍 Excluir |               |     |       | Organizaç | ão: root        | • 0           | Procurar |
| •      | Nome                | Organização Ø | IP. | Porta | Usuário   | Status online 0 | Causa offline | Operação |

### Operações

Para remover o dispositivo, selecione o dispositivo desejado, logo Excluir.

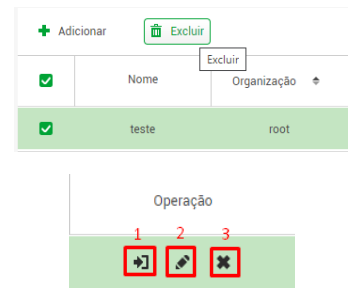

- 1. Abrir a interface web do dispositivo no navegador.
- 2. Editar dispositivo.
- 3. Excluir dispositivo.
- Status online, apresenta se o dispositivo está online ou offline para operações.
- Causa Offline, aponta qual a causa de o dispositivo estar offline.

# 9. iFleet Pro Client

Antes da operação, certifique-se de que o computador tem espaço suficiente em disco de acordo com as especificações técnicas sugeridas.

Ao iniciar o aplicativo de instalação, deve-se verificar os termos de uso e verificar a checkbox confirmando a leitura e concordância com os temos de usos apresentados, caso não seja verificado a checkbox não será possível continuar com a instalação, de acordo com a imagem a seguir.

### 9.1. Instalação e Login Client

» Passo 1: abre o navegador e digite na barra de pesquisa o IP do iFleet Pro Server e pressione Enter.

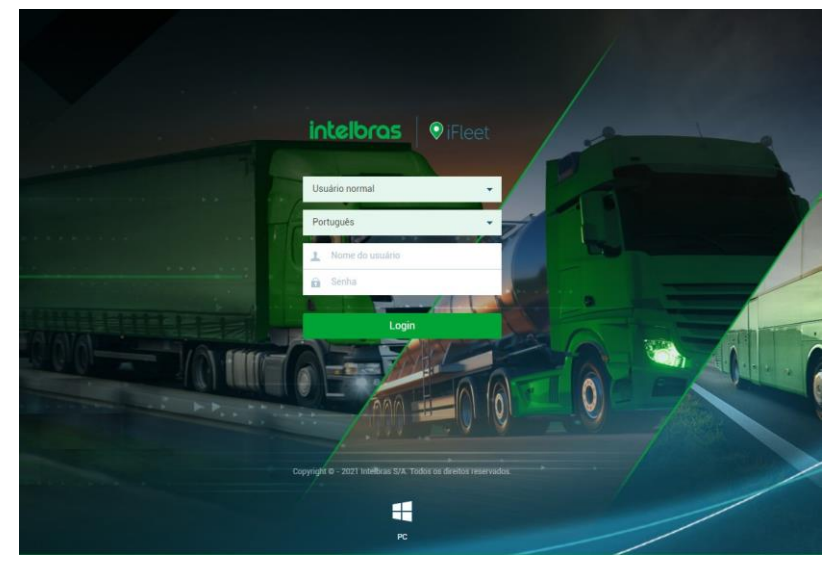

Interface login iFleet Pro Server

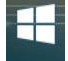

- » Passo 2: clique em PC para realizar baixar a versão iFleet Pro Client.
- » Passo 3: selecione o arquivo .exe, Salve e Execute no seu computador.
- » Passo 4: permita as configurações de administrador do computador.

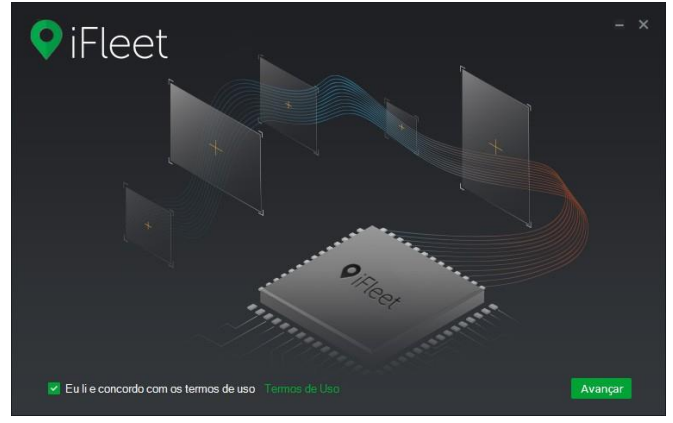

Instalação iFleet Pro Client

» Passo 5: leia os termos de uso e marque a opção Eu li e concordo com os termos de uso, após isso clique em Avançar.

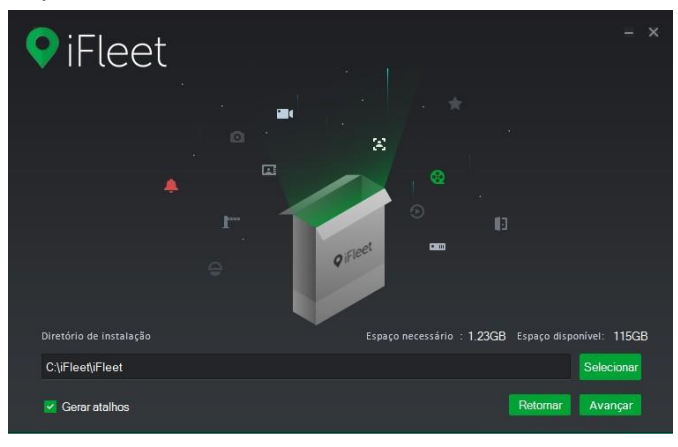

Diretório de instalação iFleet Pro Client

- » Passo 6: selecione o diretório de instalação desejado e selecione Avançar.
- » **Passo 7:** após a instalação ser concluída, clique em cativo irá iniciar automaticamente.

para concluí-la, o apli-

### Login no Client

- » Passo 1: abra o aplicativo iFleet Pro Client, instalado anteriormente.
- » Passo 2: o aplicativo irá localizar alguns servidores automaticamente, caso o servidor que deseje conectar-se não estiver disponível, selecione a opção Cadastrar Manualmente.

| Selecione o servidor: | Localizar servidor:     Se o servidor que você deseia não                                        |
|-----------------------|--------------------------------------------------------------------------------------------------|
| IP                    | foi encontrado, clique no botão<br>abaixo para inserir as informações do<br>servidor manualmente |
|                       | service manuamence.                                                                              |
|                       | Cadastrar manualmente                                                                            |
|                       |                                                                                                  |
|                       |                                                                                                  |

Cadastro servidor iFleet PRO Client

» Passo 3: insira as informações para Login na plataforma.

| ♥ iFleet |                  |                       | ×  |
|----------|------------------|-----------------------|----|
|          | Usuário normal   | •                     |    |
|          |                  | • @                   |    |
|          | <u>•</u>         |                       |    |
|          |                  |                       |    |
|          | Lembrar          | Login Auto            |    |
| In       | formações para l | ogin iFleet PRO Clier | nt |

» Passo 4: após inserido todas as informações clique em Conectar para realizar o login.

## 9.2. Configuração Local e Básicas.

Você precisa configurar os parâmetros do sistema de acordo com a sua necessidade, incluindo configurações básicas, configurações de vídeo, reprodução, foto, gravação, alarme, vídeo wall, segurança e atalho. Para isso siga o procedimento a seguir.

| <b>9</b> iF | leet Pagina Inicial                                                                                              |    |                                                                                                    |   |                                                  |          |                                         |          |                                                                                                    | 1 | 9 <b>0 - 0</b> × 0 ×                          |
|-------------|----------------------------------------------------------------------------------------------------|----|----------------------------------------------------------------------------------------------------|---|--------------------------------------------------|----------|-----------------------------------------|----------|----------------------------------------------------------------------------------------------------|---|-----------------------------------------------|
|             | Visualização ao Vivo<br>Exhiçãe de video ao vivo;                                                                | *  | Gravação<br>Reprodução de gravições no tervid<br>or ou divitamente nos dipositivos.                                      |   | Central de Eventos<br>Lista de erentos por ríeé. |          | Video Wall<br>Mural de belas.           | <u>*</u> | Central de Download<br>Métodes para realiza download e e<br>sportar provações do pender su di<br>retamente do dapestivo. |   |                                               |
| <b>e</b> _1 | Mówel<br>Infernações básicas em tempo real<br>sideo, estatúcas, GPS e cerca vist<br>sal                          | ĒP | Reprodução Movel<br>Repodução és graveções con list<br>ónco de desiscamento, no servidor<br>ou diretamente nos dipositor | 0 | Tour<br>Configuração de tour.                    | <u>_</u> | Disco Rigido<br>Datahes de deco rigido. | a        | Passageiros<br>Getão do fuxa de pasageres                                                                                | 0 | Anàlise de Alarmes<br>Datahavento de alarmes. |
| line        | Painel de Operações<br>Robigio da estatinica do falta, est<br>atáticas de processamento e outra<br>a interfaces. |    | Status do Veículo<br>Status de nformação dos veículos,<br>com detalhos.                                                  |   |                                                  |          |                                         |          |                                                                                                    |   |                                               |

- » Passo 1: clique em 🔹 no canto superior direito para ter acesso ao menu de configurações do Client.
- » Passo 2: defina os parâmetros da configuração básica de acordo com a imagem a seguir.

| Configuração Local |                                                                      | ×    |
|--------------------|----------------------------------------------------------------------|------|
| Configurações Bá   | Configurações Básicas                                                |      |
| 😧 Configuração de  | Idioma Português   Necessário reinicializar o aplicativo             |      |
| Reprodução         | Resolução 1280*800 🔻                                                 |      |
| Foto               | Sincronizar horário                                                  |      |
| Gravação           | Login automático                                                     |      |
| 🜲 Alarme           | Iniciar com o Windows                                                |      |
| 🖽 Video Wall       | Manter mosaico ao inicicializar                                      |      |
| Segurança          | Audio auto-adaptavel                                                 |      |
| 👼 Atalhos          | <ul> <li>Exos notas</li> <li>Pré-visualização instântanea</li> </ul> |      |
|                    |                                                                      |      |
|                    |                                                                      |      |
|                    |                                                                      |      |
|                    | Padrão Salvar Cano                                                   | elar |

Configurações Básicas

| Parâmetro                     | Descrição                                                                                                    |
|-------------------------------|----------------------------------------------------------------------------------------------------|
| ldioma                        | Selecione o idioma que será utilizado no Client, você pode selecionar<br>entre Português e Inglês.                                                                                        |
| Resolução                     | Defina a resolução de tela do Client Resoluções disponíveis: (1280x800<br>;1280x1024;1440x900;1680x1050).                                                                                 |
| Sincronizar horário           | Selecione essa caixa de marcação e o Client irá automaticamenterequi-<br>sitar a sincronização do horário com o servidor no qual está conectado.                                          |
| Login automático              | Selecione essa caixa de marcação para que o Client realize o login<br>automático.                                                                                                    |
| Iniciar com o Windows         | Selecione essa caixa de marcação para que o Client inicialize junto<br>com a inicialização do computador.                                                                                 |
| Manter mosaico ao inicializar | Selecione essa caixa de marcação para exibir imagens ao vivo<br>anteriores na próxima inicialização do aplicativo.                                                                        |
| Áudio auto adaptável          | Selecione essa caixa de marcação para o sistema automaticamente<br>adaptar para o áudio do cliente de monitoramento para o melhor possí-<br>vel a ser utilizado em uma conversa de áudio. |
| Exibir frotas                 | Selecione essa caixa de marcação para que o sistema exiba a árvore<br>de dispositivos respectivos às frotas.                                                                              |
| Pré-visualização instantânea  | Selecione essa caixa de marcação para que toda vez em que o mouse<br>estiver sobre um dispositivo, o sistema exibirá a pré-visualização do<br>mesmo.                                      |

» Passo 3: clique em Salvar.

E se optar por redefinir as configurações dessas configurações, clique em *Padrão* no inferior direto da tela e logo *Salvar*.

### Configuração de vídeo

» Passo 1: defina as configurações de vídeo de acordo com a imagem a seguir.

| Configuração Local |                                                                                                    | × |
|--------------------|----------------------------------------------------------------------------------------------------|---|
| Onfigurações Bá    | Configuração de Vídeo                                                                                    | ٦ |
| 🚱 Configuração de  | Divisão padrão                                                                                           |   |
| Reprodução         | Selecionar Stream 9 • Após este limite, todos os canais em stream extra                                  |   |
|                    | Fluência de vídeo Balanceamento de Prioridade 💌                                                          |   |
| Foto               | Tempo de buffer 1500 0-1500 ms                                                                           |   |
| Gravação           | Limite de uso da CPU 80%                                                                                 |   |
| 🜲 Alarme           | Tempo de reprodu 30s 👻                                                                                   |   |
| 🖽 Video Wall       | Segundos 10s-24h                                                                                         |   |
| Segurança          | Ativar aceleração de hardware (efetivação após reabertura do vídeo)                                      |   |
| 🗃 Atalhos          | Cicar duas vezes no vídeo para maximizar janela e alterar para Stream principal  Fechar vídeo em siêncio |   |
|                    | Tempo de siêncio 1 \$                                                                                    |   |
|                    |                                                                                                    |   |
|                    | Padrão Salvar Canceb                                                                                     | r |

Menu Principal > Configuração Local > Configuração de vídeo

| Parâmetro                                                                              | Descrição                                                                                                    |
|----------------------------------------------------------------------------------------|----------------------------------------------------------------------------------------------------|
| Divisão padrão                                                                         | Definir divisão padrão da janela de visualização                                                                                                    |
| Selecionar Stream                                                                      | Após o limite definido nesse campo, todos os canais excedentes serão streams extras                                                                                                    |
|                                                                                        | Selecione o modo de fluência da exibição de vídeo:<br><b>Prioridade de tempo real:</b> o sistema poderá diminuir a qualidade da imagem para evitar<br>atrasos no vídeo.<br><b>Prioridade de fluência:</b> o sistema pode diminuir a qualidade da imagem o pormitir atrasos      |
| Fluência de vídeo                                                                      | para garantir a fluência do vídeo. Quanto maior a qualidade da imagem, menor será a fluência do vídeo.                                                                                                    |
|                                                                                        | Balanceamento de prioridade: o sistema equilibra a prioridade em tempo real e a prioridade de fluência de acordo com o servidor real e o desempenho da rede.<br>Customizar: habilita o parâmetro tempo de buffer, quanto maior o valor, mais estável será a qualidade do vídeo. |
| Tempo de buffer                                                                        | Selecione o tempo de buffer de vídeo, essa opção só está disponível para configuração<br>quando o parâmetro Fluência de vídeo estiver como customizar.                                                                                                    |
| Limite do uso da CPU                                                                   | Mostra o limiar de alerta de uso da CPU.                                                                                                    |
| Tempo de reprodução                                                                    | Define o tempo de reprodução das gravações realizadas pelo dispositivo e disponíveis no<br>menu Gravação.                                                                                                    |
| Ativar aceleração de hardware                                                          | Habilitar a função para usar a atual GPU do computador para decodificação, de modo a<br>reduzir o consumo da CPU e garantir a fluência do vídeo.                                                                                                    |
| Clicar duas vezes no vídeo para<br>maximizar janela e alterar para<br>Stream principal | Selecione esta opção para habilitar a função. Se ativado, você pode clicar duas vezes em<br>um vídeo janela para maximizar e mudar de fluxo secundário para fluxo principal.                                                                                                    |
| Fechar vídeo em silêncio                                                               | O sistema fecha a Visualização ao Vivo automaticamente após inatividade pelo período                                                                                                    |
| Tempo de silêncio                                                                      | pré-definido.                                                                                                    |

» Passo 2: clique em Salvar.

### Reprodução

| Configuração Local |                                    | × |
|--------------------|------------------------------------|---|
| 🔯 Configurações Bá | Reprodução                         |   |
| 😧 Configuração de  | Divisão padrão                     |   |
| 🕑 Reprodução       | Stream Todos os Stream de Vídeos 🔻 |   |
| O Foto             | Habilitar ajuste de alta definição |   |
| Gravação           |                                    |   |

» Passo 1: defina as configurações de reprodução de acordo com a imagem a seguir.

Menu Principal > Configuração Local > Reprodução

| Parâmetros                         | Descrição                                                                                                    |
|------------------------------------|----------------------------------------------------------------------------------------------------|
| Divisão Padrão                     | Definir divisão padrão da janela de visualização.                                                                                                    |
| Stream                             | Selecione um tipo de stream padrão para reprodução do vídeo, sele-<br>cionando Stream Principal, Stream Extra ou Ambos os streams. Se<br>não houver vídeo do tipo de stream selecionado, o sistema não re-<br>produzirá o vídeo. |
| Habilitar ajuste de alta definição | Se habilitado, quando o fluxo de reprodução é grande devido à alta de-<br>finição, o sistema reserva quadros para garantir a fluência do vídeo e<br>reduzir a decodificação e largura de banda.                                  |

### » Passo 2: clique em Salvar.

### Foto

| Configurações Bá  | Foto                  |                           |                  |           |
|-------------------|-----------------------|---------------------------|------------------|-----------|
| 🚱 Configuração de | Formato               | JPEG                      | ]                |           |
| Reprodução        | Diretório             | C:\iFleet\iFleet\Picture\ |                  | Pesquisar |
| Foto              | Nome da imagem        | CanalNome_Hora            | ]                |           |
| Gravação          | Intervalo entre fotos | 2                         | Não menos que 1s |           |
| 🜲 Alarme          | Foto contínua         | 3                         | (2-10)           |           |

» Passo 1: defina as configurações de foto de acordo com a imagem a seguir.

### Menu Principal > Configuração Local > Foto

| Parâmetro             | Descrição                                                                                                    |
|-----------------------|----------------------------------------------------------------------------------------------------|
| Formato               | Escolhe o formato de imagem instantânea. Suporta BMP e JPEG.                                                                                                    |
| Diretório             | Configura o caminho de armazenamento das fotos.                                                                                                    |
| Nome da Imagem        | Configura a regra de nomenclatura das imagens.                                                                                                    |
| Intervalo entre fotos | Configura o intervalo e número de snapshots. Por exemplo, se o intervalo                                                                                                    |
| Foto contínua         | de snapshot for 10 e a Quantidade contínua for 4, quando você clicar com<br>o botão direito na Vídeo ao vivo ou na Reprodução e seleciona Snapshot<br>no menu, 4 fotos serão capturadas de uma vez e o intervalo detempo<br>entre elas é de 10 segundos. |

### » Passo 2: clique em Salvar.

### Gravação

| Configuração Local |                                            | × |
|--------------------|--------------------------------------------|---|
| 😫 Configurações Bá | Gravação —                                 |   |
| 😧 Configuração de  | Diretório C:\Fleet\Fleet\Record\ Pesquisar | I |
| Reprodução         | Nome da gravação CanalNome_Hora 💌          |   |
| Foto               | Tamanho máximo 1024 (10-1500M)             |   |
| Gravação           | - Alarme -                                 |   |

### » **Passo 1:** defina as configurações de gravação de acordo com a imagem a seguir. *Menu Principal > Configuração Local > Gravação*

| Parâmetro        | Descrição                                                                                                    |
|------------------|----------------------------------------------------------------------------------------------------|
| Diretório        | Configure o caminho do armazenamento dos arquivos de gravação<br>manual durante a exibição ao vivo ou reprodução. |
| Nome da gravação | Configura a regra de nomenclatura do nome dos vídeos                                                              |
| Tamanho máximo   | Configura o tamanho máximo do arquivo de vídeo                                                                    |

» Passo 2: clique em Salvar.
#### Alarme

| Configuração Local |                                                                | × |
|--------------------|----------------------------------------------------------------|---|
| Configurações Bá   | Alarme                                                         |   |
| 😧 Configuração de  | Tocar som de alarme                                            |   |
| Reprodução         | Tipo de alarme                                                 |   |
| O Foto             | Diretório _/Sound/sound_pt/video lost.wav Pesquisar Reproduzir |   |
| Gravação           | Piscar mapa ao ocorrer alarme                                  |   |
| 🜲 Alarme           | Tipo de alarme Alarme de ambiente de energía 💌                 |   |
| ፡ Video Wall       | Exibição do link do vídeo de alarme quando o alarme ocorreu.   |   |
| Segurança          | Tipo de alarme 🔹 Aparecer. 🔿 Na pré-visualiza                  |   |

# » Passo 1: defina as configurações de alarme de acordo com a imagem a seguir.

#### Menu Principal > Configuração Local > Alarme

| Parâmetro                                                      | Descrição                                                                                                    |  |  |
|----------------------------------------------------------------|----------------------------------------------------------------------------------------------------|--|--|
| Tocar som de alarme                                            | » O som do alarme é acionado no computador client quando o client re-                                                                                                    |  |  |
| Cíclico                                                        | cebe um alarme. Você pode configurar diferentes tipos de som para di-                                                                                                    |  |  |
| Tipo de alarme                                                 | <ul> <li>ferentes alarmes, de modo que, quando um alarme for disparado. Voce</li> <li>pode fazer upload de arquivos de som locais enquanto o alarme soa.</li> </ul>                                                 |  |  |
|                                                                | » Selecione a caixa de seleção Tocar som do alarme para habilitar o som<br>do alarme.                                                                                                    |  |  |
| Diretório                                                      | » Selecione Cíclico para habilitar a reprodução de loop do som para aviso<br>repetido.                                                                                                    |  |  |
| Directorio                                                     | » Selecione Tipo de alarme para definir o som do alarme para o tipo de<br>alarme selecionado.                                                                                                    |  |  |
|                                                                | » Clique em Procurar para selecionar o arquivo de som local como aviso de alarme.                                                                                                    |  |  |
|                                                                | Define tipo de alarme para notificação de alarme no mapa. Quando                                                                                                    |  |  |
| Piscar mapa ao ocorrer alarme                                  | ocorre o alarme correspondente, o dispositivo no mapa vai instantâ-<br>neo.                                                                                                    |  |  |
| Exibição do link do vídeo de alarme quando o<br>alarme ocorreu | Se ativado, o sistema abrirá automaticamente a interface de vídeo<br>vinculada quando ocorrer um alarme.                                                                                                    |  |  |
| Tipo de alarme                                                 | Se Aparecer for selecionado, o vídeo de alarme será reproduzido em<br>um instante janela de pop-up; se na Pré-visualização for selecionado, o<br>vídeo de alarme será reproduzido na interface de exibição ao vivo. |  |  |

» Passo 2: clique em Salvar.

#### Vídeo Wall

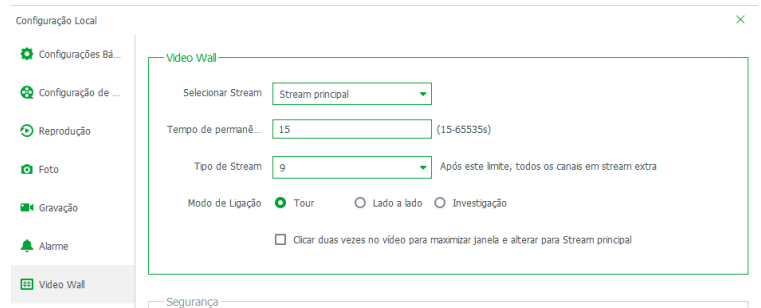

» Passo 1: defina as configurações de vídeo wall de acordo com a imagem a seguir.

| Parâmetro                                                                           | Descrição                                                                                                    |  |  |
|-------------------------------------------------------------------------------------|----------------------------------------------------------------------------------------------------|--|--|
| Selecionar Stream                                                                   | Selecione Stream principal, Stream Extra 1, Stream Extra 2 ou Sinal Local<br>como o tipo de transmissão padrão para exibição de vídeo wall.                                                                                                    |  |  |
| Tempo de permanência (s)                                                            | Defina o intervalo de tempo padrão entre os canais para o tour exibição.<br>Por exemplo, se o tempo de permanência for cinco segundos e três ví-<br>deos canais estão mudando em uma janela (Tour), o vídeo alternar entre<br>os três canais a cada cinco segundos.                |  |  |
| Tipo de Stream                                                                      | Defina o limite do número de divisão da janela. Por exemplo, se você<br>selecionar nove aqui, quando o número da divisão atingir ou exceder nove,<br>todos os nove canais serão decodificados no fluxo secundário; casocon-<br>trário, o tipo de decodificação é stream principal. |  |  |
|                                                                                     | » Tour: múltiplos canais de vídeo mudam para decodificar em uma janela por padrão.                                                                                                    |  |  |
| Modo de ligação                                                                     | » <b>Lado a Lado:</b> os canais de vídeo são exibidos nas janelas lado a lado por<br>padrão.                                                                                                    |  |  |
|                                                                                     | » Investigação: ao arrastar um canal para a janela, o sistema solicitará que você selecione o modo tour ou lado a lado.                                                                                                    |  |  |
| Clique duas vezes no vídeo para maximizar<br>janela e alterar para Stream Principal | Duplo clique em o vídeo para maximizar a janela, e entretanto, o tipo de<br>stream mudará para stream principal.                                                                                                    |  |  |

» Passo 2: clique em Salvar.

## Segurança

| onfiguração Local            |                                  |                       |                                |                             |
|------------------------------|----------------------------------|-----------------------|--------------------------------|-----------------------------|
| Configurações Bá             | Segurança                        |                       |                                |                             |
| Configuração de              |                                  | Encriptação de transr | nissão de áudio e vídeo (Efeti | vação após reinicialização) |
| Reprodução                   |                                  |                       |                                |                             |
| • Foto                       | Atalhos<br>Tipo de teclado O Joy | ystick USB NKB        | Teclado do PC                  |                             |
| <ul> <li>Gravação</li> </ul> | Função                           | Tecla de atalho       | Função                         | Tecla de atalho             |
| Alarme                       | Mover a janela para cima         | Up                    | Bloquear aplicativo            | Ctrl+L                      |
| _                            | Mover janela para baixo          | Down                  | Foto da Tela                   | P                           |
| III Video Wall               | Mover janela para a esquerda     | Left                  | Foto em um clique              | Ctrl+P                      |
|                              | Mover janela para a direita      | Right                 | Gravação Local                 | Ctrl+R                      |
|                              | Íris-                            | Insert                | Predefinição 1                 | 1                           |
| Atalhos                      | ĺris+                            | Delete                | Predefinição 2                 | 2                           |
|                              | Foco-                            | Home                  | Predefinição 3                 | 3                           |
|                              | Foco+                            | End                   | Predefinição 4                 | 4                           |
|                              | Zoom-                            | PgUp                  | Predefinição 5                 | 5                           |
|                              | 700m +                           | PaDa                  | Predefinicão 6                 | 6                           |

- » Passo 1: defina as configurações de segurança de acordo com a imagem a seguir.
  - » Encriptação de transmissão de áudio e vídeo (Efetivação após reinicialização): marque essa opção caso deseje codificar a transmissão de áudio e vídeo, essa opção só entrará em vigor após a reinicialização do aplicativo.
- » Passo 2: clique em Salvar.

## Atalhos

» Passo 1: defina as configurações de atalhos de acordo com a imagem a seguir.

| Configuração Local |                              |                    |                     | ×                      |
|--------------------|------------------------------|--------------------|---------------------|------------------------|
| Configurações Bá   | Atalhos                      |                    |                     |                        |
| 😢 Configuração de  | Tipo de teclado O Joy        | ystick USB NKB 🛛 🔾 | Teclado do PC       |                        |
| Reprodução         | Função                       | Tecla de atalho    | Função              | Tecla de atalho        |
|                    | Mover a janela para cima     | Up                 | Bloquear aplicativo | Ctrl+L                 |
| Foto               | Mover janela para baixo      | Down               | Foto da Tela        | р                      |
| <b>.</b>           | Mover janela para a esquerda | Left               | Foto em um clique   | Ctrl+P                 |
| Gravaçao           | Mover janela para a direita  | Right              | Gravação Local      | Ctrl+R                 |
| 🜲 Alarme           | Íris-                        | Insert             | Predefinição 1      | 1                      |
|                    | Íris+                        | Delete             | Predefinição 2      | 2                      |
| # Video Wall       | Foco-                        | Home               | Predefinição 3      | 3                      |
| Seguranca          | Foco+                        | End                | Predefinição 4      | 4                      |
| 0                  | Zoom-                        | PgUp               | Predefinição 5      | 5                      |
| 菌 Atalhos          | Zoom +                       | PgDn               | Predefinição 6      | 6                      |
|                    | Abrir janela única           | Enter              | Predefinição 7      | 7                      |
|                    | Fechar Tela                  | Enter              | Predefinição 8      | 8                      |
|                    | Abrir tela inteira           | Ctrl+F             | Predefinição 9      | 9                      |
|                    | Saída Tela cheia             | Fsc                | Predefinicão 10     | 0                      |
|                    |                              |                    |                     | Padrão Salvar Cancelar |

Menu Principal > Configuração Local > Atalhos

- » Passo 2: clique em Atalhos para visualizar as teclas de atalho do teclado do computador e joystick USB.
- » Passo 3: feitas as alterações desejadas, clique em Salvar para concluir a configuração.

#### 9.3. Visualização ao vivo

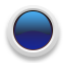

Visualização ao Vivo Exibição de vídeo ao vivo.

- » Passo 1: faça o login no iFleet Pro Client.
- » Passo 2: selecione o menu Visualização ao Vivo.
- » Passo 3: clique duas vezes ou arraste um dispositivo da lista a esquerda para a tela da direita paravisualizar ele em tempo real.

Para visualizar todos os canais, arraste ele para a tela da direita, isso abrirá todos os dispositivos na quantidade de telas previamente escolhidas.

78

» Passo 4: você pode realizar operações durante a visualização ao vivo, conforme imagem a seguir.

| ♥ iFleet                                                                                                    | Visualização ao Viro 1    | a                   |         |   | 🐠 👩 🔺 o 🧑 – Ə 🗙      |
|----------------------------------------------------------------------------------------------------|---------------------------|---------------------|---------|---|----------------------|
| Returnos 💌                                                                                                    | H.264, 1299*720, 12948bps |                     |         | 8 |                      |
| ★ Procure Q     ✓                                                                                                    | intelbras                 | 16-12-2022 08:40:15 |         |   |                      |
| MVD 5                                                                                                    |                           |                     |         |   |                      |
| ■ 3404                                                                                                    |                           |                     |         |   |                      |
| DSM                                                                                                    |                           |                     |         |   |                      |
| S ADAS                                                                                                    |                           |                     |         |   |                      |
| General Control Contro |                           |                     |         |   |                      |
| <ul> <li>E 5208 GW</li> </ul>                                                                                                    |                           |                     |         |   |                      |
| MVD 4                                                                                                    |                           |                     |         |   |                      |
| 1                                                                                                    |                           |                     |         |   |                      |
|                                                                                                    |                           |                     |         |   |                      |
|                                                                                                    |                           |                     |         |   |                      |
|                                                                                                    |                           |                     |         |   |                      |
|                                                                                                    |                           |                     |         |   |                      |
|                                                                                                    |                           |                     |         |   |                      |
|                                                                                                    |                           | X:36                |         |   | LAT: 27 610629       |
|                                                                                                    | DSM                       | Y:-234              | 0.0km/h |   | LONE-48 65144*       |
|                                                                                                    |                           | Z:-115              |         |   | -1010.440.00144      |
| Vocation Z +                                                                                                    | 4 5                       |                     |         |   | 0 7 8                |
| PTZ 3 •                                                                                                    |                           | 0                   |         |   | Tela chesa 🔹 📰 🔛 🖬 🖬 |

Menu Principal > Funções da Visualização ao Vivo

| Número | Parâmetro                | Descrição                                                                                                    |
|--------|--------------------------|----------------------------------------------------------------------------------------------------|
| 1      | Recursos                 | <ul> <li>» Você pode pesquisar um dispositivo ou canal por nome em Pesquisar Q Na pesquisa é possível que você possa simplesmente inserir parte do nome e selecionar o nome exato da lista de nomes fornecidos.</li> <li>» A : adicionar, excluir ou renomear os favoritos. A exibição de tours de canais favoritos é suportada.</li> <li>» Se você ativar Mostrar nó do dispositivo em Configuração local &gt; Configuração básica, a árvore de dispositivos exibirá os dispositivos e seus canais; caso contrário, a árvore exibe apenas canais.</li> </ul> |
| 2      | Visualizar               | Salve a visualização atual da divisão da janela e dos canais de vídeo na seção de visualização ao vivo e nomeie a visualização. Você pode selecionar a visualização diretamente na guia Visualização para exibi-la rapidamente na próxima vez. Canais em uma visão ou grupo de visão podem ser exibidos por tour (por sua vez). Você pode definir o intervalo do tour como 10s, 30s, 1min, 2min, 5min ou 10min. Podem ser criadas no máximo 100 visualizações.                                                                                                |
| 3      | PTZ                      | Menu para operar as câmeras speed domes                                                                                                    |
| 4      | Salvar                   | Clique 📔 para salvar a janela de vídeo atual como uma visualização                                                                                                    |
| 5      | Tour                     | Salve mosaicos de visualizações diferentes para reproduzir em sequência.                                                                                                    |
| 6      | Modo de exibição         | Proporção da janela de vídeo, selecionada a partir de dois modos de reprodução de vídeo: escala real e janela de ajuste.                                                                                                    |
| 7      | Modo de divisão de telas | Defina o modo de divisão da janela. Suporta 1, 4, 6, 8, 9, 13, 16, 20, 25, 36 ou 64 divisões<br>ou clique vara definir um modo de divisão personalizado.<br>Se o número do canal de exibição ao vivo for maior que o número de janelas atuais,<br>você pode virar a (s) página (s) clicando em na parte inferior da interface.                                                                                                    |
| 8      | Tela cheia               | Mude a janela de vídeo para o modo de Tela cheia. Para sair da Tela cheia, você pode pressionar a tecla <i>Esc</i> ou clicar com o botão direito do mouse no vídeo e selecionar Sair da tela inteira.                                                                                                    |
| 9      | Dados e ações            | Dados de informação da câmera, como compressão de vídeo, dados de rede.                                                                                                    |

### Menu de atalho botão direito

Clique com o botão direito sobre a árvore de dispositivos à esquerda, conforme imagens a seguir.

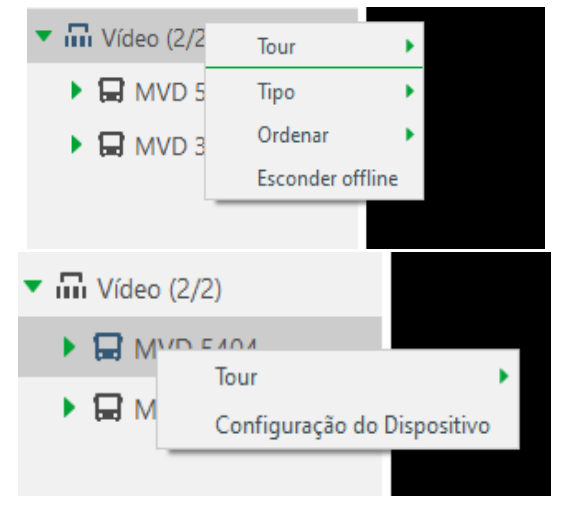

- 1. Clique direito em uma raiz.
- 2. Clique direito em um dispositivo.

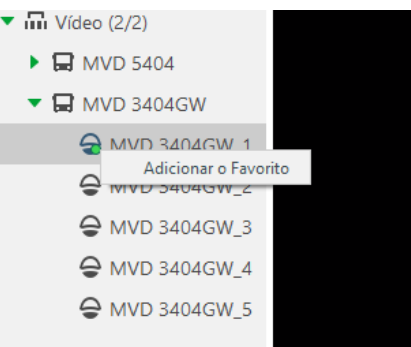

3. Clique direito em um canal de vídeo.

| Parâmetro                   | Descrição                                                                                |
|-----------------------------|------------------------------------------------------------------------------------------|
| Tour                        | Selecione o intervalo de tour                                                            |
| Тіро                        | Selecione a forma como os dispositivos serão mostrados na árvore                         |
| Ordenar                     | Defina o tipo de ordenação dos dispositivos da árvore                                    |
| Esconder Offline            | Selecione se deseja esconder os dispositivos offline                                     |
| Configuração do dispositivo | Abre um pop-up para configuração de atributos das câmeras e<br>armazenamento de arquivos |
| Adicionar o Favorito        | Possibilita marcação de canais de vídeo para diferenciação do usuário                    |
|                             |                                                                                          |

Na janela de visualização ao vivo, clique com o botão direito do mouse e o menu de atalho será exibido. Este menu poderá variar dependendo das inteligências que o dispositivo possui.

| ×          | Fechar                           |
|------------|----------------------------------|
|            | Fechar tudo                      |
| <b>∢</b> × | Áudio Habilitado                 |
| ۹          | Habilitar conversa               |
|            | Iniciar gravação local           |
|            | lniciar gravação para o servidor |
| ٥          | Foto                             |
| Ø          | Foto Contínua                    |
| ۰          | Definir janela de alarme         |
|            | Tipo de Stream                   |
|            | Modo de visualização             |
| •          | Ajuste de Vídeo 🕨                |
|            | Sobreposição IVS 🔹 🕨             |
|            | Controle Saída de Alarme         |
| $\star$    | Adicionar o Favorito             |
|            | Tela cheia                       |
| Θ          | Mudar para reprodução            |

Menu de atalhos auxiliar

| Nome                             | Descrição                                                                                                    |
|----------------------------------|----------------------------------------------------------------------------------------------------|
| Fechar                           | Fecha a canal atual.                                                                                                    |
| Fechar tudo                      | Fecha todos os canais de visualização.                                                                                                    |
| Áudio habilitado                 | Para ativar ou desativar o áudio da câmera                                                                                                    |
| Habilitar conversa               | Habilita/Desabilita o áudio bidirecional                                                                                                    |
| Iniciar gravação local           | O sistema começará a gravar a visualização ao vivo em um arquivo local<br>e você poderá ver o tempo de gravação no canto superior esquerdo. Cli-<br>que novamente e o sistema interrompe a gravação e salva o arquivo no<br>computador.                                                                                                    |
| lniciar gravação para o servidor | Clique para iniciar a gravação remota. Clique em Parar gravação remota<br>e o sistema interromperá a gravação. Se a plataforma tiver configurado<br>HD de armazenamento de vídeo, o arquivo de gravação será salvo no<br>servidor da plataforma.                                                                                                    |
| Foto                             | Clique para tirar um print da tela.                                                                                                    |
| Foto contínua                    | Tire um print da imagem atual (três prints de cada vez por padrão).                                                                                                    |
| Definir janela de alarme         | Liga/desliga a saída de alarme.                                                                                                    |
| Tipo de Stream                   | Alternar entre fluxo primário, fluxo secundário 1 e fluxo secundário 2.<br>Você pode alternar o tipo de fluxo de vídeo quando o vídeo não estiverflu-<br>ído o suficiente devido ao grande tamanho do fluxo ou largura de banda<br>baixa.<br>Grau de consumo de largura de banda: <i>Fluxo principal &gt; Stream Extra 1 &gt;</i><br><i>Stream Extra 2.</i> |

|                          | Alterne entre os modos de Prioridade em tempo real, Fluência,<br>Balanceamento de Prioridade e Personalizar.<br>» Prioridade de tempo real: o sistema poderá diminuir a qualidade da imagem<br>para evitar atrasos no vídeo<br>» Prioridade de fluência: o sistema pode diminuir a qualidade da imagem e<br>pormitir atrasos para gazatira fluência do vídeo. Quanto maior a qualidade |
|--------------------------|----------------------------------------------------------------------------------------------------|
| Modo de visualização     | da imagem, menor será a fluência do vídeo.                                                                                                    |
|                          | » Balanceamento de prioridade: o sistema equilibra a prioridade em<br>tempo real e a prioridade de fluência de acordo com o servidor real e o<br>desempenho da rede.                                                                                                    |
|                          | » Personalizar: o sistema ajusta o buffer de vídeo e reduz o impacto na<br>qualidade de vídeo causado por rede instável. Quanto maior o valor, mais<br>estável será a qualidade do vídeo.                                                                                                    |
| Ajuste de vídeo          | Faça o ajuste e o aprimoramento do vídeo                                                                                                    |
| Sobreposição IVS         | O cliente não mostra linhas de sobreposição sobre o vídeo ao vivo por<br>padrão. Quando necessário, você pode clicar em Sobreposição de IVS<br>e ativar Sobreposição de regra e Sobreposição de caixa de destino, em<br>seguida, o vídeo ao vivo mostra linhas de sobreposição se as regras de<br>detecção de IA estiverem habilitadas no dispositivo.                                 |
| Controle saída de alarme | Habilite ou desabilite a entrada / saída de alarme do canal.                                                                                                    |
| Adicionar o favorito     | Você pode adicionar o canal atual ou todos os canais aos Favoritos.                                                                                                    |
| Tela cheia               | Mude a janela de vídeo para o modo de tela inteira. Para sair da tela<br>inteira, clique duas vezes na janela do vídeo ou clique com o botão<br>direito para selecionar sair da tela inteira.                                                                                                    |
| Mudar para reprodução    | Alterne entre a interface de exibição ao vivo atual e a interface de re-<br>produção rapidamente, sem voltar para a página inicial primeiro.                                                                                                    |

# Atalhos da janela de visualização

Mova o mouse para a janela de visualização e aparecerá na parte superior da janela de visualização informações de compressão de vídeo, resolução bem como alguns botões que serão explicados na tabela a seguir:

| Icone   | Nome                      | Descrição                                                                                                    |
|---------|---------------------------|----------------------------------------------------------------------------------------------------|
|         | Desfoque                  | Opção para desfocar alguma parte da imagem.                                                                                                    |
| ۲       | Gravação Ins-<br>tantânea | Abre / fecha a reprodução instantânea. Vá para Configuração local> Geral<br>para definir o tempo de reprodução instantânea. Certifique-se de que haja<br>um registro na plataforma ou no dispositivo.                                 |
| <b></b> | Áudio                     | Habilita/Desabilita o áudio.                                                                                                    |
| ۹       | Ativar conversas          | Habilita/Desabilita o áudio bidirecional.                                                                                                    |
|         | Gravação Local            | O sistema começará a gravar a visualização ao vivo em um arquivo local<br>e você poderá ver o tempo de gravação no canto superior esquerdo.<br>Clique novamente e o sistema interrompe a gravação e salva o arquivo no<br>computador. |
| O       | Foto                      | Clique para tirar um print da tela.                                                                                                    |
| R.      | Zoom                      | Possibilita dar um Zoom digital na imagem.                                                                                                    |
| ×       | Fechar                    | Fecha a visualização.                                                                                                    |

#### **Visualizar Vistas**

- » Passo 1: na interface de Visualização ao vivo, clique duas vezes em um canal ou arraste-o para visualizar o vídeo.
- » Passo 2: clique em 📄 no inferior esquerdo da tela, para salvar a vista.

| Nome da vista: |            |       |
|----------------|------------|-------|
| Ver Grupo:     | Visualizar | <br>• |
|                |            |       |

Visualização ao vivo > Salvar vista

- » Passo 3: entre com o nome da vista, selecione o grupo e clique em OK.
- » Passo 4: para visualizar a vista salva, clique em Visualizar na parte esquerda do client para visualizar as vistas salvas anteriormente.

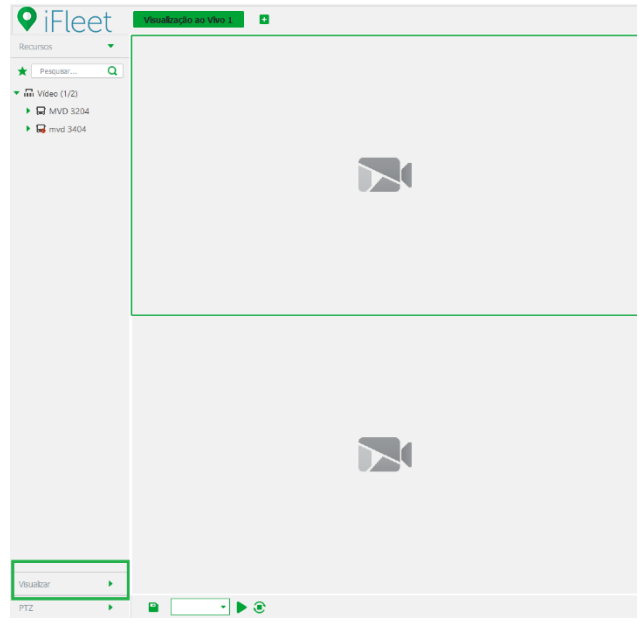

Visualização ao vivo > Visualizar

» Passo 5: caso deseje criar outro grupo, clique com o botão direito em Visualizar e selecione Nova Pasta.

| <b>Q</b> iF | leet       | Visualização ao Vivo 1 | • |
|-------------|------------|------------------------|---|
| Recursos    | •          |                        |   |
| Visualizar  | •          |                        |   |
| 🖿 Visualiza | ar         |                        |   |
|             | Tour 🕨     |                        |   |
| – C         | Nova pasta |                        |   |
|             |            |                        |   |
|             |            |                        |   |
|             | Nova pasta |                        |   |

Visualizar > Nova pasta

» Passo 6: insira o nome da pasta e clique em OK.

| Nova pasta | ×                |  |
|------------|------------------|--|
| Grupo: [   |                  |  |
|            | <b>OK</b> Cancel |  |

» Passo 7: selecione Visualizar e clique com o botão direito para selecionar o tempo de Tour.

| ♥iFleet                                                                                                    | •                |                                    |           |                              |          | • • • • • • • • • • •               |
|----------------------------------------------------------------------------------------------------|------------------|------------------------------------|-----------|------------------------------|----------|-------------------------------------|
| Number         Intelbros           Value         •           * C) Yeards         •           # 303         •           # 204         • | <b>4</b> .3      |                                    | intelbras | (5- <i>C</i> )-2022 11-44 21 |          |                                     |
| х.44<br>сама; 7.504<br>215                                                                                                    | B.Diem/h         | LON 46.65235* W<br>LAT 27753937* S | C4M2      | X.44<br>*-104<br>Z-75        | 0.04 m/h | 10N 48 551 25*W<br>LAT 17 5198 7* 5 |
|                                                                                                    | X                |                                    |           |                              |          |                                     |
|                                                                                                    |                  |                                    |           |                              |          | Tela desa 🔹 🏭 🔠 🖾 🖸                 |
|                                                                                                    |                  | Visualização de T                  | Tour      |                              |          |                                     |
| » Passo 8: clique 回                                                                                                    | para parar o tou | r e clique 🚺                       | para      | retomar                      | o tour.  |                                     |

# 9.4. Gravação

O sistema pode procurar e reproduzir gravações do dispositivo ou da mídia central de armazenamento. No cliente, você pode procurar gravações de diferentes canais, datas e tipos. É possível também reproduzir e baixar essas gravações.

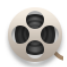

Gravação Reprodução de gravações no servid or ou diretamente nos dispositivos.

## Gravação na visualização ao vivo

Abra um vídeo na janela de visualização ao vivo do Client, clique com o botão direito do mouse no menu para ativar a central de gravação deste canal, uma vez que o disco para gravação central já está configurado.

- » Passo 1: na interface de visualização ao vivo, selecione um canal na árvore de dispositivos à esquerda.
- » Passo 2: pressione o botão direito do mouse para abrir a janela de comandos e selecione a opção Iniciar Gravação Local.

Para parar uma gravação local basta pressionar com o botão direito do mouse novamente e pressionar Parar Gravação Local.

Quando uma gravação do mesmo tempo já existe no canal, a gravação vai ser sobreposta na janela de visualização ao vivo.

### Reproduzindo vídeos gravados

Você pode pesquisar gravações no dia atual, em um dia ou período específico, além de gravações programadas e gravações de alarmes.

» Passo 1: faça login no iFleet Pro Client e selecione a aba Gravação.

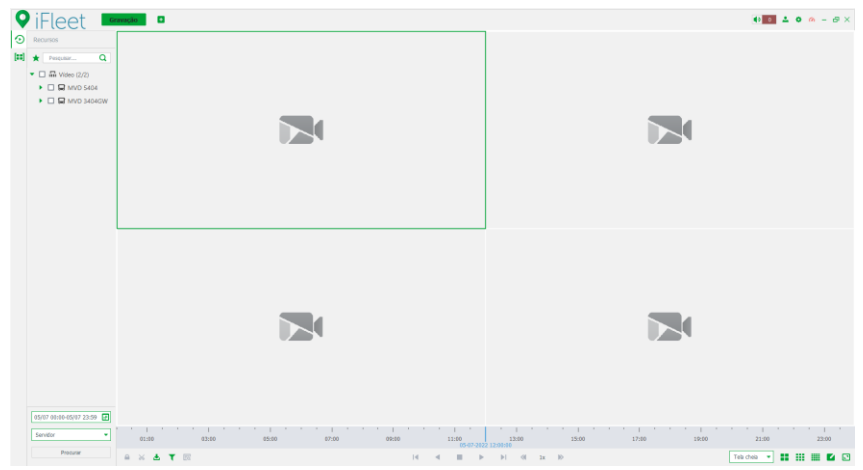

Menu Principal > Gravação

- » Passo 2: selecione um dispositivo na árvore de dispositivos à esquerda.
- » Passo 3: selecione a data e o diretório de armazenamento a ser pesquisado e clique em Pesquisar.
- » Passo 4: selecione uma janela de vídeo com gravações e clique 匙

## Filtrando as gravações

» Passo 1: na interface de gravação clique

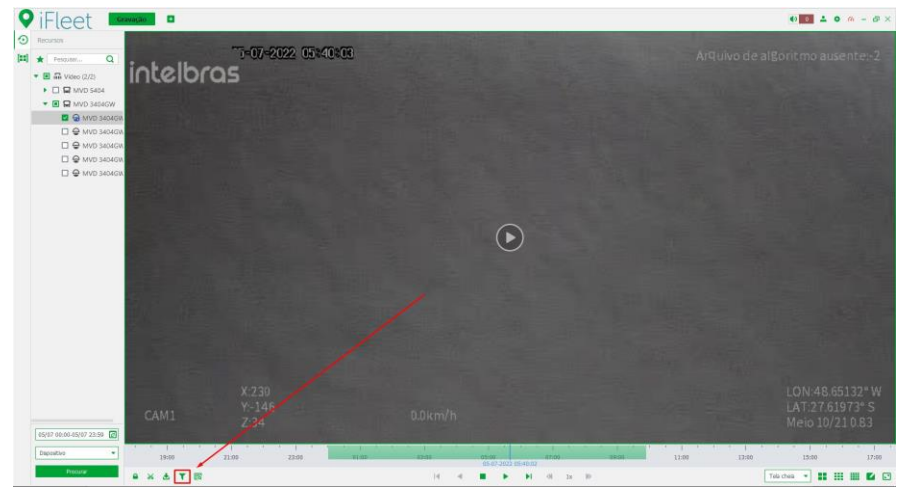

T

Menu Principal > Gravação > Filtrar tipos de gravação

» Passo 2: selecione o tipo de gravação que deseja filtrar e clique em OK.

| Filtro do tipo da gravação | ×               |
|----------------------------|-----------------|
| <ul> <li>Todos</li> </ul>  |                 |
| 🗸 🔲 Agenda                 | 🗸 📕 Gravação de |
| 🗹 📒 Gravação de movim      |                 |
|                            |                 |
|                            |                 |

#### Filtrar tipo de gravação

Cancel

# Controles da Gravação

Segue abaixo a descrição dos botões que controlam a reprodução da gravação.

| Ícone    | Descrição                                                                                                    |
|----------|----------------------------------------------------------------------------------------------------|
| <b></b>  | Trave o vídeo armazenado no servidor dentro<br>de algum período do canal designado. O vídeo<br>bloqueado não será substituído quando o disco<br>estiver cheio. |
| *        | Botão para realizar um recorte de um clipe na<br>gravação.                                                                                                    |
| <b>.</b> | Faz o download da gravação.                                                                                                    |
| E        | Faça uma análise de detecção dinâmica em alguma<br>área da imagem gravada, apenas reproduz o vídeo<br>com a imagem dinâmica na área de detecção.               |
| ■ 11     | Parar/Pausar a reprodução.                                                                                                    |

|       |               |                 | ▶I           |       | Reprodução quadro a quadro/retrocesso quadro a<br>quadro.                                                                         |
|-------|---------------|-----------------|--------------|-------|----------------------------------------------------------------------------------------------------|
|       | «             | 1x              | ≥            |       | Reprodução rápida/lenta. Máx. suporta 64X ou<br>1/64X.                                                                            |
| 21:00 | 23:00<br>05-0 | 7-2022 00:00:00 | ' '<br>01:00 | 03:00 | Durante a reprodução, você pode arrastar a barra de<br>progresso de tempo para reproduzir a gravação em<br>um momento específico. |

### Bloquear de gravação

Essa função só se aplica para a central de gravações armazenada no servidor.

» Passo 1: na interface Gravações, selecione uma janela com gravações e clique \_\_\_\_\_ na parte inferior da interface.

| ♥ iFleet □                                                                                                    | • • • • • • • • • •    |
|----------------------------------------------------------------------------------------------------|------------------------|
| Recursos                                                                                                    |                        |
| H * Prouter Q                                                                                                    |                        |
|                                                                                                    |                        |
| ▼ ■ ₩VD 5404                                                                                                    |                        |
| 2 🖨 MVD 5404_1*                                                                                                    |                        |
| ☑ ♀ MVD 5404,2                                                                                                    |                        |
| ☑                                                                                                    |                        |
| ☑ ♀ MVD 5404_4                                                                                                    |                        |
|                                                                                                    |                        |
|                                                                                                    |                        |
| MO SHALL                                                                                                    |                        |
|                                                                                                    |                        |
|                                                                                                    |                        |
|                                                                                                    |                        |
|                                                                                                    |                        |
|                                                                                                    |                        |
|                                                                                                    |                        |
|                                                                                                    |                        |
|                                                                                                    |                        |
|                                                                                                    |                        |
|                                                                                                    |                        |
|                                                                                                    |                        |
|                                                                                                    |                        |
|                                                                                                    |                        |
|                                                                                                    |                        |
| 64/27 00:00-04/97 23:30 (J)                                                                                                    |                        |
|                                                                                                    |                        |
| 23:00 99:00 99:00 | 09:00 11:00            |
|                                                                                                    | Tela cheta 🔹 👬 🛗 🛄 🖬 💽 |

Bloquear gravação

» Passo 2: selecione o tempo de início do travamento no tempo de progresso e arraste o mouse até o tempo desejado para o final.

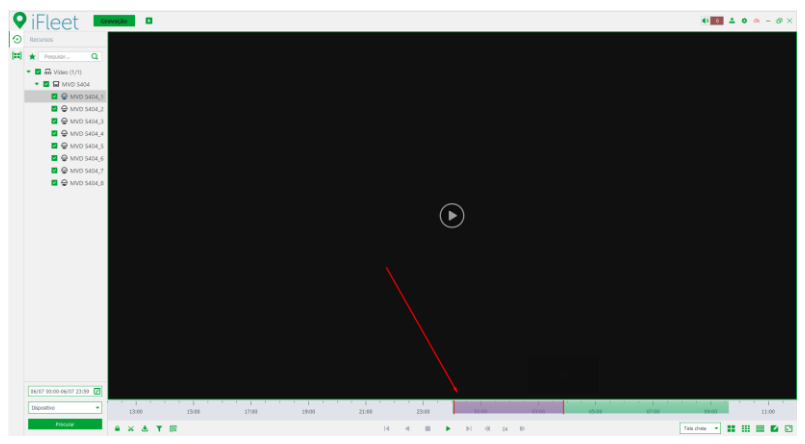

Definição do tempo de bloqueio da gravação

» **Passo 3:** após pré-selecionar o tempo para bloqueio, o pop-up irá aparecer, verifique o tempo selecionado, altere-o se for necessário.

| Blo | quear registro |                     | ×      |  |
|-----|----------------|---------------------|--------|--|
|     |                |                     |        |  |
|     | Hora final     | 06-07-2022 01:00:47 | \$     |  |
|     | Final:         | 06-07-2022 02:56:43 | \$     |  |
|     |                |                     |        |  |
|     |                | ОК                  | Cancel |  |

» Passo 3: após isso clique em OK.

### Marcando gravações

Essa função permite você marcar as suas gravações de interesse para uma análise posterior.

» Passo 1: na interface Gravações, mova o mouse para a janela onde o vídeo está sendo exibido.

Clique em no canto superior direito e o pop-up de marcação será exibido.

» Passo 2: entre com o Nome e a descrição e então clique em Marcar.

| Adicionar Marcação Gravação |  |    |  |        |
|-----------------------------|--|----|--|--------|
| Nome:                       |  |    |  |        |
|                             |  | OK |  | Cancel |

Adicionar Marcação Gravação

Mova o mouse para o lado direito da janela de reprodução das gravações e o botão Expandir irá ser mostrado, clique nesse botão para as gravações marcadas serem exibidas.

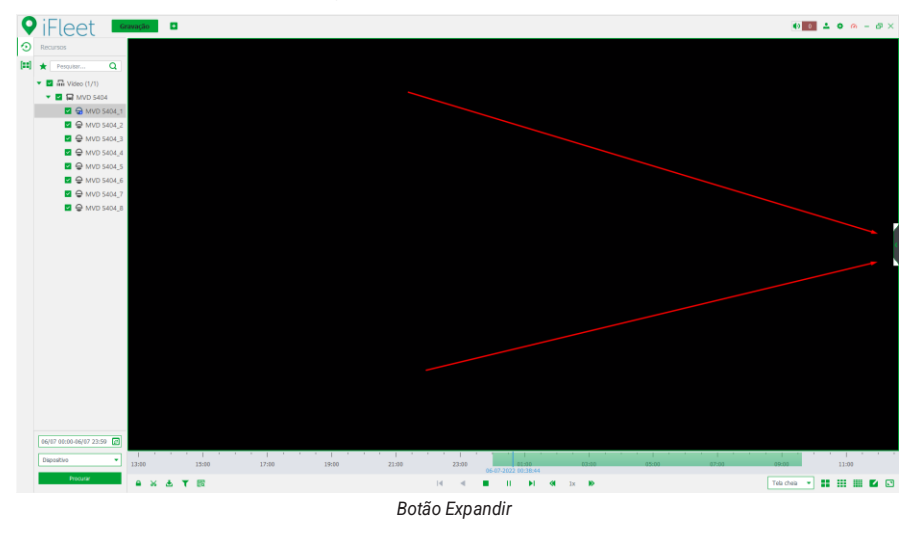

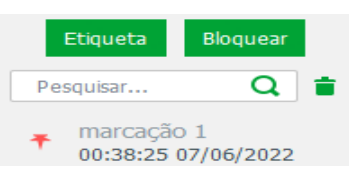

## Corte de gravação

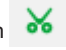

» Passo 1: selecione a janela com gravações e clique em 🄀 no menu de ferramentas inferior da

- janela de reprodução de gravações. » Passo 2: na linha do tempo, clique para selecionar o tempo de início do corte para a gravação, arraste o mouse e selecione o tempo de fim do corte.
- » Passo 3: insira a senha de login.

| Verificação d | ×                                                |        |
|---------------|--------------------------------------------------|--------|
|               | Senha de login: • Por favor, digite a senha de L |        |
|               |                                                  |        |
|               | ОК                                               | Cancel |

Verificação de senha para recorte de gravação

» Passo 4: verifique o tempo escolhido, caso necessário altere-o, selecione se deseja realizar atranscodificação e selecione o formato de arquivo.

| Download        |                     | ×      |
|-----------------|---------------------|--------|
|                 |                     |        |
| Hora final      | 06-07-2022 00:29:43 | ÷      |
|                 |                     | •      |
| Final:          | 06-07-2022 01:51:18 | Ŧ      |
| Transcodificar: |                     |        |
|                 |                     |        |
|                 | ОК                  | Cancel |

» Passo 3: após isso pressione OK para realizar o download do clipe.

#### Pesquisa por Miniaturas

O sistema suporte a pesquisa por miniaturas das gravações na plataforma e no dispositivo. Essa função serve como forma alternativa para pesquisar por gravações de interesse.

» Passo 1: Na interface Gravações, clique em

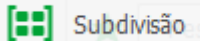

» Passo 2: selecione o canal de vídeo na árvore de dispositivos, selecione o período para pesquisa e

selecione o local dos arquivos armazenados e então clique em

» Passo 3: selecione a área de imagem de interesse para a pesquisa de miniaturas reposicionando o retângulo amarelo, a linha do tempo irá aparecer na parte inferior da interface, sendo possível ajustá-la caso seja necessário.

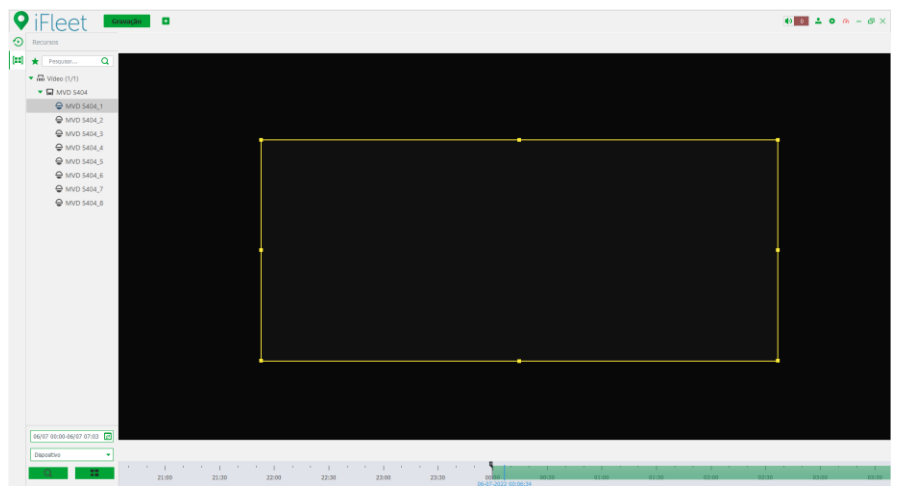

| iFleet 🗖                  | zavação                  |              |                                                                                                    |     |                          |     |                        |     | <b>4</b> 0                | <b>4 0</b> 0 - |
|---------------------------|--------------------------|--------------|----------------------------------------------------------------------------------------------------|-----|--------------------------|-----|------------------------|-----|---------------------------|----------------|
| esquisa de minia > MVD 54 | 104_1                    |              |                                                                                                    |     |                          |     |                        |     |                           |                |
| Q Entrar Q Sair           |                          |              |                                                                                                    |     |                          |     |                        |     |                           | na Hoderado    |
|                           |                          |              |                                                                                                    |     |                          |     |                        |     |                           |                |
|                           |                          |              |                                                                                                    |     |                          |     |                        |     |                           |                |
| 06.02.2022                |                          | 122          | 06.07.2022                                                                                                    |     | . 06.07.2022             |     | 06.87.3022             |     | ■ 86.07.2072              |                |
| <b>99</b> 00:31:13        | ▲ 🤨 🤎 00:47:2            | - <b>-</b> - | 01:03:55                                                                                                    | & 9 | e 01:20:16               | & 9 | 01:36:37               | & O | <b>W</b> 01:52:58         |                |
|                           |                          |              |                                                                                                    |     |                          |     |                        |     |                           |                |
|                           |                          |              |                                                                                                    |     |                          |     |                        |     |                           |                |
|                           |                          |              |                                                                                                    |     |                          |     |                        |     |                           |                |
| 06-07-2022<br>02:09:19    | ▲ ③ ● 05-07-3<br>02:25:0 | 122<br>D     | Of the second second s | ۵ ۵ | 9 06-07-2022<br>02:58:22 | ¥ 9 | 06-07-2022<br>03:14:43 | ± 9 | 10 06-07-2022<br>03:31:04 | a 3            |
|                           |                          |              |                                                                                                    |     |                          |     |                        |     |                           |                |
|                           |                          |              |                                                                                                    |     |                          |     |                        |     |                           |                |
|                           |                          |              |                                                                                                    |     |                          |     |                        |     |                           |                |
| 06-07-2022<br>03:47:25    | ▲ ③ 96-07-3<br>04:03.9   | 122 💩 🖞      | G 06-07-2022     D4:20:07     D4:20:07     D4:20     D4:20:07     D4:20:07     D4:20     D4:20    | د ه | 9 06-07-2022<br>04:35:28 | د ک | 06-07-2022<br>04:52:49 | ۵ ک | 06-07-2022<br>05:09:10    | & S            |
|                           |                          |              |                                                                                                    |     |                          |     |                        |     |                           |                |
|                           |                          |              |                                                                                                    |     |                          |     |                        |     |                           |                |
|                           |                          |              |                                                                                                    |     |                          |     |                        |     |                           |                |
| 06-07-2022                | A 0 00007-3              | 122          | 0 06-07-2022                                                                                                    | A 9 | 06-07-2022               | * 9 | 6 06-07-2022           | * 9 | A 06-07-2022              | A . 2          |

Visualização de miniaturas

- » Passo 5: pesquise as miniaturas conforme data e área de interesse determinados anteriormente. Para localizar-se melhor é interessante verificar a numeração dada a cada miniatura e verificar a numeração correspondente na linha do tempo, assim você saberá a data e o horário em que cada miniatura foi adquirida.
- » Passo 6: você pode visualizar a gravação correspondente a cada miniatura clicando em 💿 logo abaixo de cada imagem.

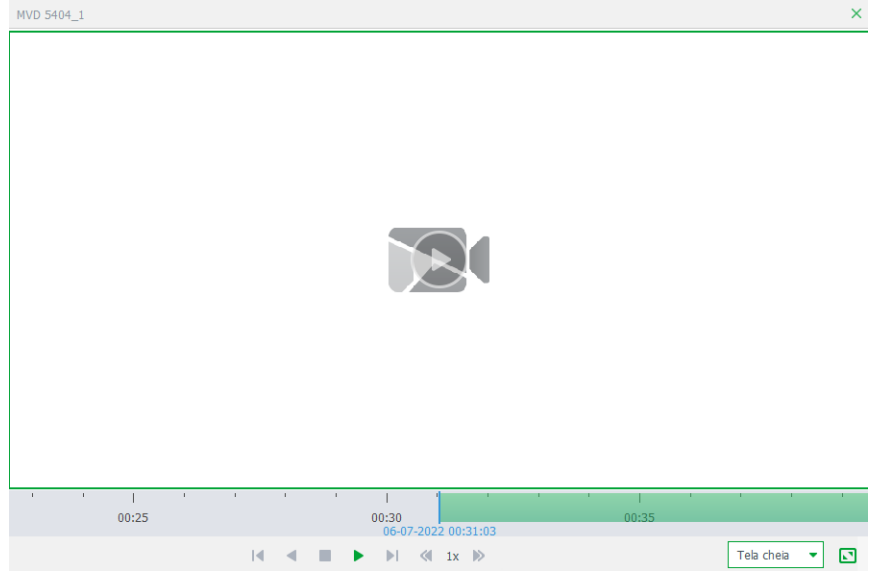

Visualizar gravação relacionada a uma miniatura

» Passo 7: para fazer o download da gravação de um intervalo de tempo entre a miniatura específica e a próxima, clique em Ł logo abaixo de cada imagem, após isso será necessário inserir a senha de login para continuar.

| Verificação de senha                             | ×      |
|--------------------------------------------------|--------|
|                                                  |        |
|                                                  |        |
|                                                  |        |
| Senha de login: * Por favor, digite a senha de l |        |
|                                                  |        |
|                                                  |        |
|                                                  |        |
| ОК                                               | Cancel |

- Verificação de senha
- » Passo 8: verifique o tempo de início e final do clipe selecionado e selecione o formato do arquivo que será baixado.

| Download             |                     | ×      |
|----------------------|---------------------|--------|
| Hora final           | 06-07-2022 01:20:06 | \$     |
| Final:               | 06-07-2022 01:36:37 | \$     |
| Transcodificar:      |                     |        |
| Formato de arquivo : | avi                 | • ⑦    |
|                      | ОК                  | Cancel |

Parâmetros para download do clipe

» Passo 9: após isso clique em OK e você será redirecionado até a central de downloads onde poderá acompanhar, cancelar e pausar os downloads em andamento.
Para mais informações da Central de Downloads visite e tópico 4.4.5 deste manual.

Para mais informações da Central de Downloads visite o tópico 4.4.5 deste manual.

## 9.5. Central de Downloads

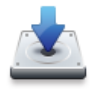

Central de Download

Métodos para realizar download e e xportar gravações do servidor ou di retamente do dispositivo.

Você pode acompanhar os downloads das gravações em andamento pela interface Central De Downloads disponível no menu principal do iFleet PRO Client.

#### Linha do tempo

» Passo 1: vá para a interface Central de Downloads.

Você pode escolher os caminhos para chegar a essa interface conforme procedimento a seguir:

» Clique em 📥 na parte inferior da interface Gravações.

» Clique em 🖪 e selecione Central de Downloads na interface Nova Guia.

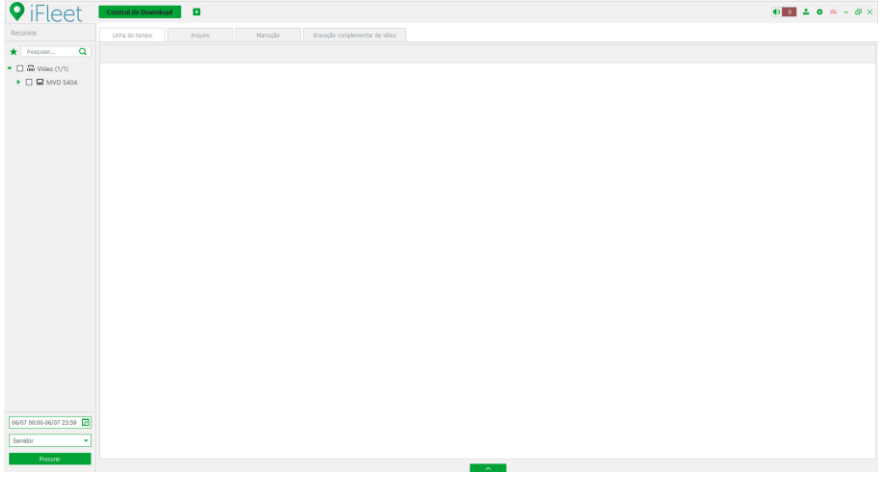

Central de Downloads > Linha do tempo

- » Passo 2: selecione a aba Linha do tempo.
- » Passo 3: selecione o canal do dispositivo, defina o período de tempo e o local de armazenamento do arquivo de vídeo e então pressione Pesquisar.
- » Passo 4: selecione o período de tempo a ser baixado na linha do tempo e então a janela de verificação de senha será mostrada a seguir.

» Passo 5: entre com o login e senha e pressione OK. A interface Download de gravação será mostrada.

| Download de gravação |                     | ×         |
|----------------------|---------------------|-----------|
| Inicio:              | 06-07-2022 01:39:30 | -         |
| Fim:                 | 06-07-2022 04:58:32 | <b>\$</b> |
| Formato:             | Exe MP4             |           |
| Transcodificar:      |                     |           |
| Formato de arquivo:  | avi                 | • ?       |
|                      | ОК                  | Cancelar  |

Download de gravação

» Passo 6: selecione o formato de arquivo a ser baixado e clique em OK.

O progresso do download será mostrado na parte inferior da interface. Após o download ser concluído será aberto um pop-up avisando a conclusão do download.

#### Arquivo

» Passo 1: na interface Central de downloads, clique na aba Arquivos.

| ♥ iFleet                                  | Central de Download         |                                           |           |                  |                        |                     | • • • •  | n - a ×  |  |  |
|-------------------------------------------|-----------------------------|-------------------------------------------|-----------|------------------|------------------------|---------------------|----------|----------|--|--|
| Recursos                                  | Linha do tempo Acquivo Hi   | arcação Gravação complementar de vide     | na -      |                  |                        |                     |          |          |  |  |
| * Pespular Q                              | Canat Todos 🔹 📥 Bator arqui | vo selecionado                            |           |                  |                        |                     |          |          |  |  |
| 💌 🖬 🖬 Video (1/1)                         | Canal                       | Tempo de Graveção                         |           | Tipo da Gravação | Tipo de Stream         | Tamanho do arquivo  | Operação |          |  |  |
| 💌 🖬 🖬 MVD 5404                            | D NVD 5404_1                | 06-07-2022 00:00:00 - 06-07-2022 01:00:00 |           | Agenda           | Stream principal       | 37.5648             | ۵.       |          |  |  |
| MVD 5404_1                                | MVD 5404_1                  | 06-07-2022 01:00:00 - 06-07-2022 02:00:00 |           | Agenda           | Stream principal       | 37.9M8              | ٨        |          |  |  |
| MVD 5404_2                                | MVD 5464_1                  | 06-07-2022 02:00:00 - 06-07-2022 03:00:00 |           | Agenda           | Stream principal       | 37.948              | ۵        |          |  |  |
| MVD 5404_3                                | MVD 5404_1                  | 06-07-2022 03:00:00 - 06-07-2022 04:00:00 |           | Agenda           | Stream principal       | 37.9MB              | ۵.       |          |  |  |
| MVD 5404_4                                | MVD 5404_1                  | 06-07-2022 04:00:00 - 06-07-2022 04:39:02 |           | Agenda           | Stream principal       | 25.448              | ۵        |          |  |  |
| MVD 5404_5                                | MVD 5404_1                  | 06-07-2022 04:39:02 - 06-07-2022 06:00:00 |           | Agenda           | Stream principal       | 50.SM8              | ۵.       |          |  |  |
| MVD 5404_6                                | MVD 5404_1                  | 06-07-2022 06:00:00 - 06-07-2022 07:00:00 |           | Agenda           | Stream principal       | 37.5MB              | ۵.       |          |  |  |
| ■                                         | MVD 5404_1                  | 06-07-2022 07:00:00 - 06-07-2022 08:00:00 |           | Agenda           | Stream principal       | 37.9648             | ۵.       |          |  |  |
| MVD 5404_8                                | MVD 5404_1                  | 06-07-2022 08:00:00 - 06-07-2022 09:00:00 |           | Agenda           | Stream principal       | 37.SMB              | ۵.       |          |  |  |
|                                           | NVD 5404_1                  | 06-07-2022 09:00:00 - 06-07-2022 10:00:00 |           | Agenda           | Stream principal       | 37.948              | ٨        |          |  |  |
|                                           | MVD 5404_1                  | 06-07-2022 10:00:00 - 06-07-2022 11:00:00 |           | Agenda           | Stream principal       | 37.9MB              | ۵        |          |  |  |
|                                           | NVD 5404_1                  | 06-07-2022 11.00:00 - 06-07-2022 12:00:00 |           | Agenda           | Stream principal       | 37.9648             | ۵.       |          |  |  |
|                                           | MVD 5404_1                  | 06-07-2022 12:00:00 - 06-07-2022 13:00:00 |           | Agenda           | Stream principal       | 37.9MB              | ۵.       |          |  |  |
|                                           |                             |                                           | × .       |                  |                        |                     |          |          |  |  |
|                                           |                             |                                           |           |                  |                        |                     |          |          |  |  |
|                                           |                             |                                           | Sascanico | 828200           |                        |                     |          |          |  |  |
|                                           | 11 Pasar Tota 👔 Bulur Totas |                                           |           |                  |                        |                     |          |          |  |  |
|                                           | Norre do arquivo            |                                           | Programo  |                  | Download em velocidade | Terrenho do espaivo | Status   | Operação |  |  |
| 64/07 00:00-04/07 22:59 💽<br>Depositive 💌 |                             |                                           |           |                  |                        |                     |          |          |  |  |

Central de download > Arquivo

» Passo 2: clique em 📩 na lista de arquivos de gravação, ou selecione múltiplos arquivos e então clique em *Baixar arquivo selecionado*.

O progresso do download será mostrado na parte inferior da interface. Após o download ser concluído será aberto um pop-up avisando a conclusão do download.

#### Marcação

» Passo 1: na interface Central de Downloads, clique na aba Marcação.

Os arquivos com marcação serão exibidos a seguir.

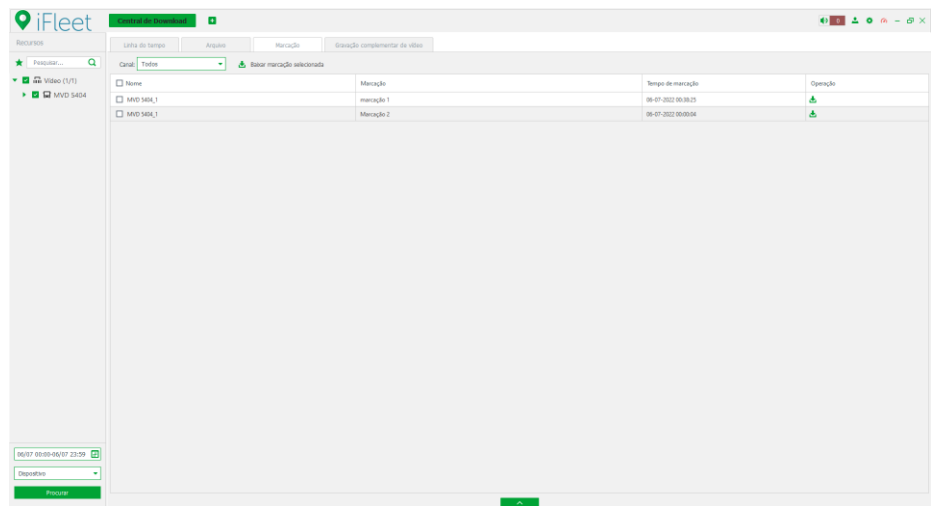

Central de Downloads > Marcação

» Passo 2: clique em a lista de arquivos de gravação, ou selecione múltiplos arquivos e então clique em Baixar arquivo selecionado.

O progresso do download será mostrado na parte inferior da interface. Após o download ser concluído será aberto um pop-up avisando a conclusão do download.

#### Gravação de vídeo complementar.

#### 9.6. Central de Eventos

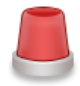

Central de Eventos Lista de eventos por nível.

Através da central de eventos, você pode acompanhar, pesquisar por eventos gerados por dispositivos do servidor, com a possibilidade de filtra-los por Período (início e fim), Prioridade (Alto, Médio, Baixo), Usuário (usuários do servidor) ou Status do alarme (Pendente, Processado ou ambos).

| <b>9</b> iFle | eet        | Página inicial   | Centr | al de Eventos      |
|---------------|------------|------------------|-------|--------------------|
| Recursos      |            | 📩 Exportar       |       |                    |
| Disco cheio   | •          | Tempo do Alarme  | ÷     | Ordenação de Alarm |
| Pesquisar     | Q          |                  |       |                    |
| 🔻 🗌 🖬 Vídeo   |            |                  |       |                    |
| 🗆 🖬 Teste     | e B        |                  |       |                    |
|               | Período    |                  |       |                    |
|               | 26/09 00   | ):00-26/09 23:59 |       |                    |
|               | Prioridade |                  |       |                    |
|               | Alto,Mé    | dio,Baixo        | •     |                    |
|               | Usuário    |                  |       |                    |
|               | system     |                  | •     |                    |
|               | Status do  | Alarme           |       |                    |
|               | Pendent    | te,Processado    | •     |                    |
|               |            | Procurar         |       |                    |

#### Definindo parâmetros de alarme

🖽 Video Wall

Segurança

Você pode configurar o modo de exibição dos alarmes no iFleet Pro Client, incluindo tocar som de alarme e piscar mapa ao ocorrer alarme.

| » Passo 1: clique<br>Alarme. | e em 🔹 no canto superior direito do cliente e selecione Confi | guração Local > |
|------------------------------|---------------------------------------------------------------|-----------------|
| Configuração Local           |                                                               | ×               |
| 🔅 Configurações Bá           | Alarme                                                        |                 |
| 🚱 Configuração de            | ✓ Tocar som de alarme ✓ Ciclico                               |                 |
| Reprodução                   | Tipo de alarme Perda de video 👻                               |                 |
| Foto                         | Diretório /Sound/sound_pt/video lost.wav Pesquibar Reproduzir |                 |
| Gravação                     | Piscar mapa ao ocorrer alarme                                 |                 |
| 🜲 Alarme                     | Tipo de alarme Perda de vídeo 👻                               |                 |
|                              | Exibição do link do vídeo de alarme quando o alarme ocorreu.  |                 |

| 🖬 Atalhos | Video Wall        |                    |             |        |        |          |
|-----------|-------------------|--------------------|-------------|--------|--------|----------|
|           | Selecionar Stream | Stream principal 🔹 |             |        |        |          |
|           | Tempo de permanê  | 15                 | (15-65535s) |        |        |          |
|           |                   |                    |             | Padrão | Salvar | Cancelar |

Tipo de alarme 🗿 Aparecer 🔘 Na pré-visualiza...

Configuração Local > Alarme

» Passo 2: defina os parâmetros e então clique em Salvar.

Obs.: alarmes customizados podem ser modificados e deletados

- » Se o alarme customizado é usado pelo plano de alarmes ele não poderá ser deletado, somente modificado.
- » Após a exclusão de um alarme customizado, os canais de entrada de alarme serão restaurados para o padrão.
- » Após modificar o nome de um alarme, o histórico do registro mantém o nome original e os novos registros utilizarão o nome conforme modificado.

## 9.7. Vídeo Wall

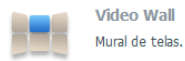

#### Requisitos

- » Dispositivos relevantes devem ser adicionados ao servidor conforme tópico 3.3.4 deste manual.
- » Adicionar um vídeo wall no iFleet PRO Server conforme tópico 7.7. Vídeo Wall deste manual.

### Exibir no Vídeo Wall

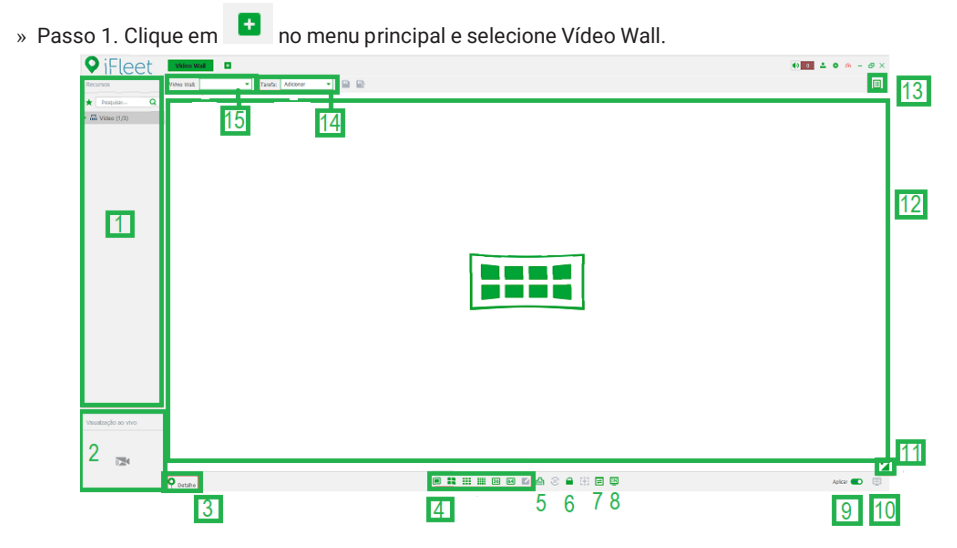

Menu Principal > Vídeo Wall

| Nr. | Nome                   | Descrição                                                                                                    |
|-----|------------------------|----------------------------------------------------------------------------------------------------|
|     |                        | Se você ativar Mostrar nó do dispositivo em <i>Configuração local &gt; Configura-</i><br><i>ção básica</i> , a árvore de dispositivos exibirá os dispositivos e seus canais;<br>caso contrário, a árvore exibe apenas canais. |
| 1   | Árvore de dispositivos | Clique 📩 para visualizar os canais adicionados aos favoritos.<br>Você pode pesquisar por nome os canais e dispositivos no campo                                                                                               |
|     |                        | Pesquisar Q                                                                                                    |

| 2 | Visualização ao vivo | Pré-visualização do canal.                                                                                                   |
|---|----------------------|----------------------------------------------------------------------------------------------------|
| 3 | Detalhes             | Clique no ícone para ver as informações relacionadas à tela, janela e ao canal.                                              |
| 4 | Formato da tela      | Defina a quantidade de telas que serão mostradas.                                                                            |
| 5 | Limpar tela          | Limpa as informações de todas as telas.                                                                                      |
| 6 | Iniciar/parar tour   | Inicia e para todos os tours.                                                                                                |
| 7 | Bloquear             | Uma tela bloqueada não pode ser modificada.                                                                                  |
| 8 | Adicionar            | Veja a configuração atual.                                                                                                   |
| 9 | Aplicar              | Quando esse botão estiver ativo, o sistema automaticamente enviará para o<br>vídeo wall quando a tarefa estiver configurada. |

| 10 | Decodificar para o Vídeo Wall | Envie manualmente vídeos para o mural.       |  |
|----|-------------------------------|----------------------------------------------|--|
| 11 | Miniaturas                    | Veja o vídeo atual em formato de miniaturas. |  |
| 12 | Vídeo Wall                    | Área do vídeo wall.                          |  |
| 13 | Plano de Vídeo Wall           | Configure o plano de Vídeo Wall.             |  |
| 14 | Tarefas                       | Adicione, salve ou delete tarefas.           |  |
| 15 | Selecione um vídeo wall       | Selecione um vídeo wall configurada.         |  |

## 9.8. Móvel

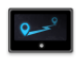

Móvel Informações básicas em tempo real :vídeo, estatíticas, GPS e cerca virt ual.

Você pode visualizar informações em tempo real, gerenciamento, estatísticas dos veículos e cerca virtual.

### Informações em tempo real

Veja vídeo em tempo real e o deslocamento no mapa. Clique na barra de funções e você pode alternar entre as abas Vídeo, Mapa e Vídeo/Mapa.

### Vídeo

- » Passo 1: clique em 😐 no menu principal e selecione Móvel >Tempo Real.
- » Passo 2: clique em Vídeo.
- » Passo 3: nos dispositivos à esquerda, dê dois cliques em um de seu interesse e selecione um dispositivo de vídeo.

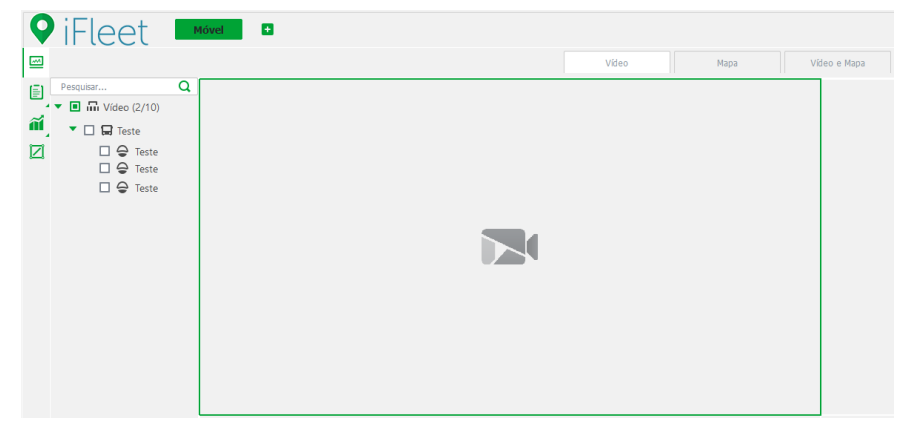

» Passo 4: visualize ou salve as imagens de vídeo.

## Mapa

- » Passo 1: clique em 🕒 no menu principal e selecione Móvel>Tempo Real.
- » Passo 2: clique em Mapa.

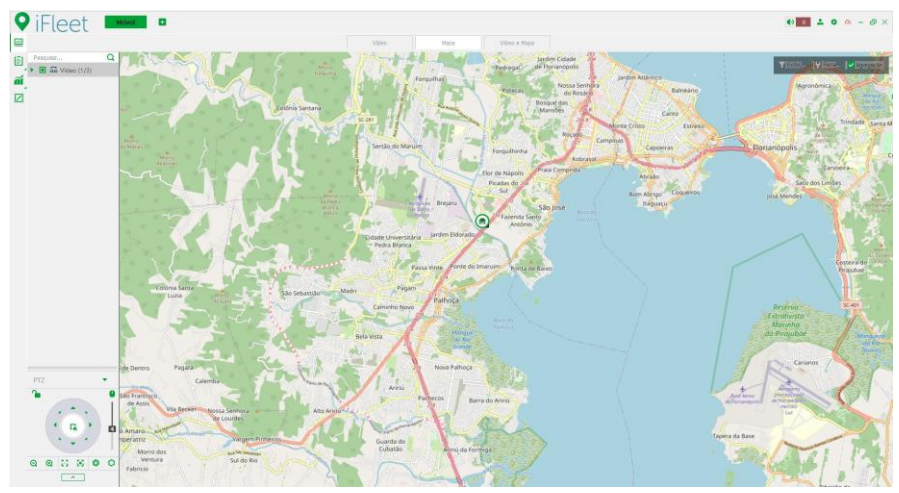

Móvel > Tempo real > Mapa

No canto superior direito podem ser vistos 3 botões, sendo eles:

| Nr. | Parâmetro   | Descrição                                                                                                    |
|-----|-------------|----------------------------------------------------------------------------------------------------|
| 1   | Exibição    | Selecione o que deseja ser exibido no mapa, incluindo veículo, cerca virtual e<br>pontos de parada.                                                                                                    |
| 2   | Ferramentas | Inclui ferramentas para medir o comprimento entre dois pontos, a área de<br>um local, marcar um local e redefinir para retornar o mapa ao ponto fixo<br>configurado no iFleet Pro Server.                                                                          |
| 3   | Agregação   | Ative essa função para que quando haja dois veículos próximos e o ícone dos<br>dois forem menores que 100 pixels, os dois ícones irão se juntar e formar<br>um círculo. O número dos dispositivos que compõem essa agregação será<br>exibido no centro do círculo. |

» Passo 3: clique sobre um veículo online para exibir um pop-up de informações e ações.

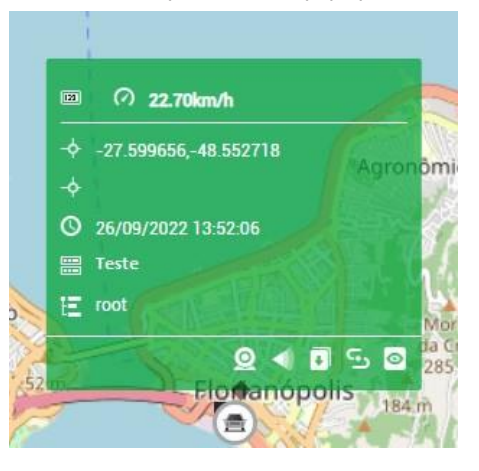

A operação do veículo será descrita a seguir:

- » O ícone et a você será direcionado para a aba Vídeo e Mapa.
- » Clique no ícone 🔜 e o áudio será habilitado.
- » Com o ícone 📖 e você poderá enviar comandos para o dispositivo do veículo.
- » Clique no ícone para ver a rota do veículo.
- » Pressione para monitorar o dispositivo de perto, fazendo com que a janela de monitoramento siga o dispositivo. Para sair dessa função pressione Saída na parte central superior da interface, abaixo de Sendo monitorado de perto.

## Vídeo e Mapa

O vídeo do veículo será exibido juntamente com sua localização no mapa e informações de alarme.

- » Passo 1: clique em ! no menu principal e selecione Móvel > Tempo Real.
- » Passo 2: clique em Vídeo e Mapa.
  - » Alarme de Veículo: exibe informações de alarme de diferentes tipos.
  - » Área de Segurança: exibe informações de segurança ativa dos alarmes de segurança.

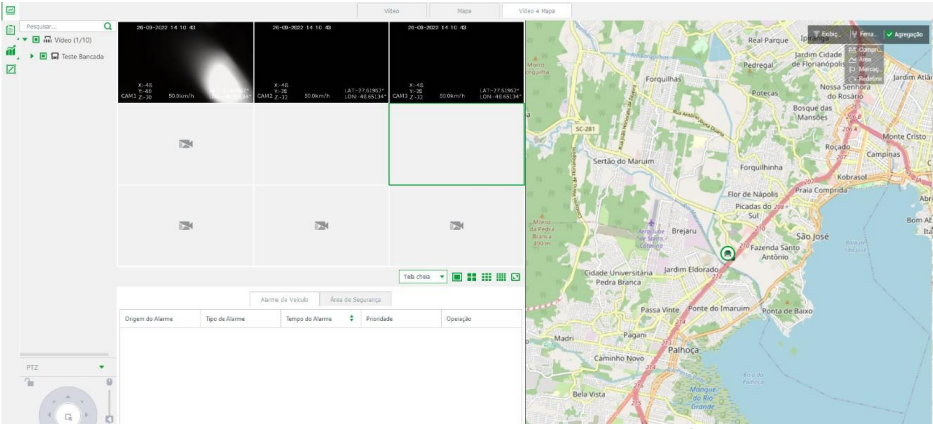

- » Passo 3: para ativar os alarmes de segurança, por exemplo, clique em Área de segurança.
- » Passo 4: clique em 🔍

#### Gerenciamento

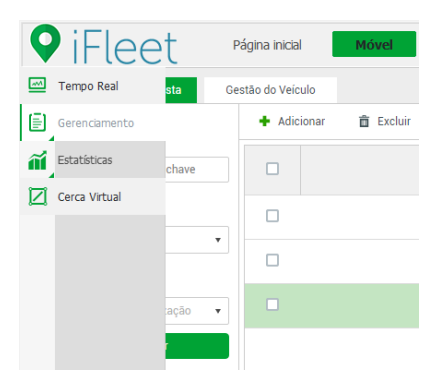

#### Gestão do Motorista

- » Passo 1: clique em 💶 no menu principal e selecione Móvel > 📋 Gerenciamento.
- » Passo 2: clique em Gestão do Motorista.
- » Passo 3: você pode utilizar as funções a seguir.

### Pesquisar

Entre com a palavra-chave do motorista, selecione seu gênero e sua organização e após isso clique em *Procurar*.

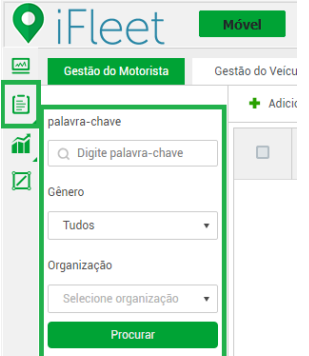

#### Adicionar

Clique em + Adicionar, preencha as informações a seguir e após isso clique em OK. Obs.: os campos com um asterisco vermelho ao lado são obrigatórios.

| Adicionar motorista         | ×                    |
|-----------------------------|----------------------|
| Informações Obrigatórias    |                      |
| Organização                 | Carregar foto :      |
| ★ Selecione a organização ▼ |                      |
| Nome :                      | +                    |
| *                           |                      |
| ID :                        |                      |
| *                           |                      |
| Informações Básicas         |                      |
| Gênero :                    | Celular :            |
| Por favor selecione 🔹       |                      |
| Formação :                  | Data de nascimento : |
| Por favor selecione 🔹       |                      |
| Data de início :            | Data de término :    |
|                             |                      |
| Contato de emergência :     | Telefone :           |
|                             |                      |
| Habilitação                 |                      |
| Modelo :                    | Nº do registro :     |
| Por favor selecione 🔹       |                      |
| Tipo de motorista :         |                      |
| Por favor selecione 🔹       |                      |
| Validade (Início) :         | Validade (Fim) :     |
| E                           |                      |
|                             | OK Cancelar          |

Adicionar Motorista

#### **Demais Funções**

- » Modificar: para alterar as informações de um motorista pressione arDelta .
- » Excluir: você pode excluir os motoristas um por um clicando em 💼 ao lado de cada um deles ou selecionar os motoristas que deseja excluir clicando em 🗆 e após isso clicar em 🛅 Excluir
- » Importar: clique em 🖆 Importar e selecione uma ficha preenchia que você deseja adicionar.

Obs.: para ter acesso a ficha modelo, baixe-a clicando no botão 🛓 Modelo.

#### 9.9. Gestão do Veículo

- » Passo 1: clique em 🖪 no menu principal e selecione Móvel>Gerenciamento.
- » Passo 2: clique em Gestão do Veículo.
- » Passo 3: adicione e vincule o veículo.

As funções desse menu são idênticas ao menu *Gestão do Motorista*, para melhor entendimento delas visite o tópico neste manual.

### Estatísticas

Você pode acessar todas as informações coletadas sobre alarmes e posicionamento. Você pode deficinar as condições de pesquisa para pesquisar as informações, processar e exportar essas informações.

no menu principal e selecione Móvel > 🇃 Estatísticas » Passo 1: clique em

- » Passo 2: clique em Alarmes do Veículo
- » Passo 3: entre com as condições para pesquisa incluindo o tipo de alarme, o horário de início e fim do alarme, início e fim do processamento e status do processamento.
- » Passo 4: clique em Procurar.

| Alarmes do Veiculo            | Ala |
|-------------------------------|-----|
|                               |     |
| Tipo de alarme :              |     |
| Tudo                          | ۳   |
| Horário de início do alarme : |     |
| 26-09-2022 00:00:00           |     |
| Horário de fim do alarme :    |     |
| 26-09-2022 23:59:59           |     |
| Início do processamento :     |     |
| Por favor, selecione Data e   | •   |
| Fim do processamento :        |     |
| Por favor, selecione Data e   |     |
| Status de processamento :     |     |
| Tudo                          | ۳   |
| Procurar                      |     |
|                               |     |

#### Demais funções

- » Você pode exportar as informações de alarme e GPS clicando em 🛛 🖆 Exportar
- » Clique 🧧 e então processe as informações de alarme, selecione o status do processamento e insira comentários se desejar.

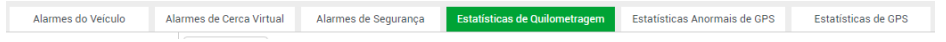

## Cerca Virtual

Você pode adicionar uma cerca virtual ao mapa. Quando o veículo entra ou sai dessa cerca virtual, um alarme é emitido.

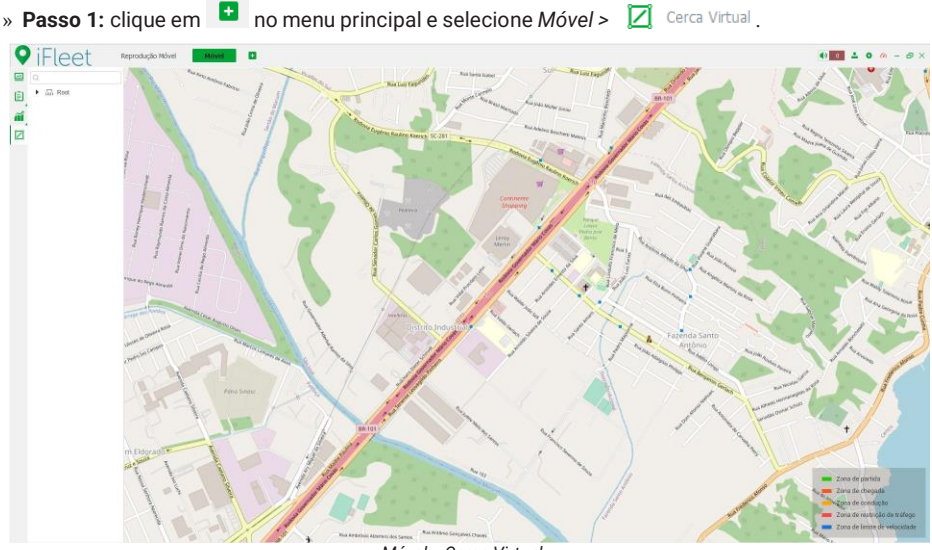

Móvel > Cerca Virtual

» Passo 2: para adicionar uma cerca virtual, clique com o botão direito sobre a organização que deseja adicionar à esquerda.

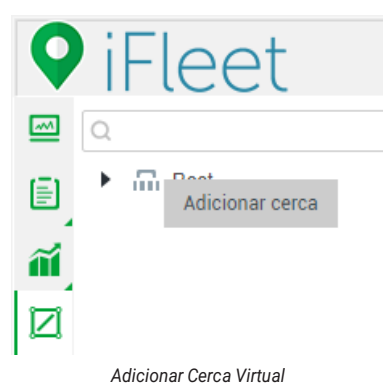

» Passo 3: após isso, leve o mouse até o mapa e clique com o botão esquerdo para formar a área da cerca virtual como desejar.

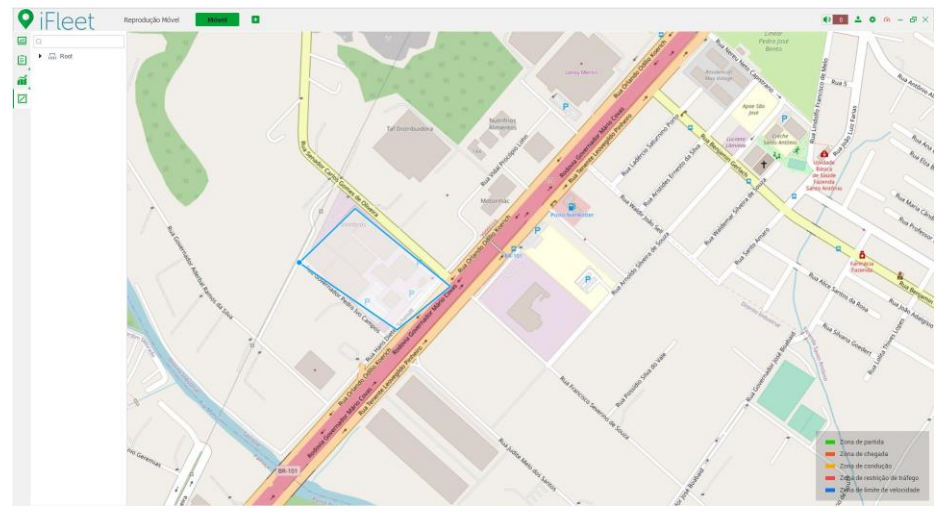

Desenhando a Cerca Virtual

» Passo 4: preencha o nome da cerca e o tipo de cerca que deseja adicionar.

|                       | Adicionar cerca         |                                                   |      | ×        |  |
|-----------------------|-------------------------|---------------------------------------------------|------|----------|--|
| and the second second | Nome da cerca :         | •                                                 |      |          |  |
| Barreiros             | Tipo de cerca :         | Zona de partida                                   | •    |          |  |
| K I I II              |                         | Zona de partida                                   |      |          |  |
| 1173                  |                         | Zona de condução                                  |      | Cancelar |  |
|                       | 1-14 17/201             | Zona de chegada                                   |      | 19       |  |
| and the second        | Rua respectances Canto  | Zona de restrição de tráfeg                       | 0    |          |  |
|                       |                         | Zona de limite de velocidad                       | le 🗧 |          |  |
|                       |                         | Estreto                                           | C.L. |          |  |
|                       |                         | Ponte Lur<br>Governador<br>Grownso Ore<br>Machado |      |          |  |
|                       | The state of the second | Salles Ivo                                        |      |          |  |

Adicionar Cerca Virtual

» Passo 5: gerencie os dispositivos relacionados a essa cerca virtual da forma que desejar.

| D      D      Inot     D      D |             | Seleção total |
|---------------------------------|-------------|---------------|
| E m Teste                       |             | C cm Teste    |
| 🖾 🚥 Teste                       |             | the sea team  |
|                                 |             |               |
|                                 | Adicionar > |               |
|                                 | < Retirar   |               |
|                                 |             |               |
|                                 |             |               |
|                                 |             |               |
|                                 |             |               |
|                                 |             |               |

Vincular veículos à cerca virtual

- » Passo 6: pressione OK para finalizar o procedimento.
- » Passo 7: clique com o botão direito sobre uma cerca virtual já adicionada para Adicionar uma nova cerca virtual, Editar a cerca existente, Renomear a cerca existente e Excluir uma cerca virtual.

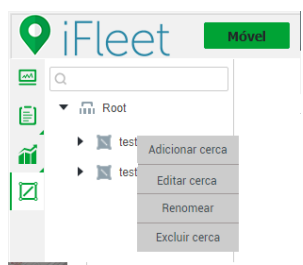

### 9.10. Reprodução Móvel

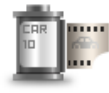

### Reprodução Móvel

Reprodução de gravações com hist órico de deslocamento, no servidor ou diretamente nos dispositiv...

Permite a gravação da reprodução do dispositivo e do servidor, acompanhe a gravação e veja a rota percorrida pelo veículo. Dois tipos de reprodução são fornecidos: gravação de reprodução e reprodução de localização. A reprodução de localização está descrita abaixo.

- » Passo 1: clique em 💶 no menu principal e selecione Reprodução Móvel>Localização.
- » Passo 2: selecione um dispositivo na árvore ao lado.

» Passo 3: selecione a data e clique em Pesquisar.

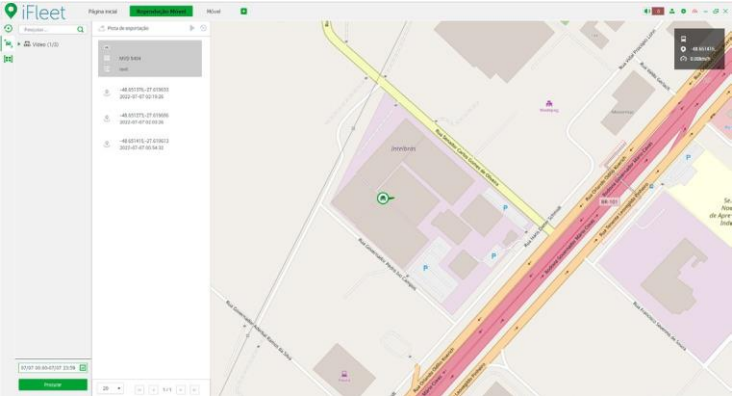

Reprodução Móvel > Localização

### 9.11. Tour

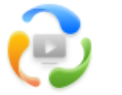

Tour Configuração de tour.

Adicione tarefas de tour, para isso siga o procedimento a seguir.

- » Passo 1: clique em 🖿 no menu principal e selecione *Tour*.
- » Passo 2: clique no botão 🕂 Iconar tarefa

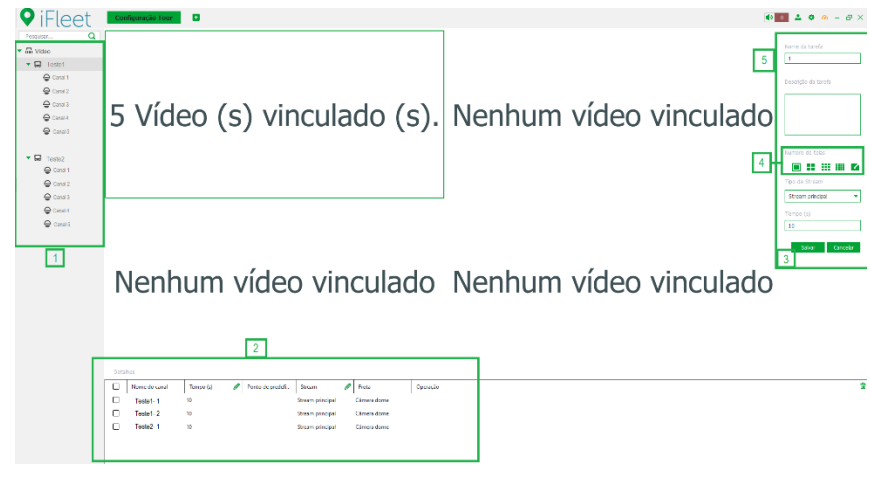

Configuração de Tour

» Passo 3: configure a tarefa de tour de acordo com os parâmetros a seguir.

| Nr. | Parâmetro                                 | Descrição                                                                                                    |  |  |
|-----|-------------------------------------------|----------------------------------------------------------------------------------------------------|--|--|
|     |                                           | » Você pode pesquisar um dispositivo ou canal por nome em     Pesquisar     No pesquisa é pesquisa é pesquisa é pesquisar                                                                                                    |  |  |
|     | Árvore de dispositivos e pesquisa         | simplesmente inserir parte do nome e selecionar o nome exato da<br>lista de nomes fornecidos.                                                                                                    |  |  |
| 1   |                                           | » adicionar, excluir ou renomear os favoritos. A exibição de tours de canais favoritos é suportada.                                                                                                    |  |  |
|     |                                           | » Se você ativar Mostrar nó do dispositivo em Configuração local ><br>Configuração básica, a árvore de dispositivos exibirá os dispositivose<br>seus canais; caso contrário, a árvore exibe apenas canais.                                                 |  |  |
| 2   | Detalhes da janela de visualização        | Detalhes da janela de exibição como o nome dos canais sendo<br>mostrados, tempo de parada, tipo de stream e operação.<br>Dê dois cliques sobre uma operação para edita-la.                                                                                 |  |  |
| 3   | Tipo de Stream e tempo de troca de janela | Defina o tipo de stream e tempo de troca de janela do tour.<br>Obs.: A definição desses parâmetros se aplica apenas as janelas<br>não selecionadas. Para editar esse parâmetro na janela selecionada,<br>altere-os nos detalhes da janela de visualização. |  |  |
|     |                                           | Defina o modo de divisão da janela. Suporta 1, 4, 6, 8, 9, 13, 16, 20,                                                                                                    |  |  |
| 4   | Divisão de tela                           | 25, 36 ou 64 divisões ou clique 🚺 para definir um modo de divisão personalizado.                                                                                                    |  |  |
| 5   | Nome da tarefa e descrição                | Defina o nome da tarefa e uma descrição caso desejar.                                                                                                    |  |  |

3

» Passo 4: clique em Salvar.

### **Demais Funções**

- » Selecione um canal e pressione 🛧 🔸 para alterar a ordem de exibição dos canais.
- » Para iniciar um Tour clique 📀 e para parar clique 🐽 .
- » Clique 🥒 para editar um tour.
- » Pressione 👕 para deletar um tour.

# 9.12. Disco Rígido

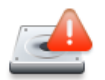

Disco Rígido Detalhes do disco rígido.

- » Passo 1: clique em 💶 no menu principal e selecione Disco Rígido.
- » Passo 2: selecione o canal na árvore de dispositivos.
- » Passo 3: selecione a data e o local de armazenamento da gravação e pressione Procurar.
- » Passo 4: o nome do dispositivo, número de registo, falhas no disco rígido e o horário de ocorrência da última falha serão mostrados.

### 9.13. Passageiros

|   | Passageiros                    |
|---|--------------------------------|
| Ш | Gestão do fluxo de passageiros |

Você pode ver o número de passageiros, detalhe do fluxo de pessoas e a análise de tendências.

#### **Gerenciamento Total**

Você pode ver o número de passageiros e o detalhe do fluxo de pessoas.

|       | • iFleet      | Passagel | ros 🖸               |                                  |                                     | ● <b>0 1 0 0</b> - Ø× |
|-------|---------------|----------|---------------------|----------------------------------|-------------------------------------|-----------------------|
|       |               |          |                     | Gerenciamento Total Análise de T | endências                           |                       |
|       |               |          |                     | Número de passageiros            | Fluxo de pessoas                    |                       |
| le le | ício :        |          |                     |                                  |                                     | 📥 Exporter            |
|       | 25/09/2022    | 1        | Nome do dispositivo | Número de passageiros embarcados | Número de passageiros desembarcados | Tempo                 |
| Fi    | in:           |          |                     |                                  |                                     |                       |
|       | 25/09/2022    | 1        | Teste Bancada       | 0                                | 0                                   | 24/09/2022            |
| D     | ispositivo :  |          |                     |                                  |                                     |                       |
|       | Teste Bancada | •        |                     |                                  |                                     |                       |
| 1.    |               | _        |                     |                                  |                                     |                       |
|       | Procurar      |          |                     |                                  |                                     |                       |

#### » Número de passageiros

- » Passo 1: clique em 💶 no menu principal e selecione Passageiros > Gerenciamento Total.
- » **Passo 2:** selecione *Número de Passageiros* e selecione o dispositivo que deseja verificar além do tempo de início e fim que deseja analisar.
- » Passo 3: clique em Procurar.
- » Fluxo de Pessoas
  - » Passo 1: clique em 😬 no menu principal e selecione Passageiros > Gerenciamento Total.
  - » **Passo 2:** selecione *Fluxo de Pessoas* e selecione, no menu à esquerda, o dispositivo que deseja verificar além da rota que deseja analisar.
  - » Passo 3: clique em Procurar.

| 🛛 iFleet 🗖                                                    |                                                                                                    |                        |                                  |                                     | • • • • • • • • • • • • • • • • • • • |
|---------------------------------------------------------------|----------------------------------------------------------------------------------------------------|------------------------|----------------------------------|-------------------------------------|---------------------------------------|
|                                                               |                                                                                                    | Georgesarare           | Analise de Teodescias            |                                     |                                       |
|                                                               |                                                                                                    | Número de justasprico. | Fiano de presan                  |                                     |                                       |
| TREAST.                                                       |                                                                                                    |                        |                                  |                                     | 👌 Exportar                            |
| 07/07/2002                                                    | Nome da rota                                                                                                    | Porto de parada        | Norsez de passageiros embarcados | Número de passageiros desembarcados | Tampo                                 |
| Aim .                                                         |                                                                                                    |                        |                                  |                                     |                                       |
| 07/07/2022                                                    |                                                                                                    |                        |                                  |                                     |                                       |
| Nome da rota                                                  |                                                                                                    |                        |                                  |                                     |                                       |
| . Here the main is a state of the two states $\mathbf{e}_{i}$ |                                                                                                    |                        |                                  |                                     |                                       |
|                                                               |                                                                                                    |                        |                                  |                                     |                                       |
| Potest                                                        |                                                                                                    |                        |                                  |                                     |                                       |
|                                                               |                                                                                                    |                        |                                  |                                     |                                       |
|                                                               |                                                                                                    |                        |                                  |                                     |                                       |
|                                                               |                                                                                                    |                        |                                  |                                     |                                       |
|                                                               |                                                                                                    |                        | -Q                               |                                     |                                       |
|                                                               |                                                                                                    |                        |                                  |                                     |                                       |
|                                                               |                                                                                                    |                        |                                  |                                     |                                       |
|                                                               |                                                                                                    |                        |                                  |                                     |                                       |
|                                                               |                                                                                                    |                        |                                  |                                     |                                       |
|                                                               |                                                                                                    |                        |                                  |                                     |                                       |
|                                                               |                                                                                                    |                        |                                  |                                     |                                       |
|                                                               |                                                                                                    |                        |                                  |                                     |                                       |
|                                                               |                                                                                                    |                        |                                  |                                     |                                       |
|                                                               |                                                                                                    |                        |                                  |                                     |                                       |
|                                                               |                                                                                                    |                        |                                  |                                     |                                       |
|                                                               |                                                                                                    |                        |                                  |                                     |                                       |
|                                                               | and the second second se |                        |                                  |                                     | A Remains Rolling (2)                 |
| 1.0                                                           | and a regime (a)                                                                                                    |                        |                                  |                                     | (i) anticipation (i) (ii)             |

#### Análise de Tendências

Você pode ver gráficos estatísticos dos dados armazenados através das inteligências do dispositivo selecionado.

#### » Tendência de Fluxo

- » Passo 1: clique em 💶 no menu principal e selecione Passageiros > Análise de Tendências.
- » Passo 2: selecione Tendência de Fluxo e selecione, no menu à esquerda, o tipo de consulta, data a ser consultada e o nome da rota.
  - » Até quatro rotas podem ser vistas simultaneamente na Tendência de Fluxo.
  - » Não é possível verificar a linha de tendência do dia atual.
- » Passo 3: clique em Procurar.
  - » Mova o mouse para um nó no gráfico e o número de passageiros naquele instante será exibido.
| Fleet             |                       |                      |                        |     |
|-------------------|-----------------------|----------------------|------------------------|-----|
|                   |                       | Germanweite Total    | Arcillow de Techlosium |     |
|                   |                       | Territieman de finne | Tereditiona de Saliego |     |
| esuta.            | 1 march 1 m           |                      |                        | 4 1 |
| 4                 | Estatisticas          |                      |                        |     |
| omata             | Unidada; pessoa-tampo |                      |                        |     |
| 1 - 27 meek       | 127                   |                      |                        |     |
| ota.              |                       |                      |                        |     |
| n, selectore a lo |                       |                      |                        |     |
| Press             |                       |                      |                        |     |
|                   | 1                     |                      |                        |     |
|                   |                       |                      |                        |     |
|                   |                       |                      |                        |     |
|                   |                       |                      |                        |     |
|                   |                       |                      |                        |     |
|                   |                       |                      |                        |     |
|                   | 2                     |                      |                        |     |
|                   |                       |                      |                        |     |
|                   |                       |                      |                        |     |
|                   |                       |                      |                        |     |
|                   | 2                     |                      |                        |     |
|                   |                       |                      |                        |     |
|                   |                       |                      |                        |     |
|                   |                       |                      |                        |     |

- » Tendência de Tráfego
  - » Passo 1: clique em 💶 no menu principal e selecione Passageiros > Análise de Tendências.
  - » **Passo 2**: selecione *Tendência de Tráfego* e selecione, no menu à esquerda, o tipo de consulta, data a ser consultada e o nome da rota.
    - » Somente uma rota pode ser exibida simultaneamente na Tendência de Tráfego.
    - » Não é possível verificar a linha de tendência do dia atual.
  - » Passo 3: clique em Procurar.
    - » Mova o mouse para um nó no gráfico e o número de passageiros naquele instante será exibido.

| IFleet                      |                      |                  |                      |                    |     |     |
|-----------------------------|----------------------|------------------|----------------------|--------------------|-----|-----|
|                             |                      |                  | General access Total | allow de Textérior |     |     |
|                             |                      | Tersièresse de T | lives                | Tendercu de 1 de   | ep: |     |
| pe de consulta              |                      |                  |                      |                    |     | 1.0 |
| Senanal +                   | Estatísticas         |                  |                      |                    |     |     |
| mpo de consulta             | Undeds average temps |                  |                      |                    |     |     |
| 1 2023 - 27 seek            |                      |                  |                      |                    |     |     |
| eter da esta                | 10                   |                  |                      |                    |     |     |
| Por fanos colocopira ano. 🔹 |                      |                  |                      |                    |     |     |
|                             |                      |                  |                      |                    |     |     |
| Process                     |                      |                  |                      |                    |     |     |
|                             |                      |                  |                      |                    |     |     |
|                             |                      |                  |                      |                    |     |     |
|                             |                      |                  |                      |                    |     |     |
|                             | 8                    |                  |                      |                    |     |     |
|                             |                      |                  |                      |                    |     |     |
|                             |                      |                  |                      |                    |     |     |
|                             | 2                    |                  |                      |                    |     |     |
|                             |                      |                  |                      |                    |     |     |
|                             |                      |                  |                      |                    |     |     |
|                             |                      |                  |                      |                    |     |     |
|                             | 3                    |                  |                      |                    |     |     |
|                             |                      |                  |                      |                    |     |     |
|                             |                      |                  |                      |                    |     |     |
|                             |                      |                  |                      |                    |     |     |

Análise de Tendência > Tendência de Tráfego

#### **Demais Funções**

Pressione

🖄 Exportar

para exportar uma foto do gráfico atual de tendência.

# 9.14. Análise de Alarmes

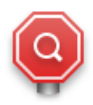

Análise de Alarmes Detalhamento de alarmes.

Um diagrama com o registro de alarmes é exibido. Você pode filtrar o tipo de alarme que deseja exibir, sendo eles: Alarme de Segurança do Veículo, Alarmes de Segurança do Condutor, Alarmes Gerais de Segurança e Status do Processamento.

- » Passo 1: clique em 😐 no menu principal e selecione Análise de Alarmes.
- » Passo 2: selecione o tempo de início e final que deseja filtrar, informações da organização, informações do motorista, informações do veículo ou tipo de alarme.
- » Passo 3: clique em Procurar.
  - » O diagrama de alarmes será mostrado conforme as figuras a seguir:

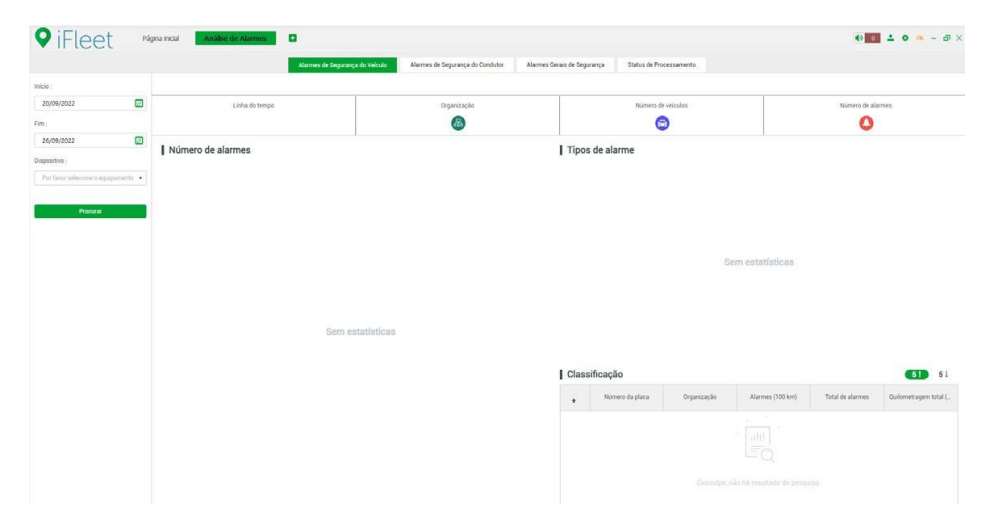

#### **Demais Funções**

Pressione de alarmes.

# 9.15. Painel de Operações

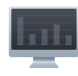

Painel de Operações Exibição de estatísticas de falha, est atísticas de processamento e outra s interfaces.

Exibição de estatísticas de falha, estatística de processamento e outras interfaces.

- » Passo 1: clique em 🕒 no menu principal e selecione
  - » Os dados do mês atual são coletados com exceção dos dados referentes ao dia atual.
  - » São mostrados nessa interface o número de veículos registrados, número de veículos online, porcentagem de veículos online, quilometragem, número de alarmes, número de violações e número de alarmes de inteligência.

Painel de Operações

- » Passe o mouse em cima dos gráficos para exibir os detalhes.
- » O Painel de operações só mostra dados e resultado de análise do dia atual e atualiza a cada 5 minutos.

| iFleet Indiate Connector                                                                                                    | Percentual de veiculas anime | 0         | Culturet open to 8021.91 | w           |          | 0 3                                                                                                    | nal de veiculos    |           |                   | 0           | Total de ala        | o mes     |
|----------------------------------------------------------------------------------------------------|------------------------------|-----------|--------------------------|-------------|----------|----------------------------------------------------------------------------------------------------|--------------------|-----------|-------------------|-------------|---------------------|-----------|
| Namédin de conductores     Namé di materia     Organizado     Namé di Maleria     Dadamerigen tut.       •     Namé di materia     Organizado     Namé di Maleria     Dadamerigen tut. | Esqurança ativa              | 70<br>Max | 0 3<br>Con. Fed.         | 10<br>- Con | 0<br>Con | 354<br>5em                                                                                                    | 2270<br>Try        | 14<br>Ani | 2041<br>Dis-      | 0           | 0<br>Ala-           | 0<br>Ala. |
| Rome de materies Organização Rome nº (1921ero) Vard de adorem in de adoremingen int.                                                                                                   | Classificação                | lem estat | ísticas                  |             | Sem esta | L Clas<br>6,000<br>5,000<br>1,000<br>1,000<br>0<br>A0<br>0<br>A0<br>0<br>A0<br>0<br>A0<br>0<br>A0<br>0<br>A0<br>0<br>A0<br>0<br>A0<br>0<br>0<br>0<br>0<br>0<br>0<br>0<br>0<br>0<br>0<br>0<br>0<br>0 | ssificação<br>5771 | inça Alan | 0<br>mes de cerca | a virtual A | 0<br>Iarmos dos vei | koukos    |

# Termos e uso do serviço Intelbras

# Bem-vindo à Intelbras!

Agradecemos por usar nossos produtos e serviços ("Serviços"). Os Serviços serão fornecidos pela Intelbras S.A. ("Intelbras"), localizada à Rodovia BR 101, km 210-Área Industrial-São José/SC. Ao

usar nossos Serviços, você está concordando com estes termos. Leia-os com atenção. Como

#### utilizar os serviços

É preciso que você siga as políticas disponibilizadas dentro dos Serviços.

Não faça uso indevido. Por exemplo, não interfira e não acesse os serviços por um método diferente da interface e das instruções que fornecemos. Você pode usá-los somente conforme permitido por lei. Podemos suspender ou deixar de fornecê-los se você descumprir os termos ou políticas ou se estivermos investigando casos de suspeita de má conduta.

O uso dos Serviços não lhe confere a propriedade sobre direitos de propriedade intelectual ou sobre o conteúdo que você acessar. Você não pode usar os conteúdos a menos que obtenha permissão para isso ou que o faça por algum meio permitido por lei. Estes termos não conferem a você o direito de usar quaisquer marcas ou logotipos contidos nos serviços. Não remova, oculte ou altere quaisquer avisos legais exibidos.

Em relação ao uso dos Serviços, podemos enviar-lhe anúncios, mensagens administrativas e outras informações. Você pode desativar algumas dessas comunicações.

# Proteção à privacidade e aos direitos autorais

A Política de Privacidade da Intelbras explica o modo como tratamos seus dados pessoais e protegemos sua privacidade quando você usa os Serviços. Ao utilizar, você concorda que a Intelbras poderá usar esses dados de acordo com a Política de Privacidade.

# Como modificar e cancelar os serviços

Estamos constantemente alterando e melhorando nossos Serviços. Podemos incluir ou remover funcionalidades ou recursos e podemos também suspender ou encerrar um serviço por completo. Podemos também passar a cobrar por serviços que no momento de lançamento eram gratuitos, bem como podemos cessar cobrança de serviços pagos.

Você pode deixar de usar a qualquer momento. A Intelbras também poderá deixar de prestar os Serviços a você ou incluir/ criar novos limites a qualquer momento.

#### Garantias e isenções de responsabilidade

Fornecemos os Serviços usando um nível comercialmente razoável de capacidade e cuidado e esperamos que você aproveite seu uso deles. Mas existem algumas coisas que não prometemos sobre nossos Serviços.

Exceto quando expressamente previsto nestes termos ou em termos adicionais, nem a Intelbras nem seus fornecedores ou distribuidores oferecem quaisquer garantias sobre os Serviços. Por exemplo, não nos responsabilizamos pelos conteúdos ou por funcionalidades específicas dos Serviços, nem pela confiabilidade, disponibilidade ou capacidade de atender às suas necessidades. Fornecemos os serviços na forma em que estão.

Certas jurisdições preveem determinadas garantias, como a garantia de comercialidade implícita, adequação a uma finalidade específica e não violação. Na medida permitida por lei, excluímos todas as garantias.

#### Responsabilidade pelos serviços

Quando permitido por lei, a Intelbras, seus fornecedores ou distribuidores não serão responsáveis por perda de lucros, perda de receita, perda de dados, perdas financeiras ou danos indiretos, especiais, consequenciais, exemplares ou punitivos.

Na medida permitida por lei, a responsabilidade total da Intelbras e de seus fornecedores e distribuidores, para qualquer reclamação sob estes termos, incluindo quaisquer garantias implícitas, limita-se ao valor que você pagou à Intelbras para usar os Serviços (ou, a nosso critério, para fornecer a você os Serviços novamente).

Em todos os casos, a Intelbras e seus fornecedores e distribuidores não serão responsáveis por qualquer perda ou dano que não seja razoavelmente previsível.

Reconhecemos que você pode ter direitos legais como consumidor. Caso você esteja usando os Serviços com objetivos pessoais, então nada nestes termos ou em quaisquer termos adicionais limitarão direitos de consumidor que não possam ser renunciados por contrato.

#### Usos comerciais dos serviços

Se você estiver usando nossos Serviços em nome de uma empresa, tal empresa aceita estes termos. Ela isentará de responsabilidade e indenizará a Intelbras e suas afiliadas, executivos, agentes e trabalhadores de qualquer reivindicação, processo ou ação judicial proveniente de ou relacionada ao uso dos Serviços ou à violação destes termos, incluindo qualquer responsabilidade ou despesaresultante de reivindicações, perdas, danos, processos, julgamentos, custos de litígio e honorários advocatícios.

#### Sobre estes termos

Podemos modificar estes termos ou quaisquer termos adicionais que sejam aplicáveis a um serviço para, por exemplo, refletir alterações da lei ou mudanças nos Serviços. Você deve consultar os termos regularmente no site *www.intelbras.com.br.* Postaremos avisos sobre modificações nesses termos. Publicaremos um aviso de alteração sobre os termos adicionais dentro do serviço aplicável. As alterações não serão aplicadas retroativamente e entrarão em vigor pelo menos quatorze dias após sua publicação. Entretanto, alterações a respeito de novas funcionalidades de um serviço ou alterações feitas por razões legais entrarão em vigor imediatamente. Se você não concordar com os termos alterados, deve descontinuar o uso desse serviço.

Em caso de conflito entre estes termos e os termos adicionais, os termos adicionais prevalecerão com relação a esse conflito. Estes termos regem a relação entre a Intelbras e você. Eles não criam quaisquer direitos para terceiros.

Caso você não cumpra estes termos e nós não tomemos providências imediatas, isso não significa que estamos renunciando a quaisquer direitos que possamos ter (como tomar providências futuras).

Caso uma condição específica destes termos não seja executável, isso não prejudicará quaisquer outros termos.

Todas as reclamações decorrentes de ou relacionadas com esses termos ou Serviços serão litigadas exclusivamente em tribunais estaduais ou federais da Comarca de São José, Santa Catarina, Brasil, e você e a Intelbras autorizam a jurisdição pessoal nesses tribunais.

Para obter informações sobre como entrar em contato com a Intelbras, visite nossa página de contato.

# intelbras

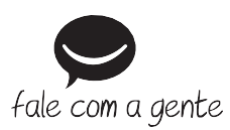

Suporte a clientes: (2) (48) 2106 0006 Fórum: forum.intelbras.com.br Suporte via chat: chat.intelbras.com.br/ Suporte via e-mail: suporte@intelbras.com.br SAC: 0800 7042767 Onde comprar? Quem instala?: 0800 7245115

Importado no Brasil por: Intelbras S/A – Indústria de Telecomunicação Eletrônica Brasileira Rodovia SC 281, km 4,5 – Sertão do Maruim – São José/SC – 88122-001 CNPJ 82.901.000/0014-41 – www.intelbras.com.br

01.22 Origem: China